# **PrecisionView AMR 2.0**

Advanced Material Reporting

# **User Guide**

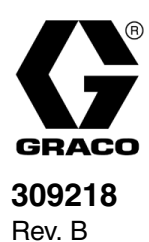

#### Trademarks

Graco<sup>®</sup> and PrecisionMix<sup>®</sup> are registered trademarks of Graco Inc.

PrecisionView<sup>™</sup>, ProBatch<sup>™</sup>, and Informer<sup>®</sup> are trademarks of Graco Inc.

Modbus/TCP<sup>™</sup> is a trademark of Schneider Automation.

Acrobat<sup>®</sup> Reader is a registered trademark of Adobe Systems Inc.

Microsoft<sup>®</sup> is a registered trademark of the Microsoft Corporation.

Other product names mentioned in this manual may be trademarks. They are used for identification purposes only.

Copyright 2001 Graco Inc., P.O. Box 1441, Minneapolis, MN 55440-1441 www.Graco.com Graco Inc. is registered to I.S. EN ISO 9001

#### SECTION 1 Introduction

| Installation and Setup Overview              | . 10 |
|----------------------------------------------|------|
| Conventions Used in this Manual              | . 11 |
| Warnings, Cautions, and Notes                | . 11 |
| References                                   | . 11 |
| Menu Selections                              | . 11 |
| For More Information                         | . 12 |
| Technical Support                            | . 12 |
| Training Programs                            | . 12 |
| Instruction Manuals                          | . 13 |
| Online Documentation                         | . 13 |
| PrecisionView Software Licensing             | . 14 |
| License Levels                               | . 14 |
| Demo Mode                                    | . 15 |
| PrecisionView AMR 2.0 Application            | . 16 |
| What's New in PrecisionView AMR 2.0          | . 17 |
| Important Notes for PrecisionMix II Stations | . 18 |
| Updating the Software                        | . 20 |
| Removing the Software                        | . 20 |
| Backup PrecisionView Configuration           | . 21 |
|                                              |      |

#### SECTION 2 Software Overview

| Starting PrecisionView AMR 2.0 | . 24 |
|--------------------------------|------|
| Technical Support Information  | . 25 |
| Main Application Window        | . 26 |
| Menu Bar and Toolbars          | . 27 |
| Status Bar                     | . 30 |
| General Application Features   | . 31 |

#### SECTION 3 Configuring Fluids

| Units of Measure                     | . 34 |
|--------------------------------------|------|
| Hazardous Air Pollutants (HAP) Table | . 35 |
| Master Fluid List                    | . 36 |
| Editing Master Fluid List            | . 37 |
| VOC Calculation                      | . 38 |
| Configuring HAP Constituents         | . 40 |
| PrecisionMix Recipes Table           | . 41 |
| Viewing or Editing Recipes           | . 41 |

|           | Deleting a Recipe       43         Locking Material and Recipe Configuration       44                                                                                                    |
|-----------|----------------------------------------------------------------------------------------------------|
| SECTION 4 | Configuring the Network Overview                                                                                                    |
|           | Network Overview46AMR48Configuring System Properties48Networks50Adding New Network50Configuring Network Communication Properties51Folders55Adding New Folder55Stations56Adding New Station56Configuring General Station Properties58Removing a Station61Communication Problems62Communication Statistics63          |
| SECTION 5 | Configuring PrecisionMix and ProBatch Station<br>Properties                                                                                                    |
|           | PrecisionMix Station Properties66Recipes Tab66ProBatch Synchronization68Synchronizing ProBatch Station and PrecisionView Application70Synchronization Troubleshooting73ProBatch Station Properties74System Tab74Fluids Tab76Recipes Tab78Save ProBatch Station Configuration81Load ProBatch Station Configuration82 |
| SECTION 6 | Process Monitoring                                                                                                    |
|           | Introduction                                                                                                    |

| PrecisionMix Station Process Monitor        |
|---------------------------------------------|
| ProBatch Process Monitor                    |
| Performance Graphs                          |
| Opening Performance Graph Window            |
| Ratio Performance Graph95                   |
| Flow Performance Graph96                    |
| VOC Performance Graph                       |
| Reset Commands                              |
| PrecisionMix Reset Commands                 |
| Informer Station Reset Commands             |
| ProBatch Station Reset Command              |
| Synchronize Clocks                          |
| Totalizer Snapshot                          |
| Alarm and Event Log                         |
| Filtering Log Messages by Source            |
| Filtering Log Messages by Time              |
| Manually Entering Log Messages              |
| Customizing the Alarm and Event Log Display |

### SECTION 7 Reporting Data

| Archiving Production Data | <br>32 |
|---------------------------|--------|
| Creating an Archive File  | <br>32 |
| Restoring an Archive File | <br>33 |

#### SECTION 8 Appendices

| Appendix A: Database Tables         | 136 |
|-------------------------------------|-----|
| Configuration Tables                | 137 |
| Production Information Tables       | 148 |
| ODBC Example                        | 156 |
| Appendix B: Command Line Parameters | 158 |

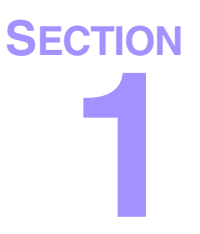

# Introduction

309218 PrecisionView AMR 2.0

# **Installation and Setup Overview**

The following steps are an overview of the process of installing and configuring the PrecisionView application. Each step is explained in more detail in the procedures on the following pages. Hardware and software installation procedures are in the *PrecisionView AMR 2.0 Installation Guide* 

| Steps                            |                                                                                                    |                       |                                                                                                    |                                                                     |  |  |
|----------------------------------|----------------------------------------------------------------------------------------------------|-----------------------|----------------------------------------------------------------------------------------------------|---------------------------------------------------------------------|--|--|
| 1.                               | 1. Select Units of Measure (page 34) and configure the fluids in the following order:                        |                       |                                                                                                    |                                                                     |  |  |
|                                  | a.                                                                                                    | Hazardous Air Pollu   | tants (HAP) Table (page 35)                                                                                            |                                                                     |  |  |
|                                  | b.                                                                                                    | Master Fluid List (pa | age 36)                                                                                                    |                                                                     |  |  |
|                                  | c.                                                                                                    | PrecisionMix Recipe   | es Table (page 41)                                                                                                    |                                                                     |  |  |
| 2.                               | <ol> <li>Configure PrecisionView network, folders and stations in Network Overview<br/>(page 46).</li> </ol> |                       |                                                                                                    |                                                                     |  |  |
|                                  | a.                                                                                                    | Configure Serial and  | d/or TCP/IP Networks (page                                                                                             | 50).                                                                |  |  |
|                                  | b.                                                                                                    | Add Stations (page    | 56) and configure general pr                                                                                           | operties.                                                           |  |  |
|                                  | c.                                                                                                    | Group related Static  | ons in <mark>Folders</mark> (page 55) if de                                                                            | sired.                                                              |  |  |
| 3.                               | Сс                                                                                                    | onfigure PrecisionMix | and ProBatch Stations.                                                                                                 |                                                                     |  |  |
|                                  |                                                                                                    |                       | PrecisionMix (page 66)                                                                                                 | ProBatch (page 68)                                                  |  |  |
|                                  |                                                                                                    |                       | Link recipes from Recipe List with PrecisionMix station recipe                                                         | <ul> <li>Select Station System<br/>Parameters (page 74).</li> </ul> |  |  |
|                                  |                                                                                                    |                       | numbers (page 66).                                                                                                    | Configure fluids (page 76).                                         |  |  |
|                                  |                                                                                                    |                       | <ul> <li>Synchronize Clocks (page 104).</li> </ul>                                                                     | Configure recipes (page 78).                                        |  |  |
| Synchr ProBate Precisie (page 6) |                                                                                                    |                       | <ul> <li>Synchronize configuration of<br/>ProBatch station and<br/>PrecisionView application.<br/>(page 68)</li> </ul> |                                                                     |  |  |
|                                  |                                                                                                    |                       |                                                                                                    | • Synchronize Clocks (page 104).                                    |  |  |
| 4.                               | Lo                                                                                                    | ck material and recip | e configuration (page 44).                                                                                             |                                                                     |  |  |
| 5.                               | 5. Backup PrecisionView software configuration (page 21).                                                    |                       |                                                                                                    |                                                                     |  |  |

## **Conventions Used in this Manual**

### Warnings, Cautions, and Notes

The warning symbol alerts you to the possibility of serious injury or death if you do not follow the instructions.

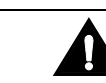

The caution symbol alerts you to the possibility of equipment or property damage or operation errors if you do not follow the instructions.

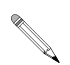

The pencil symbol is used to call your attention to additional important or helpful information.

### References

Numbers and letters in parentheses in the text, such as (A) or (7), refer to reference numbers and letters in the figures.

Wherever the PrecisionMix<sup>®</sup> name is mentioned, the information pertains to both the PrecisionMix II 2-K station and the PrecisionMix II 3-K station, unless otherwise specified.

"Station" refers to both:

- physical devices (such as an Informer station) connected to the PrecisionView application
- stations you create and configure with the application in the Network Overview.

### **Menu Selections**

To complete a task using a menu command or submenu, the  $\succ$  symbol is used to show selections. For example, "Select Edit  $\succ$  Master Fluid List."

# **For More Information**

### **Technical Support**

In the main PrecisionView application window, click Help About ➤ PrecisionView AMR, then click the Technical Support button. If the Technical Support information has been filled in, the distributor support information should display.

If you need help identifying the Graco authorized distributor closest to you, call: **1-800-367-4023 Toll Free** 

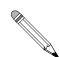

If no data is entered into Technical Support information, the dialog box will display each time the application is launched until at least one field of information is entered.

## **Training Programs**

For information on available training courses, contact your distributor.

### **Instruction Manuals**

Depending on which devices are part of your network, you may need to refer to the following manuals for additional information.

| Manual No. | Description                              |
|------------|------------------------------------------|
| 309102     | Informer Package Manual                  |
| 308916     | PrecisionMix II 2-K System Manual        |
| 309107     | PrecisionMix II 3-K System Manual        |
| 309300     | ProBatch System Manual                   |
| 196938     | PrecisionView AMR 2.0 Installation Guide |
| 309366     | Interface Box Manual                     |

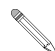

To order additional PrecisionView AMR 2.0 User Guides (this manual), order part number 196936

### **Online Documentation**

This instruction manual and the *PrecisionView AMR 2.0 Installation Guide* are included on the PrecisionView AMR 2.0 CD in the "Manuals" directory (pdf files). You need Acrobat<sup>™</sup> Reader to view the manuals. Install Acrobat Reader from the PrecisionView AMR 2.0 CD if it is not already installed on your computer.

The blue text in the online manuals is "hot text". Clicking on the text will take you to the information referred to. Use the "Go to Previous View" button  $\rightarrow \rightarrow$  in Acrobat Reader to return to the previous page in the manual.

# **PrecisionView Software Licensing**

### **License Levels**

The software is licensed through a hardware license key that plugs into your computer parallel port. One group of licenses (simple) is for use with Informer stations only. The other group of licenses (complex) is for use with any Graco PrecisionView compatible equipment.

| Part No. | Type of station(s)    | Number of stations          |
|----------|-----------------------|-----------------------------|
| 244107   | Simple: Informer only | Single station              |
| 244108   |                       | Five stations               |
| 244109   |                       | Network - up to 31 stations |
| 243377   | Complex: Informer,    | Single station              |
| 243378   | PrecisionMix II,      | Five stations               |
| 243379   | ProBatch              | Network - up to 31 stations |

The following PrecisionView software licenses are available:

The license level of the hardware key overrides any settings made with the PrecisionView application. To display the license information:

- 1. Select Help > About PrecisionView AMR 2.0 from the menu.
- 2. Click the License Information button in the dialog box. License Information shows the number of enabled stations by category and the license type. These values are read-only.
- 3. Click OK to close the dialog box.

### **Demo Mode**

When no hardware key is present, the application will function in demonstration mode. During the first two hours of demo mode, you are able to commuicate with a single station and test out the functionality of the application.

After the two hour period, the communication between the station and PrecisionView application is terminated. You can still configure the application, regardless of the license status. This allows you to set up the application as desired even if you do not initially have a valid license. When you obtain a valid license key, the application begins functioning with the established configuration.

# **PrecisionView AMR 2.0 Application**

The PrecisionView application provides process monitoring and advanced reporting capabilities for Graco PrecisionView AMR 2.0 compatible proportioning and fluid measurement equipment.

#### Monitoring capabilities include:

- Remote viewing of the active processes on all networked stations
- Graphical displays of ratio performance, flow performance, and month-to-date volatile organic compound (VOC) emissions
- Text displays of all production information

#### PrecisionView AMR reporting capabilities include:

- Automatic data collection into Microsoft<sup>®</sup> Access 2000 database
- Pre-defined reporting of production information, batch and grand totalizer information, complete alarm and event history, volatile organic compound (VOC) emissions, hazardous air pollutant (HAP) usage, and PrecisionView setup information
- Manual and automatic report generation
- Open database connectivity compliance (ODBC)

### What's New in PrecisionView AMR 2.0

**Multiple device support:** added support for Informer, ProBatch, and PrecisionMix II 3-K station types.

**Cross-device reporting capabilities:** custom material report is available to generate a detailed or summarized history of fluids dispensed.

**Multiple network support:** either serial or TCP/IP networks can be used to connect devices to the PrecisionView application.

**Master Fluid List:** the Components List in PrecisionView AMR 1.0 is replaced by the Master Fluid List in version 2.0. The main difference is that the Master Fluid List is not divided into different component types, such as components A and B. This means that a fluid can be assigned to any part of a recipe or station configuration.

#### PrecisionMix stations:

- VOC factor can no longer be configured by Recipe volume. VOCs are calculated by the VOC conversion factor of individual fluid components. There is no "Recipe Step" dialog box for individual Recipe steps.
- Batch totalizers can be reset for all recipes on a station. Previously, batch totalizers could only be reset for the currently active recipe.
- VOCs can be calculated based on batch totalizers (totalizer snapshot report).

# Important Notes for PrecisionMix II Stations

The following information is important in understanding how Precision-View AMR 2.0 logs PrecisionMix jobs to its database and how this affects your data, views and reports.

If a job ends while PrecisionView AMR is not running or otherwise not communicating to the PrecisionMix II station, the job is not logged to the AMR 2.0 database. The PrecisionMix II station does not log the job either, so that job information is lost. Volatile Organic Compound (VOC) and Hazardous Air Pollutant (HAP) calculations depend on the completeness and accuracy of the logged jobs.

In order to accurately track jobs and log them to the database, a computer should be dedicated to the PrecisionView application and be running and online with all stations at all times. It is recommended that you plug the computer's power cord into a UPS and configure it to gracefully shut down in case of a power outage.

Other principles to remember about PrecisionMix jobs:

- A job is specific to a recipe; if you change recipes, you change jobs.
- A job will not appear in the production detail and summary reports until after the job has ended (i.e. after it has been logged to the database).
- A job on the PrecisionMix station ends (automatically starting a new one) when any one of the following four things happen:
  - 1. PrecisionMix operator zeros the job totalizers on the local PrecisionMix user interface.
  - 2. PrecisionMix operator presses the Print button on the PrecisionMix operator station. This works only for the active recipe.

- 3. PrecisionView AMR operator selects the PrecisionMix station in the Network Overview and clears the job totals. This works only for the active recipe on the currently selected station.
- 4. PrecisionMix station has the color change option and is configured to automatically end the job when a color change is initiated. To set this configuration, see the Printer Reports section of your PrecisionMix II instruction manual.

#### **Known Issues**

- PrecisionView AMR does not track solvent usage due to a system purge while the PrecisionMix is in recipe zero. It will track the solvent usage due to a color change from a recipe to recipe zero. This is due to the nature of the PrecisionMix II control software, not to PrecisionView AMR, and must be taken into account when tracking solvent usage.
- 2. On networks with many stations (ten or more), there is a potential to miss alarms that occur on the PrecisionMix stations. Specifically, this happens when an alarm occurs and the PrecisionMix operator quickly clears the alarm. PrecisionView AMR will log only new, active alarms; it does this by repeatedly polling each station on the network for new station information. Due to the large volume of network traffic, the time between polls to a given station becomes relatively long. If the alarm occurs and is cleared between polls to the station, the alarm is missed and not added to the Alarm and Event Log. The probability of PrecisionView AMR not recording a PrecisionMix alarm increases proportionately with the number of stations. Similarly, the fewer stations on the network, the faster the network communication will be.

# **Updating the Software**

Contact your Graco distributor to obtain future updates to the PrecisionView AMR 2.0 software.

# **Removing the Software**

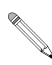

Removing the application does not remove any data files you may have created. However, it is recommended that you backup the application configuration before removing it. See **Backup PrecisionView Configuration**, page 21.

To remove the PrecisionView application from your computer:

- 1. Select Settings ➤ Control Panel from the Windows Start menu.
- 2. Double-click Add/Remove Programs.
- 3. Select PrecisionView AMR 2.0 from the list of programs and click Add/Remove. The program is removed from your PC and no longer appears on the Windows Start menu.

# **Backup PrecisionView Configuration**

When you are finished configuring the PrecisionView application, it should be backed up. A backup should also be done before removing a station, uninstalling the software, and periodically as part of your system maintenance.

- 1. Start Windows Explorer.
- 2. Move to the directory where PrecisionView software is installed. The default path is C:\Program Files\Graco\PrecisionView AMR 2.
- 3. Select the PViewAMR2.mdb file (type Microsoft Access Database). You may have to select the file and check the properties to see the full name of the file with the mdb extension.
- 4. Copy the file to a backup device, such as a tape drive or ZIP drive.

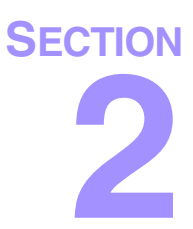

# Software Overview

309218 PrecisionView AMR 2.0

# **Starting PrecisionView AMR 2.0**

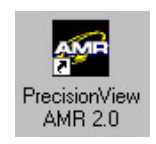

To start PrecisionView AMR 2.0, double-click the PrecisionView AMR 2.0 icon that was placed on your desktop during the software installation. You can also click the Start button on the Windows taskbar and select Programs ➤ Graco ➤ PrecisionView AMR 2.0. The PrecisionView AMR main window opens.

To start AMR automatically whenever you log into the computer, follow this procedure to add AMR to the Start Menu Startup Folder.

- Right-click on the Windows taskbar and select Properties or leftclick on the Windows taskbar and select Settings ➤ Taskbar & Start Menu.
- 2. Select the Start Menu Programs tab, then click the Add button.

| askbar Properti      | es                                                                |                                                                      | <u>? ×</u> |     |
|----------------------|-------------------------------------------------------------------|----------------------------------------------------------------------|------------|-----|
| Taskbar Options      | Start Menu Pro                                                    | ograms                                                               |            | tab |
| Customize Sta        | t menu<br>ou can customizo<br>Iding or removing                   | e your Start menu b<br>g items from it.                              | y          |     |
| Add                  | <u>R</u> emov                                                     | ve A <u>d</u> vance                                                  | ed         |     |
| Cl<br>Cl<br>Cl<br>Cl | mu<br>ick the Clear but<br>intents of the Do<br>her personal hist | ton to remove the<br>ocuments menu and<br>ory lists.<br><u>C</u> lea | t<br>r     |     |
|                      | ОК                                                                | Cancel                                                               | Apply      |     |

- 3. The Create Shortcut dialog box appears. Press the Browse button and go to the location of the PrecisionView application. The default location is C:\Program Files\Graco\PrecisionView AMR 2.
- 4. Select AMR Client.exe and click Open.
- 5. In the Create Shortcut dialog box, click Next.
- The Select Program Folder dialog box appears showing a list of the current program folders in the Start menu. Scroll to and select Start Menu ➤ Programs ➤ StartUp, then click the Next button.
- 7. Type a shortcut name, such as "PrecisionView AMR 2", in the text box and click the Finish button.
- 8. Click OK in the Taskbar Properties dialog box.
- 9. Click OK in the Taskbar Properties dialog box.
- The PrecisionView AMR 2.0 application will only collect production data while the application is running on the PC. Closing the application will stop communication between PC and the networked stations.

### **Technical Support Information**

When the application starts, it displays the Technical Support dialog box. Enter the Graco distributor contact information into the form for future reference, then click OK. Technical support personnel may ask for this information when providing technical assistance. The information can be retrieved by selecting Help > About PrecisionView AMR and clicking the Technical Support button.

If you need help identifying the distributor closest to you, call: **1-800-367-4023 Toll Free.** 

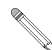

If no data is entered into the Technical Support information form, it will display each time the application is launched until at least one field of information is entered.

# **Main Application Window**

| PrecisionView AMR 2.0                                         |                                                                                          |                          |                       |
|---------------------------------------------------------------|------------------------------------------------------------------------------------------|--------------------------|-----------------------|
| ] <u>F</u> ile <u>E</u> dit <u>C</u> onfigure ⊻iew <u>L</u> o | g <u>I</u> ools <u>R</u> eport <u>P</u> recisionMix <u>H</u> elp Meni                    | u Bar                    |                       |
| 🛛 🔁 🍪 🔺 🗃                                                     | 🖾 🖌 🥵 Main Toolbar                                                                       |                          |                       |
| Network Overview                                              | Precision Mix 2K - (10) Top Coat - Station 10                                            |                          |                       |
| AMR                                                           | A:B 🎢 🎽 🗗 🗗 🐻                                                                            | Station Toolbar          |                       |
| (2) Solvent - S                                               | Production Applicators                                                                   |                          |                       |
| 🕀 🛄 (8) Top Coat                                              | (5) Ocean Blue                                                                           |                          |                       |
| □ □ □ □ □ □ □ □ □ □ □ □ □ □ □ □ □ □ □                         | Desired AB Ratio: 2:1 +/- 5:<br>Actual AB Ratio: 2.07:1                                  |                          | Mode                  |
| 🗄 🛄 (10) Top Coat<br>🚆 (20) Touchup - St                      |                                                                                          | Process Monitor          |                       |
|                                                               | Time to System Idle: 4 min / 4                                                           | min                      |                       |
| Network Overview                                              | Dose Volumes                                                                             | Job Totals (4/19/01 1:35 | :21 PM)               |
|                                                               | Integrator Size: 50 cc                                                                   | Ocean Blue Resin         | 9.0509 L              |
|                                                               | Target Dose A:32.00 ccActual Dose A:25.50 ccTarget Dose B:16.00 ccActual Dose B:17.50 cc | Ocean Blue Latalyst      | 4.3453 L<br>13.3962 L |
|                                                               |                                                                                          | Waste Type 2             | 0.0000 L              |
|                                                               |                                                                                          | v3.01                    | 4/19/01 12:43:28 PM   |
| Time Source                                                   | Station  Fluid  Recipe  Message                                                          |                          | Value 🔺               |
| 4/19/01 1:35:21 PM A                                          | 10 Station connection                                                                    | made                     |                       |
| 4/19/01 1:34:58 PM A                                          | 10 Station connection                                                                    | Alarm & Event            | Log                   |
| 4/19/01 1:33:20 PM A                                          | 10   Station connection                                                                  | made / Marin & Event     | <u></u>               |

The main PrecisionView application window consists of three main panes, Network Overview; Process Monitor; and Alarm and Event Log, which are explained in detail in other sections of this guide.

The menu bar, main toolbar, and station toolbar are explained in the following pages.

### Menu Bar and Toolbars

| PrecisionView AMR 2.0                                              |                 |
|--------------------------------------------------------------------|-----------------|
| <u>File Edit Configure View Log Tools Report PrecisionMix Help</u> | Menu Bar        |
| 🛛 🛢 🤌 🔺 🖹 📮 - 🐨                                                    | Main Toolbar    |
| etwork Overview Precision Mix 2K - (10) Top Coat - Station 10      |                 |
| Hand AMB                                                           | Station Toolbar |
| Find Top Coat Line A                                               | Monu Bar        |

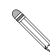

Whenever you pause the mouse pointer over a button, a description of the button appears.

The menus and toolbar buttons that are available depend on which object is selected in the Network Overview. Menus and buttons that appear dimmed are unavailable for use.

#### Menu Bar

The commands on the menu bar are explained in the procedures throughout this manual. The menu bar that appears if a PrecisionMix station is selected is shown above.

#### Main and Station Toolbars

The toolbar buttons can be used to quickly access configuration screens, graphs, or to carry out commands.

| Button       | Action                                              |  |  |  |
|--------------|-----------------------------------------------------|--|--|--|
| 1            | Enter a message into the Alarm and Entry Log.       |  |  |  |
|              | Configure the Master Fluid List.                    |  |  |  |
| $\bigotimes$ | Configure the PrecisionMix recipes                  |  |  |  |
|              | Configure the Hazardous Air Pollutants (HAP) table. |  |  |  |
| ØD           | Configure the properties of the selected object.    |  |  |  |

| Button   | Action                                                                                                    |  |  |  |  |
|----------|----------------------------------------------------------------------------------------------------|--|--|--|--|
|          | Preview an existing report. The menu is context sensitive.<br>The example below is the menu if a ProBatch station is<br>selected in Network Overview.                                                                                                    |  |  |  |  |
|          | Image: Constant of the second second seco |  |  |  |  |
| <b>G</b> | Reset batch and/or maintenance totalizers for one or more online Informer stations.                                                                                                    |  |  |  |  |
|          | Station Dependent Actions                                                                                                    |  |  |  |  |
| A:B      | <b>PrecisionMix station</b> — Show or hide A:B Ratio graph                                                                                                    |  |  |  |  |
| C:B      | <b>PrecisionMix station</b> — Show or hide C:B Ratio graph                                                                                                    |  |  |  |  |
| 1ª       | <b>PrecisionMix or Informer stations</b> — Show or hide Flow graph.                                                                                                    |  |  |  |  |
| 26       | All stations — Show or hide month-to-date VOC graph.                                                                                                    |  |  |  |  |
| 2        | PrecisionMix station — Reset job.<br>ProBatch station — Reset totals.                                                                                                    |  |  |  |  |
|          | PrecisionMix station — Reset batch.                                                                                                    |  |  |  |  |
| ß        | PrecisionMix station — Reset batch for all recipes.                                                                                                    |  |  |  |  |

| Button | Action                                                                                     |  |  |
|--------|--------------------------------------------------------------------------------------------|--|--|
|        | Informer station — Reset batch.                                                            |  |  |
|        | Informer station — Reset maintenance.                                                      |  |  |
| )      | PrecisionMix and ProBatch stations — Synchronize clocks.                                   |  |  |
|        | All stations — Totalizer snapshot, populates database with a snapshot of selected station. |  |  |

### **Status Bar**

The status bar is at the bottom of the Process Monitor. The appearance of the status bar varies, depending on which type of station is selected.

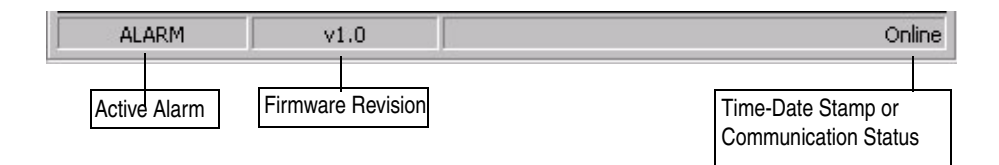

When a station is selected in the Network Overview, the PrecisionView application displays:

- Firmware revision number
- ALARM if there is an active alarm
- Communication status or Time-Date Stamp

#### **Communication Status**

**Disabled** — Communication has been disabled for this station. **Offline** — Communications is enabled but PrecisionView application is not connected to the station yet.

**Online** — PrecisionView application is connected to the station. **Unlicensed** — Current hardware key does not permit communications to this station.

**Wrong Type** — Physical device with the same station number as this station is the wrong type of device. For example, device number 5 is a ProBatch station but an Informer station with station number 5 is being added to the Network Overview.

Station Status — PrecisionMix station only

Alarm — The station has an active alarm.

**Purge** — The station is purging.

**Idle** — The station is in idle mode.

**Change** — A color change is in process.

**Dump** — Auto-dump is on.

### **General Application Features**

- Right clicking in any of the main screen areas and in the process graphs will bring up Context Sensitive Submenus.
- The main application window panes and some of the application dialog box areas can be resized vertically and horizontally.
- Inactive buttons and menu commands are dimmed.
- **PrecisionMix stations only** Enter Password dialog box appears when an activity changes or impacts a secure station function. Each station may have a unique password, which cannot be changed with the PrecisionView application.

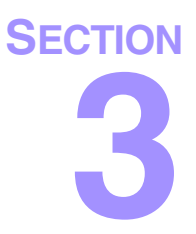

# **Configuring Fluids**

309218 PrecisionView AMR 2.0

# **Units of Measure**

Before creating the Master Fluid List, select the units of measure.

Volumetric units, both for display and reporting, can be set for Metric (cc and L), United States (oz. and gal.) or Hybrid Units (cc and gal.). You can change the units at any time and both the displays and the reports will automatically change accordingly.

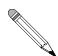

Changing volumetric units will cause VOC conversion factors to recalculate for the new units. For example: if the VOC conversion factor is 0.2 lbs/gal, and units of measure are changed to liters, the VOC conversion factor will read 0.76 lbs/liter.

To change the units of measure:

1. Click View  $\succ$  Units of Measure.

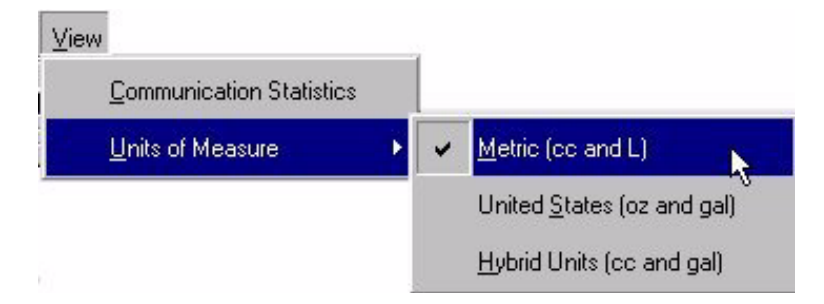

2. Click the desired unit of measurement.

# Hazardous Air Pollutants (HAP) Table

The PrecisionView application can track HAP usage and report the information. First, you need to create a list of hazardous air pollutants that are present in your coatings. This information is usually on the fluid's MSDS. This information is used later to configure HAP Constituents (Configuring HAP Constituents, page 40).

To configure the HAP Table:

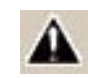

HAP button

1. Click Edit ➤ Hazardous Air Pollutants from the menu bar or click the HAP Table button.

| Conf | igure                            |     |
|------|----------------------------------|-----|
| 0    | <u>M</u> aster Fluid List        | 256 |
|      | <u>H</u> azardous Air Pollutants |     |
| 8    | PrecisionMix <u>R</u> ecipes     | 10  |

2. Enter HAP information in the table. Use navigation and editing buttons in the table to enter or modify data.

| Name         | Manufacturer    | Manufacturer Part # | Internal Part # |   |
|--------------|-----------------|---------------------|-----------------|---|
| Benzine      | H1-B-Mfgr       | H1-MP12345          | Int-H1-MP12345  | 1 |
| EthylBenzine | H2-EB-Mfgr      | EB-MP34567          |                 |   |
| Glycol       | H3-Glycol-Mfgr  | H2-MP67890          | Int-H2-MP67890  |   |
| MEK          | H4-MEK-Mfgr     | H3-MP12345          | Int-H3-MP12345  |   |
| MEKSpecial   |                 |                     |                 |   |
| Toluene      | H5-Tol-Mfgr     | T-MP67890           | Int-H4-MP67890  |   |
|              | din karan din k |                     |                 |   |

# **Master Fluid List**

The Master Fluid List is a table where you enter information about every fluid that stations in the system can dispense. Once entered, this information is used to:

- Configure the individual stations
- Make materials easy to identify in reports and software displays
- Track Volatile Organic Compounds (VOC)

|                           | e (required)<br>opti        | onal informatior    | ١                | Required if tracking VOC | Required for<br>ProBatch<br>stations | Non-editat         |
|---------------------------|-----------------------------|---------------------|------------------|--------------------------|--------------------------------------|--------------------|
| utton                     |                             |                     |                  |                          |                                      |                    |
| Master Fluid List         |                             |                     |                  |                          |                                      |                    |
|                           |                             |                     |                  |                          |                                      |                    |
| Name                      | Manufacturer                | Manufacturer Part # | Internal Part #  | VOC Conversion Factor    | Specific Gravity L                   | ast Modified       |
| Black Resin               | ABC Coatings, Inc.          | Black-M1-567        | Int-Black-M1     | 0.106 Lbs/L              | 1.08 3                               | /30/01 2:16:28 PM  |
| Brilliant Orange Catalyst | XYZ Fluids                  | 6676                | 7767             | 0.170 Lbs/L              | 0.90 4                               | /19/01 10:08:55 AM |
| Brilliant Orange Resin    | XYZ Fluids                  | 9876                | 6789             | 0.100 Lbs/L              | 1.10 4                               | /19/01 10:08:23 AM |
| Clear Coat Catalyst       | SWY-Cat-Mfgr                | SWY-012             | Int-SWY-012      | 0.198 Lbs/L              | 0.86 4                               | /10/01 1:17:23 PM  |
| Clear Coat Resin          | Clear Coats Unlimited, Inc. | Clear-M2-234        | Int-Clear-M8     | 0.079 Lbs/L              | 0.86 4                               | /10/01 1:17:22 PM  |
| Gray Catalyst             | GGG-Cat-Mfgr                | GGG-988             | Int-GGG-988      | 0.120 Lbs/L              | 1.04 4                               | /3/01 10:39:52 AM  |
| Gray Primer               | XYZ Fluids                  | 1234                | 4321             | 0.500 Lbs/L              | 0.90 4                               | /19/01 10:03:17 AM |
| Gray Resin                | Clear Coats Unlimited, Inc. | Clear-M3-664        | Int-Clear-M3-664 | 0.096 Lbs/L              | 0.80 4                               | /12/01 7:56:23 AM  |
| Green Resin               | ABC Coatings, Inc.          | Green-M1-012        | Int-Green-M1     | 0.085 Lbs/L              | 0.84 4                               | /17/01 10:09:47 AM |
| Midnight Blue Resin       | ABC Coatings, Inc.          | Blue-M1-456         | Int-Blue-M1      | 0.088 Lbs/L              | 1.38 3                               | /30/01 2:16:54 PM  |
| Ocean Blue Catalyst       | GGG-Cat-Mfgr                | GGG-456             | Int-GGG-456      | 0.153 Lbs/L              | 1.02 3                               | V30/01 2:16:57 PM  |
| Ocean Blue Resin          | Specialty Coatings, Ltd.    | OBlue-M3-678        | Int-OBlue-M3     | 0.159 Lbs/L              | 1.25 3                               | /30/01 2:17:03 PM  |
| Primer Resin              | OPR-Cat-Mfgr                | PR-002              | Int-PR002        | 0.162 Lbs/L              | 1.42 4                               | /3/01 10:42:40 AM  |
| Red Only Catalyst         | OPR-Cat-Mfgr                | 0PR-789             | Int-OPR-789      | 0.153 Lbs/L              | 0.86 4                               | /10/01 1:17:24 PM  |
|                           | ABC Coatings Inc.           | Red-M1-123          | Int-Red-M1       | 0.085 Lbs/L              | 0.86 4                               | /17/01 10:09:47 AM |

Navigation and Editing buttons

### **Editing Master Fluid List**

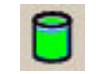

Master Fluid List

button

 Click Configure ➤ Master Fluid List or click on the Master Fluid List button.

2. Enter fluid information in the table. Use the navigation and editing buttons in the table to enter or modify data.

Name: unique fluid name, required for all stations

Manufacturer: fluid manufacturer name

Manufacturer Part #: manufacturer's fluid part number

Internal Part #: internal fluid part number

**VOC Conversion Factor:** factor used by PrecisionView application to calculate how much volatile organic compound is contained in a volume of fluid, see **VOC Calculation**, page 38, for more information

**Specific Gravity:** required for ProBatch stations, factor from 0.1-9.98 used to convert volume to mass

**Last Modified:** PrecisionView application records last time fluid was modified, this field cannot be modified by the user

#### **Navigation and Editing Buttons**

| Button | Action               | Button     | Action                                  |
|--------|----------------------|------------|-----------------------------------------|
|        | Go to first entry    |            | Edit an entry                           |
| -      | Go to previous entry | ~          | Apply the edit                          |
| •      | Go to next entry     | ×          | Cancel the edit                         |
| •      | Go to last entry     | C          | Refresh the data                        |
| +      | Add an entry         | <u>0</u> K | Save changes and close the dialog box   |
| -      | Delete an entry      | Cancel     | Cancel changes and close the dialog box |

## **VOC Calculation**

Environmental Regulatory Agencies often require plants to report total annual VOC emissions, resulting from the application of materials. Annual VOC emissions are usually reported in tons or kilograms.

Volumetric VOC conversion factors are usually specified on either the Material Safety Data Sheet or the Mixed Material Specification Data Sheet. When entering VOC conversion factors for fluids in the Master Fluid List, it is critical to know which volumetric units of measure have been selected. If you switch between liters and gallons, the conversion factors will also recalculate. Therefore, if you select Metric Display Units, you must enter in a VOC conversion factor in VOC units per liter. If you select English or Hybrid Units, you must enter in a VOC Conversion Factor in VOC units per gallon.

Volumetric units of measure are selected from the View menu. See **Units of Measure**, page 34. The units of measure for the VOC conversion factor are selected in the System Properties dialog box. See **Configuring System Properties**, page 48.

VOC emissions are usually monitored on a monthly basis. A Monthly Target Maximum VOC value can be set for each station in the Station Properties dialog box. A log message will appear when the monthly target value is exceeded.

The Actual VOC value for each station, which appears in a VOC graph, is updated any time a job or recipe is completed. The calculated value is based on completed jobs or batches logged in the database, plus the current job fluid usage.

The Actual VOC value cannot be manually reset. The PrecisionView application automatically resets the value to zero on the last day of the month, at the end of the day.
To calculate and track VOC emissions, the PrecisionView application uses a formula based on the sum of the fluid VOC totals.

For example, if a ProBatch dispense consists of Fluid 1 and Fluid 2, the VOC emissions calculation would be:

(Volume of Fluid 1 \*  $VOC_1$ ) + (Volume of Fluid 2 \*  $VOC_2$ ) = Total VOC Where  $VOC_1$  = VOC conversion factor for Fluid 1 Where  $VOC_2$  = VOC conversion factor for Fluid 2

#### **Configuring HAP Constituents**

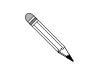

Only HAPs already configured in the Hazardous Air Pollutants (HAP) Table, page 35, appear in the HAP constituent list.

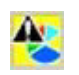

HAP Constituents

button

1. To open a table of HAP constituents and a pie chart of the composition of the fluid selected in the Master Fluid List, click the HAP button in the upper left corner of the Master Fluid List.

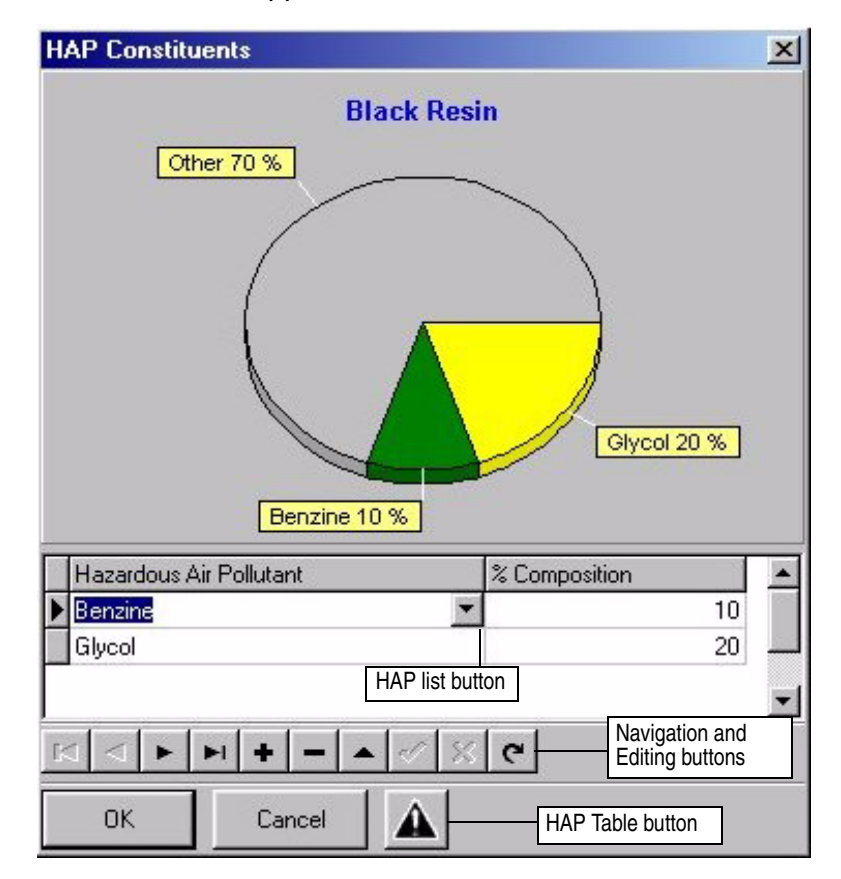

- 2. Click the HAP list arrow and select a fluid from the list.
- 3. Click inside the % Composition box and type the HAP percent composition number, taken from the fluid's MSDS.
- 4. Click OK to save changes and close the dialog box.

#### **PrecisionMix Recipes Table**

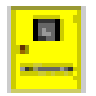

Once all the necessary information is entered in the Master Fluid List table, you configure a PrecisionMix recipe by selecting the components, flushing agent, and dump type from lists derived from that table. Each recipe is given a unique name and kept in a global PrecisionMix Recipe table.

#### **Viewing or Editing Recipes**

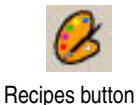

1. Click Configure ➤ PrecisionMix Recipes or click the Recipes button in the toolbar.

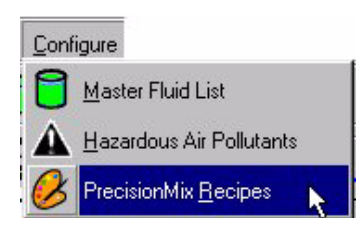

2. The PrecisionMix Recipes table appears.

| Section Mix Recipe: | 5                    |                      |                                   |                 |   |
|---------------------|----------------------|----------------------|-----------------------------------|-----------------|---|
| Master Flu          | id List button       |                      |                                   |                 |   |
| Name                | Component A          | Component B          | Component C                       | Flushing Agent  |   |
| Brilliant Orange    | Brilliant Orange Res | Brilliant Orange Cat | Solvent Blend 1                   | Solvent No. 2   |   |
| Clear Coat          | Clear Coat Resin     | Clear Coat Catalyst  |                                   | Solvent Blend 1 |   |
| Clear Coat 3K Blend | Clear Coat Resin     | Clear Coat Catalyst  | Solvent Blend 1                   | Solvent Blend 1 | 0 |
| Fire Engine Red     | Red Resin            | Red Only Catalyst    |                                   | Solvent No. 2   |   |
| Forest Green        | Green Resin          | Std. Color Catalyst  | Solvent Blend 1                   | Solvent No. 2   |   |
| OK Cancel           |                      | < % C                | Navigation and<br>Editing buttons |                 |   |

41

3. Click the Name of the recipe you want to configure and type a name. The name appears on reports and can be used in the Custom Material Report to filter data by recipe name.

If you have both PrecisionMix and ProBatch stations:

If a PrecisionMix station has a "red" recipe and a ProBatch station has a matching "red" recipe, the two recipes should be named exactly the same if you want to filter data by one "red" recipe name.

- 4. Press the Tab key to go to the next column.
- 5. Click in the Component box to make the list arrow appear. Click the arrow and select a fluid from the list.

|                             | 🝻 PrecisionMix Recipe: |                                                     |
|-----------------------------|------------------------|-----------------------------------------------------|
| Master Fluid<br>List button | Recipe Name            | s Component box                                     |
|                             | Name                   | Component A Co                                      |
|                             | Brilliant Orange       | Brilliant Orange Res 🔄 📕 list arrow                 |
|                             | Clear Coat             | Black Resin                                         |
|                             | Clear Coat 3K Blend    | Brilliant Urange Catalyst<br>Brilliant Urange Besin |
|                             | Fire Engine Red        | Clear Coat Catalyst                                 |
|                             | Forest Green           | Clear Coat Resin Sto                                |
|                             | Fluids list            | Gray Primer                                         |

6. Tab to the next column and repeat the process until all the recipe components are defined.

A Recipe designated for a PrecisionMix II 3-K station must have all three component fields (A, B, C) completed. This recipe could also be assigned to a PrecisionMix II 2-K station, which would ignore the entry in the component C field. You cannot clear a fluid designation in a field once a fluid has been selected.

7. Click OK to save your changes and close the Recipes table.

If the fluid you need does not appear in the fluid list or you need to look at the characteristics of the fluid, click on the Master Fluid List button to open the Master Fluid List table.

#### **Deleting a Recipe**

1. Click the Name of the recipe you want to delete.

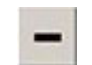

2. Click the delete button.

Delete button

3. A dialog box appears asking you to confirm the deletion. Press the OK button. If a PrecisionMix station is using the recipe, the record cannot be deleted. Press OK to close the dialog box. Delete the station recipe link as instructed in **Deleting a Recipe link**, page 67.

| el |
|----|
| 2  |

# Locking Material and Recipe Configuration

When the Master Fluid List, HAP, and Recipe table configuration is complete, they can be set to "read only". This helps avoid making changes accidentally.

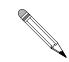

If you use the Read command to synchronize the PrecisionView application with the ProBatch station settings, the specific gravity could change in the Master Fluid List, even if the Material and Recipe Configuration is locked.

1. Double right-click on AMR in the Network Overview pane and select Properties.

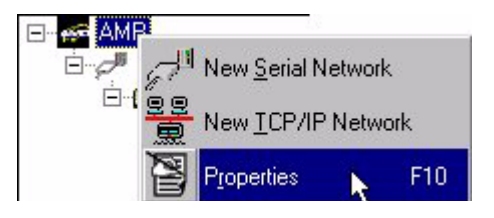

2. The System Properties dialog box appears.

|           | System Properties                      | × |
|-----------|----------------------------------------|---|
|           | <u>G</u> eneral                        |   |
|           | AMB                                    |   |
| check box | Lock Material and Recipe Configuration |   |
|           | OK Cancel                              |   |

- 3. Select the Lock Material and Recipe Configuration check box and click OK.
- If further changes to the Master Fluid List, HAP or Recipe tables are necessary, click to clear the check box and press OK.

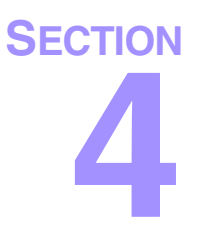

# Configuring the Network Overview

309218 PrecisionView AMR 2.0

#### **Network Overview**

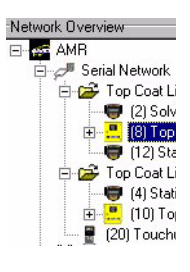

AMR Serial Network Top Coattion Window. The networks, folders, and stations you configure appear in a Windows Explorer style directory.

The directories can be expanded or contracted by selecting the + or -. Expanding a network directory shows you the stations that have been setup in that network. Expanding the PrecisionMix station entry will show you the recipes configured for that station.

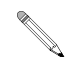

The Network name can be customized. Select the Network text and type in the desired name. Station names are changed in their properties dialog box.

Many of the application functions are sensitive to which object is selected in the Network Overview. For example, if you are generating the Hazardous Air Pollutant Detail report, only the station(s) contained on or below the object selected in the Network Overview will be included in the report. Clicking the Properties command on the menu or toolbar will display the properties dialog box specifically for the object selected.

In the same way, what appears in the main application window will change according to what is selected in the Network Overview. If a Station is selected, only the alarms and events associated with that station will appear in the Alarms and Events Log. If a Recipe is selected, only the alarms and events associated with that recipe will appear. The following objects can appear in the Network Overview.

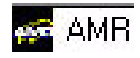

**Application:** This object always appears in the Network Overview and cannot be deleted. It contains all the Networks, Folders, and Stations setup in the application.

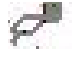

**Serial Network:** This object represents one serial connection to the PC. Multiple Serial Networks can be added under the Application. A Serial Network can contain Folders and Stations.

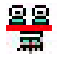

**TCP/IP Network:** This object represents one TCP/IP (ethernet) connection to the computer. Multiple TCP/IP Networks can be added under the Application. A TCP/IP Network can contain Folders and Stations.

**Folder:** This object represents a logical grouping of Stations, such as stations located in a paint booth or an area of a plant. You can only add a Folder under a Network and it can only contain Stations, not other Folders or Networks. You can drag a Folder from one Network to another Network. However, this is not recommended as doing this causes all Stations contained in the Folder to be moved to the other Network and they will no longer communicate over the original Network.

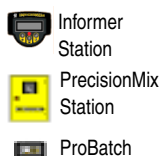

Station

**Station:** This object represents one of the devices supported by the PrecisionView application. You can only add a Station under a Network or a Folder. You can drag a Station from one Folder or Network to another Folder or Network. However, if doing so causes the Station to change Networks, it will no longer communicate over the original Network.

## AMR

General system properties are configured at the application level in the Network Overview.

#### **Configuring System Properties**

- 1. Double right-click on AMR in the Network Overview and select Properties or click on AMR, then click on the Properties button on the toolbar.

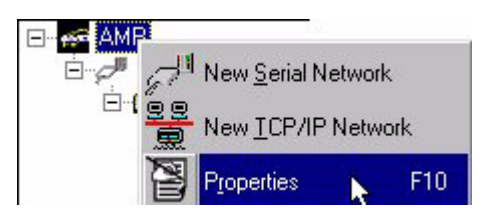

2. System Properties dialog box appears. Configure the system properties as needed.

**Target Maximum VOC:** *read only* calculated sum of the individual station's monthly VOC targets.

**VOC Units of Measure:** units to measure and report VOC. The VOC units, along with the units of measure selected from the View menu, will appear as the VOC conversion factor in the Master Fluid List and reports. For example, if the VOC units are Lbs and the units of measure are metric, the VOC factor appears as Lbs/L. Refer to VOC Calculation, page 38.

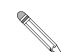

Changing volumetric units will cause VOC conversion factors to recalculate for the new units. For example: if the VOC conversion factor is 0.2 lbs/gal, and units of measure are changed to liters, the VOC conversion factor will read 0.76 lbs/liter.

**Population Interval:** how often to take a "snapshot" of production data for each connected station. This setting is relevant only if the AMR database is accessed directly to do custom reporting. Click the Population Interval arrow and select a time interval from the list. Range is from every day at midnight to every ten minutes.

**Lock Material and Recipe Configuration:** sets the Master Fluid List, HAP, and Recipe tables to "read only" if box is checked. This helps avoid making changes accidentally. Deselect the check box when changes are necessary.

3. Click OK to apply the changes.

## Networks

A Serial or TCP/IP Network can only be added under the AMR application. A Network can contain Folders and Stations.

#### **Adding New Network**

- 1. Right-click on the AMR icon in Network Overview.
- 2. Select either New Serial Network or New TCP/IP Network, depending on which type of network you are configuring.

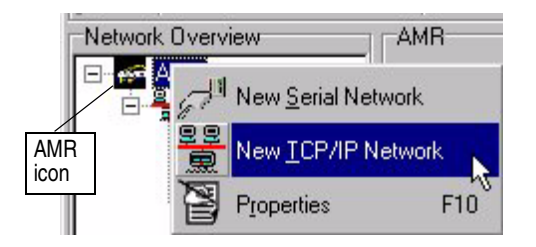

3. Type a name for the Network and click OK.

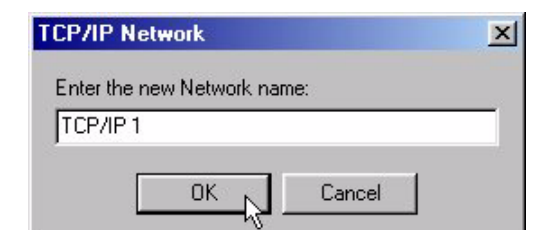

#### Configuring Network Communication Properties

Serial or TCP/IP network communication is configured in the Communication Properties dialog box for the network selected. You should only need to change the communication settings if there are communication problems. If problems occur, a full hardware diagnostic of the network is recommended.

To configure the Network Communication Properties:

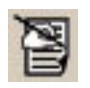

Properties

button

1. Right-click on the Network and select Properties or click on the Properties button on the toolbar.

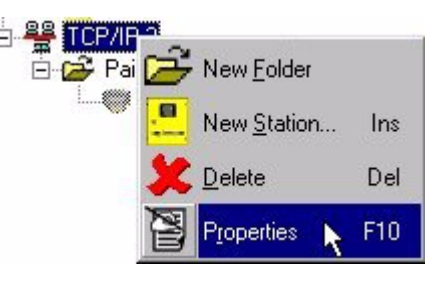

- Communication Properties dialog box appears. Change the properties as needed. Refer to the descriptions of the settings under Serial Network Properties (page 52), Serial and TCP/IP Network Response Settings (page 53), and TCP/IP Communications Properties (page 54).
- If desired, click the Enable check box to enable network communications for all stations on this network, or click the Disable check box to disable network communications for all stations on this network.

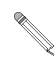

To enable or disable communications for an individual station, you must open the Station properties dialog box for that station.

4. Click OK to apply the changes.

51

#### **Serial Network Properties**

**COM Port:** is the designated serial communication port. COM 1 is the default. All COM ports available to Windows will be listed. Communication between the PrecisionView application and the Stations will not start until the correct communication port is selected.

**Baud Rate:** indicates the speed at which messages may be sent to the stations over the serial link. Stations communicate at 19200 baud. This value cannot be changed.

|                                                                  | Serial Communicati           | ons Properties             | ×           |
|------------------------------------------------------------------|------------------------------|----------------------------|-------------|
|                                                                  | Serial N                     | letwork                    |             |
|                                                                  | COM Port:                    | COM1                       | •           |
|                                                                  | Baud rate:                   | 19200                      | ~           |
|                                                                  | Spacing:                     | 200                        | ms          |
| Network Response                                                 | Timeout:                     | 3000                       | ms          |
| Settings (see Serial and<br>TCP/IP Network<br>Response Settings) | Retries:                     | 3 💌                        |             |
|                                                                  | Delay:                       | 10                         | s           |
| Enable and Disable                                               | Enable com<br>network        | munications for all statio | ons on this |
| check boxes                                                      | ── Disable com<br>── network | munications for all stati  | ons on this |
|                                                                  | ок с                         | ancel                      |             |

#### Serial and TCP/IP Network Response Settings

**Spacing:** causes the application to delay for the specified number of milliseconds before sending a communication request to a station. The default is 200. Longer cables may require greater spacing times. The lower the spacing value, the faster communication will be. Only increase this setting if the application continuously establishes and then loses communication with stations.

**Timeout:** indicates how long the application will wait for a response from a station after sending a request. A normal value is 1000-3000 milliseconds (1-3 seconds). Longer timeouts may allow more time for stations to send their replies, but this may also slow down communication with the other devices.

**Retries:** indicates the number of additional communication attempts that the application will make to get a response from a station. The default is 3.

**Delay:** indicates the length of time that the application will wait between retries to allow the station time to correct any internal problems. When all the retries have been made the application resets the connection to the station. By default, the application is set for three retries, with delays of five seconds between each retry.

#### **TCP/IP Communications Properties**

PrecisionView AMR will route messages across a TCP/IP network using either the IP address or host name of the destination (you cannot specify both in the dialog box).

**IP Address:** A 32-bit numeric address, written as four numbers separated by periods, that identifies the device on the TCP/IP network.

**Host Name:** A name identifier of the device on the TCP/IP network. This name is mapped to the device's IP address.

**Port Number:** Identifies which port is the endpoint of the TCP/IP connection on the device. The default port number is 502.

|                                                                  | E TCP/IP                                               |                                                        |     |
|------------------------------------------------------------------|--------------------------------------------------------|--------------------------------------------------------|-----|
|                                                                  | I.P. Address:                                          | 127 . 0                                                | 0.1 |
|                                                                  | C Host Name:                                           |                                                        |     |
|                                                                  | Port Number:                                           | 502                                                    |     |
|                                                                  | Spacing:                                               | 300                                                    | ms  |
| Network Response                                                 | Timeout:                                               | 3000                                                   | ms  |
| Settings (see Serial and<br>TCP/IP Network<br>Response Settings) | Retries:                                               | 3                                                      | ]   |
|                                                                  | Delay:                                                 | 5                                                      | s   |
| Enable and Disable<br>Network Communication<br>check boxes       | Enable communicatio<br>network<br>Disable communicatio | ns for all stations on th<br>ons for all stations on t | nis |
|                                                                  | network<br>OK Cancel                                   | 1                                                      |     |

#### Folders

The purpose of the Folder is to enable you to create logical groups of stations, such as stations located in a certain area of a plant. The following are basic rules for creating and locating Folders:

- You can only add a Folder under a Network and it can only contain Stations, not other Folders.
- You can drag a Folder from one Network to another Network. However, doing so causes all Stations contained in the Folder to be moved to the other Network and they will no longer communicate over the original Network.

#### **Adding New Folder**

1. Right-click on the Network and select New Folder.

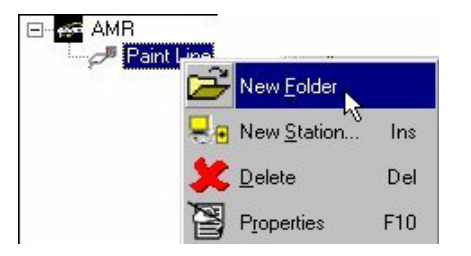

2. Type the new Folder name and click OK.

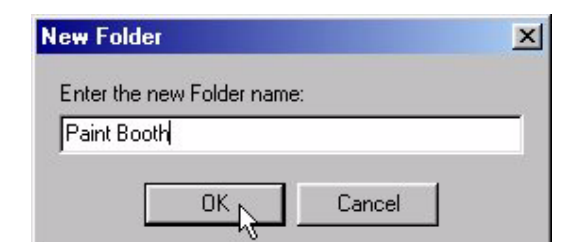

3. Right-click on the Folder and create the Stations that are part of the grouping. If the Stations are already created, you can drag the Stations to the folder.

#### Stations

To network your equipment and connect it to the PrecisionView AMR application, you need to add Stations and configure their properties. The following are basic rules for adding and locating Stations:

- You can only add a Station under a Network or a Folder.
- You can drag a Station from one Folder or Network to another Folder or Network. However, if doing so causes the Station to change Networks, the Station will no longer communicate over the original Network.
- The Station Name you enter will appear on the Network Overview and on all reports that include the station. Use a short, meaningful name.

#### **Adding New Station**

1. Right-click on the Network or Folder where you want to add the Station and select New Station.

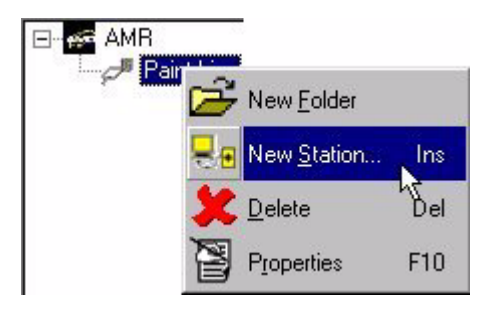

2. Click the arrow and select the Station Type from the list.

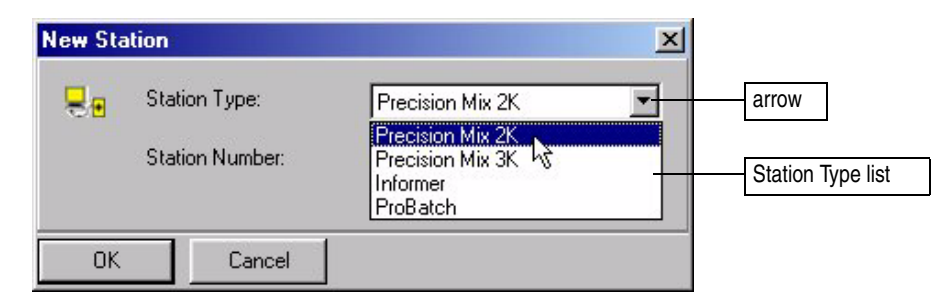

3. Type a number in the Station Number text box or use the arrows to increase or decrease the number. The number must match the station number set at the physical station.

| New Sta | ation                            |          | × |        |
|---------|----------------------------------|----------|---|--------|
|         | Station Type:<br>Station Number: | Informer | • | arrows |
| OK      | Cancel                           |          |   |        |

4. Click OK to apply the changes.

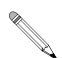

A message appears if a Station is already using the Station Number. Click OK and enter the correct station number.

5. The Station Properties dialog box appears. Follow the procedure **Configuring General Station Properties**, page 58.

#### **Configuring General Station Properties**

1. If the Station Properties dialog box is not open, right-click on the station you want to configure and select Properties or click on the station, then click on the Properties button on the toolbar.

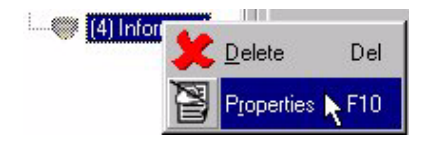

2. Click the General tab (PrecisionMix and ProBatch stations only).

The dialog box for the Informer Station Properties has a General tab only.

|             | Informer Station Properties           | XI      |                                        |
|-------------|---------------------------------------|---------|----------------------------------------|
| General tab | _ <u>G</u> eneral                     | lr<br>P | former Station<br>roperties dialog box |
|             | (5) - Station5                        |         |                                        |
|             | Station Number: 5                     |         |                                        |
|             | Station Name: Station5                |         |                                        |
|             | ☑ Enable Station Communication        |         |                                        |
|             | Target Maximum VOC:                   | -       |                                        |
|             | Enable <u>R</u> emote Totalizer Reset |         | ormer Station only                     |
|             | Brilliant Orange Resin 💌              |         |                                        |
|             | OK Cancel                             |         |                                        |

Properties button

- 3. Type a name in the Station Name box. This name displays in the Network Overview and on reports.
- Select the Enable Station Communication check box to communicate with the device with the same station number. Communication must be enabled to collect data for the station.

The proper hardware and cables must be installed and the physical station must be configured to communicate with the PrecisionView application.

- 5. If desired, type a volume in the Target Maximum VOC box in the Informer Station Properties dialog box. If the actual Volatile Organic Compounds for the station exceed this value within a month, a message will appear in the Alarm and Event Log.
- If you are configuring an Informer station, continue as instructed in Informer Station - Additional General Properties, page 60. For all other types of stations, click OK to apply the changes and close the dialog box.

Further instructions on configuring PrecisionMix and ProBatch stations are in Section 5, **Configuring PrecisionMix and ProBatch Station Properties**.

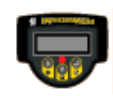

#### **Informer Station - Additional General Properties**

1. If desired, select the Enable Remote Totalizer Reset check box to allow execution of Reset Batch and Reset Maintenance commands from the PrecisionView application. If left unchecked, resets can only be made at the physical Informer station.

| former Active Fluid |   |      |
|---------------------|---|------|
| lushingAgent1       |   |      |
|                     |   |      |
| umpType1            | i | arro |
| umpType2            | 1 |      |
| umpType3            |   |      |
| ushingAgent1        |   |      |
| ushingAgent2 5      | 1 |      |

- 2. Click the Informer Active Fluid arrow and select a fluid from the list.
- The correct fluid designation is very important. The PrecisionView application uses this information to track the batch history and totalizer snapshot data. If a fluid change is made at the physical Informer station, make sure it is changed in the Informer Station Properties also.
  - 3. Click OK to apply the changes and close the dialog box.

#### **Removing a Station**

# 

Backup the configuration data before deleting a station. When a station is removed, all configuration information (fluid assignments, recipes, etc.) and production history for that station are removed also. Follow the procedure **Backup PrecisionView Configuration**, page 21.

- 1. Backup the station configuration.
- 2. Select the station in the Network Overview.
- 3. Click Edit ➤ Delete from the menu bar or right-click on the station and select the Delete command.

#### **Communication Problems**

When communication is enabled between the PrecisionView application and a station, the application reads the station setup and you should see the following things happen in the main application window:

- "Station connection made" appears in Alarm and Event Log.
- Station information appears in the Process Monitor
- "Offline" changes to "Online" or the time-stamp appears in the status bar.
- Station in the Network Overview goes from dimmed to fully visible.

If communication fails:

- Check that cables are connected properly.
- Make sure the physical station is turned on snf configured properly.
- Check communication settings.
- View Communication Statistics (refer to page 63).

#### **Communication Statistics**

To look at communication statistics, click View  $\succ$  Communication Statistics from the menu bar. The following information displays at the bottom of the Network Overview. The data will be for the selected station or for the network if a network is selected.

Sent: requests sent to the stations.

**Received:** responses received from the stations

**Retried:** times a request was resent to the stations.

**Failed:** invalid or incomplete responses received from the stations; may also indicate a COM port failure

**Timed Out:** times the application times out waiting for a response from the stations.

Click Reset Statistics button to clear the values for the selected station to zero. If a network is selected, all values reset to zero.

Communication Problems

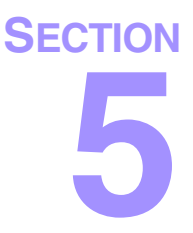

# Configuring PrecisionMix and ProBatch Station Properties

## **PrecisionMix Station Properties**

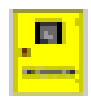

#### **Recipes Tab**

Follow this procedure to create a link between the recipe numbers assigned at the physical PrecisionMix station and recipes configured with the PrecisionView application.

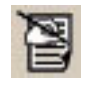

Properties

button

- 1. If the PrecisionMix Station Properties dialog box is not open, click on the station, then click on the Properties button on the toolbar.
- 2. Click the Recipe tab in the PrecisionMix Station Properties dialog box.
  - 3. Select a PrecisionMix station recipe number (1-63).
  - 4. Click the Recipe arrow and select the corresponding PrecisionView Recipe from the list.

|                                         | PrecisionMix Station Properties                                                                                                    | ×                                            |
|-----------------------------------------|----------------------------------------------------------------------------------------------------|----------------------------------------------|
|                                         | General Becipes                                                                                                    | tabs                                         |
| PrecisionMix<br>recipe number<br>(1-63) | #       Recipe         1       Clear Coat 3K Blend         2       Clear Coat 3K Blend         3       Fire Engine Red         4       Gray         5       Jet Black         6       Ocean Blue         7       School Bus Yellow | PrecisionView<br>Recipe list                 |
|                                         | DK Cancel Re                                                                                                    | cipe List Click to edit PrecisionMix Recipes |

To edit or view the PrecisionMix Recipes Table, click the Recipe List button.

5. Click OK to save the changes and close the dialog box.

#### **Deleting a Recipe link**

- 1. Select in the Recipes tab the recipe link that you want to delete.
- 2. Select the empty space at the top of the Recipe list.

| rec         | isionMix Station Propert | les |   |
|-------------|--------------------------|-----|---|
| <u>G</u> er | eral <u>R</u> ecipes     |     |   |
| #           | Recipe                   |     |   |
| 1           |                          |     | • |
| 2           |                          |     |   |
| 3           | Brilliant Orange         | 45  |   |
| 4           | Clear Coat 3K Blend      |     |   |
| 5           | Fire Engine Red          |     |   |
| 6           | Forest Green             |     |   |
| 7           | Jet Black                |     | - |

The recipe number remains in the # column. The recipe link is deleted without affecting the recipes setup in the PrecisionMix Recipes Table.

3. Click OK to confirm the deletion and close the dialog box.

## **ProBatch Synchronization**

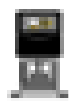

Settings entered in the ProBatch Station Properties dialog box have counterparts on the physical ProBatch station and can be read from or written to the station. The settings affect the physical device, the station created with the PrecisionView application, and the accuracy of reports generated.

Before you begin to configure a ProBatch station, it is important that:

- You understand the Read and Write commands.
- You recognize and know how to correct an out-of-sync condition.

You will most likely use the Synchronization button in the ProBatch Station Properties dialog box if one of the following conditions exist:

- You have the physical ProBatch station configured and you want to upload (*Read*) those settings to the PrecisionView application.
- You have the Station properties configured with the PrecisionView application and you want to download (*Write*) those settings to the physical ProBatch station.
- You changed the ProBatch station settings on either the physical station or in the PrecisionView application and you received an out-of-sync notification.

The first time an out-of-sync condition occurs, the Synchronization dialog box appears. At other times, click the Synchronization button in the station properties dialog box to display it. The properties that are out-of-sync are red.

| 📃 (99) Sta                                   | lion99                                                                                                    |
|----------------------------------------------|----------------------------------------------------------------------------------------------------|
| AMR / Station co<br>(system, fluids, an      | nfiguration mismatch. The ProBatch station configuration parameter:<br>d/or recipes) do not match those in AMR.                                                                                                    |
| <u>D</u> ifference Rep                       | Display a report detailing the differences between AMR's<br>configuration and the station's configuration. (Warning: this<br>could take a few minutes.)                                                                                                    |
| System Para                                  | meters                                                                                                    |
| System Para                                  | meters List Out-of-sync pe List                                                                                                    |
| System Para<br>Station Fluid<br>Station Reci | List       out-of-sync         pe List       Use station configuration settings. AMR's configuration settings will be overwritten with the station's configuration settings.                                                                                                    |
| System Para<br>Station Fluid<br>Station Reci | List       out-of-sync         pe List       Use station configuration settings. AMR's configuration settings will be overwritten with the station's configuration settings.         Use AMR's configuration settings. The station's configuration settings settings will be overwritten with the AMR's configuration settings. |

You can see that there is an out-of-sync condition in three places in the Main Window.

| Image: Station Station Station Station Station Station 2           Image: Station Station Station 3           Image: Station Station Station 3           Image: Station Station 3           Image: Station Station 3           Image: Station Station 3           Image: Station 3           Image: Station 3 </th <th>System Config<br/>Synchronizatic<br/>Fluid Config S<br/>Synchronizatic<br/>Recipe Config<br/>Synchronizatic<br/>vnchronizatic</th> <th>) Status:<br/>on Status:<br/>on Status:<br/>) Status:<br/>on Status:</th> <th>Synchronized<br/>No action chosen<br/>Out Of Sync –<br/>No action chosen<br/>Synchronized<br/>No action chosen</th> <th>3/26/01 2:33:20 PM</th> |        | System Config<br>Synchronizatic<br>Fluid Config S<br>Synchronizatic<br>Recipe Config<br>Synchronizatic<br>vnchronizatic | ) Status:<br>on Status:<br>on Status:<br>) Status:<br>on Status: | Synchronized<br>No action chosen<br>Out Of Sync –<br>No action chosen<br>Synchronized<br>No action chosen | 3/26/01 2:33:20 PM |
|----------------------------------------------------------------------------------------------------|--------|----------------------------------------------------------------------------------------------------|------------------------------------------------------------------|----------------------------------------------------------------------------------------------------|--------------------|
| Time                                                                                                    | Source | Station Flu                                                                                                    | uid Recipe                                                       | Message                                                                                                   | Value 🔺            |
| 3/26/01 2:32:22 PM                                                                                                    | A      | 99                                                                                                    |                                                                  | ProBatch station and AMR configuration mismatch                                                           | المحدين محدد       |
| 3/26/01 12:56:49 PM                                                                                                    | A      | 99                                                                                                    |                                                                  | Station connection made                                                                                   |                    |

The ProBatch out-of-sync icon also appears in the ProBatch Station Properties dialog box.

|   | Recipe Name | Step 1 Fluid | Step 1 Parts Step |              | 2 Fluid          | Ster 🔺   |
|---|-------------|--------------|-------------------|--------------|------------------|----------|
|   | Recipe1     | 1 - Black    | 1                 | 2 -          | 2.               |          |
|   |             | 6 -          | 6                 | 5.           |                  | 5        |
| Ğ |             | 0 - Pause    | 0 min             | 0 - Pa       | 0 - Pause        |          |
|   |             | 0 - Pause    | 0 min             | 0 - Pa       | 0 - Pause        |          |
|   |             | -            |                   | -            |                  | ŀ        |
| ( | DK Car      | icel .       | Load              | <u>S</u> ave | Sync <u>h</u> ro | nization |

The ProBatch out-of-sync icon  $\mathbf{X}$  is dimmed if the station is offline.

# Synchronizing ProBatch Station and PrecisionView Application

1. If the Synchronization dialog box is not already open, click the Synchronization button in the ProBatch Station Properties dialog box.

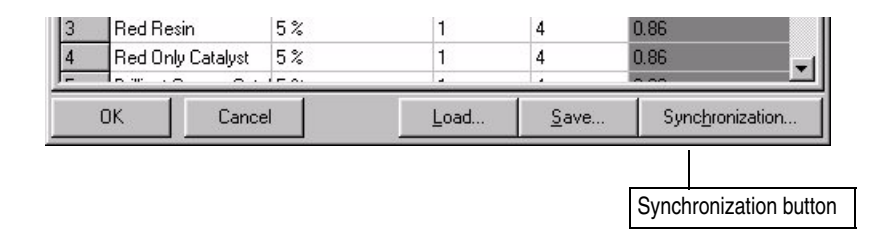

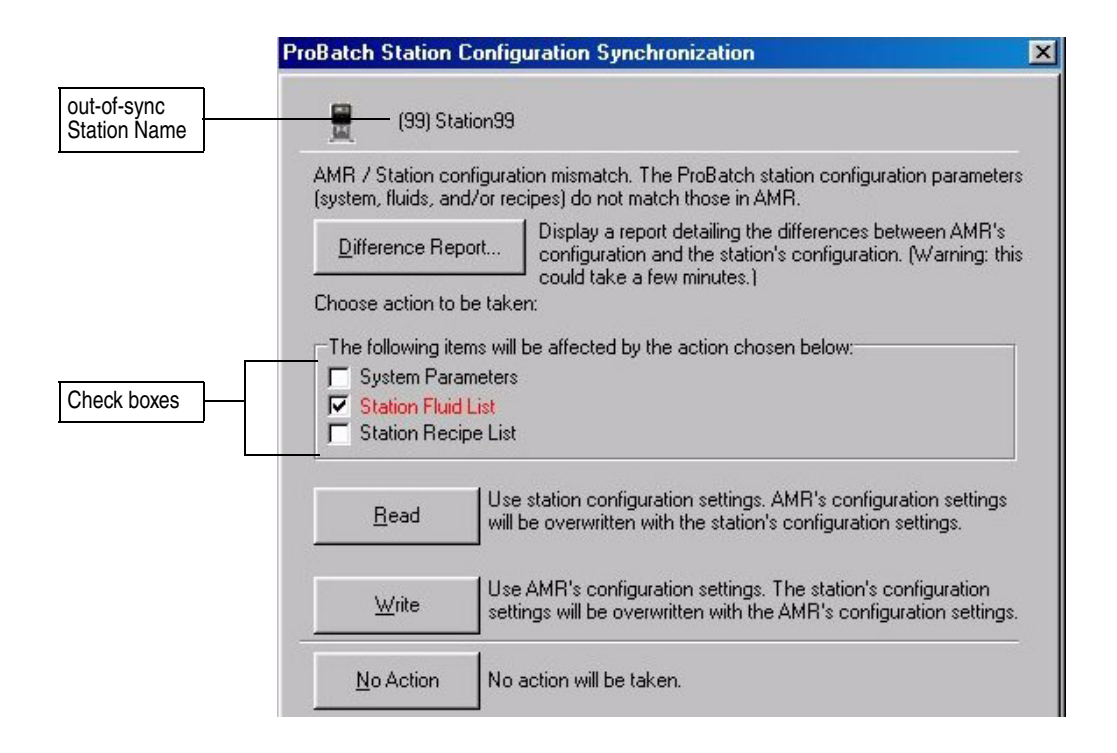

- To view a report of the differences between the PrecisionView application settings and the physical station settings, click on the Difference Report button. A dialog box appears with the approximate time it will take to create the report. Click Yes to run the report.
- 3. Select the check boxes of the station properties you want synchronized. Only the checked properties will synchronize when you click the Read or Write button.
- If more than one ProBatch station is on-line and out-of-sync, a check box appears under the No Action button. Selecting the box and clicking the No Action button will close the dialog box without synchronizing and will prevent the Synchronization dialog boxes for the other out-of-sync stations from appearing. If you click the Read or Write button, the check box has no effect.

4. Click on the **Read** button to overwrite the PrecisionView application settings with the physical station settings and close the dialog box.

Click on the **Write** button to overwrite the physical station settings with the PrecisionView application settings and close the dialog box.

Click on the **No Action** button to close the dialog box without synchronizing.

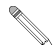

If the ProBatch station is dispensing when the Read or Write button is clicked, an error message appears. Wait for the dispense to complete before Reading or Writing settings. Do not start another dispense until the Read or Write command is done executing.

#### Synchronization Troubleshooting

The synchronization status appears in the Process Monitor pane in the Main Window.

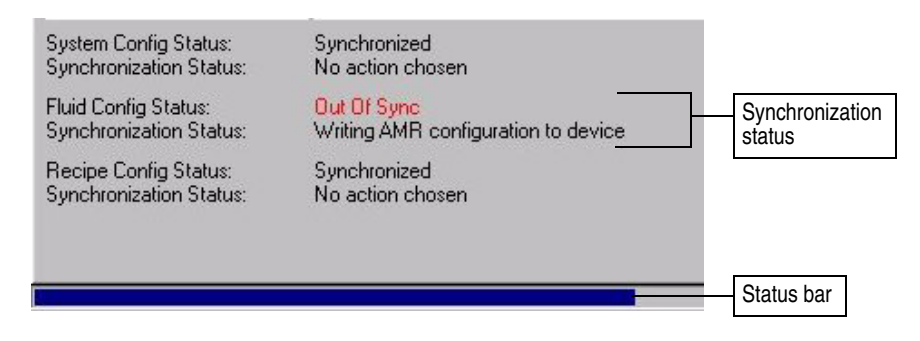

Synchronization can fail under the following conditions:

| Problem                                                                                                    | Solution                                                                                                    |
|----------------------------------------------------------------------------------------------------|----------------------------------------------------------------------------------------------------|
| Communication between the station and the application is interrupted.                                                                         | Correct the communication problem and retry synchronizing.                                                                                                    |
| Station is dispensing when synchronization is started.                                                                                        | Wait until the dispense is done before syn-<br>chronizing.                                                                                                    |
| A fluid was given a different specific gravity<br>than what is entered on the Master Fluid List<br>when the station's fluids were configured. | Generate a Difference Report to see which<br>fluid specific gravities are out-of-sync. Manu-<br>ally match the specific gravities by doing one<br>of the following: 1.) Choose a different fluid in<br>the Master Fluid List. 2.) Change the specific<br>gravity at the physical ProBatch station to<br>match the Master Fluid List value. 3.) Change<br>the fluid's specific gravity in the Master Fluid<br>List. |

Use caution when changing the specific gravity of a fluid in the Master Fluid List as this will affect all ProBatch stations using that fluid selection. If a fluid formula changes but the old formula is still being used, it is best to configure a new fluid on the Master Fluid List for the new formula.

Ω

## **ProBatch Station Properties**

The following pages describe how to configure the ProBatch Station Properties with the PrecisionView application. Changes made to the settings may cause an out-of-sync condition that can be corrected by synchronizing the physical station with the application. See **ProBatch** Synchronization, page 68, for more information.

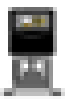

#### System Tab

Follow this procedure to configure the ProBatch System.

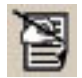

- 1. If the ProBatch Station Properties dialog box is not open, click on the station, then click on the Properties button on the toolbar.
- 2. Click the System tab in the ProBatch Station Properties dialog box.

|                    | 🐖 ProBatch Station Properties |                      |           |              |                          |  |
|--------------------|-------------------------------|----------------------|-----------|--------------|--------------------------|--|
|                    | General System F              | uids <u>R</u> ecipes |           |              |                          |  |
| System tab         | Station System Parameters     |                      |           |              |                          |  |
|                    | Units:                        | kilograms            |           | Units arro   | w                        |  |
|                    | Language:                     | English              | <b>_</b>  | Language     | e arrow                  |  |
| Stability text box | Stability:                    | ]3gr                 | ams       |              |                          |  |
|                    | Recipe Method:                | by weight            | by weight |              | Recipe Method arrow      |  |
|                    | ок с                          | ancel                | Load      | <u>S</u> ave | Sync <u>h</u> ronization |  |

3. Click the Units arrow and select the units for the ProBatch recipes and dispenses.

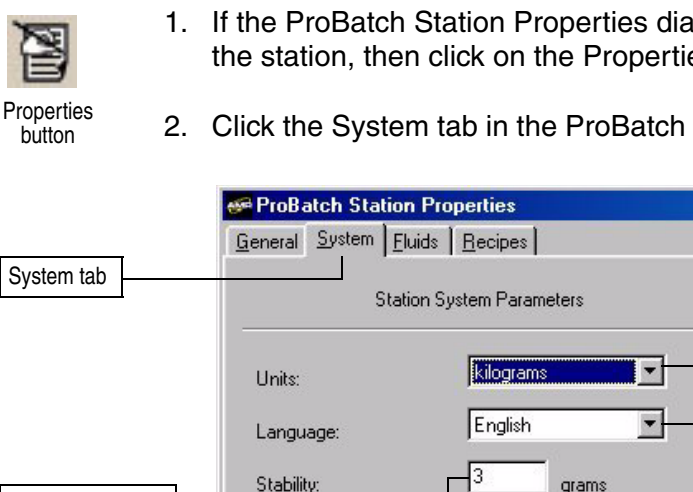
4. Click the Language arrow and select the language to display at the physical ProBatch station.

If language is changed, the station's power must be turned off, then on, for the change to take effect.

5. Click in the Stability text box and type a number for stability.

Stability is the number of grams the ProBatch scale is allowed to fluctuate in 1 second and still be considered stable. The default is 5 grams. The smaller the number, the longer it will take the scale to stabilize.

- 6. Click the Recipe Method arrow and select either "by weight" or "by volume".
- 7. Click OK to save the changes and close the dialog box.

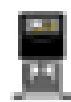

# Fluids Tab

Follow this procedure to configure the parameters for each fluid you will use in a recipe. Fluid parameters must be set before the fluid can be used in a recipe.

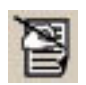

1. If the ProBatch Station Properties dialog box is not open, click on the station, then click on the Properties button on the toolbar.

Properties button

2. Click the Fluids tab in the ProBatch Station Properties dialog box.

|              | e P         | roBatch Station Pro           | operties           |          |              | ×                        |
|--------------|-------------|-------------------------------|--------------------|----------|--------------|--------------------------|
| Eluido tob   | <u>G</u> en | General System Eluids Recipes |                    |          |              |                          |
| Fiulus lab   | #           | Fluid                         | Dispense Tolerance | Min Pres | Max Pres     | Specific Gravity         |
| j            | 1           | Clear Coat Resin 🛬            | 5%                 | 1        | 4            | 0.86                     |
| Fluids arrow | 2           | Clear Coat Catalyst           | % इं               | 1        | 4            | 0.86                     |
|              | 3           | Red Resin                     | 5%                 | 1        | 4            | 0.86                     |
|              | 4           | Red Only Catalyst             | 5%                 | 1        | 4            | 0.86                     |
|              | -           |                               | ie o               |          | 1.           |                          |
|              |             | OK Cance                      | 1                  | Load     | <u>S</u> ave | Sync <u>h</u> ronization |

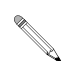

Fluid numbers 1-6 (in the # column) correspond to the ProBatch fluid valves and are used for automatically dispensed fluids. Fluid numbers 7-99 correspond to manually added fluids.

- 3. Click the Fluid arrow. Select a fluid from the list to assign to the number (#). The list consists of all fluids in the Master Fluid List except those with a zero value for the specific gravity. When you select a fluid, the following things happen:
  - The fluid is associated with the number in the # column and this information is used by the ProBatch station.

• The specific gravity entered in the Master Fluid List is automatically entered in the Specific Gravity column.

Values in the Specific Gravity column can only be changed in the Master Fluid List dialog box. Both the PrecisionView application and the ProBatch station use this value to convert the fluid mass measurement to volume measurement. It is very important that the value is synchronized between the application and the station.

• Choosing the empty space at the top of the Fluid list makes the specific gravity 0 and indicates the fluid is not used. You cannot make this selection if the fluid is used in a ProBatch recipe.

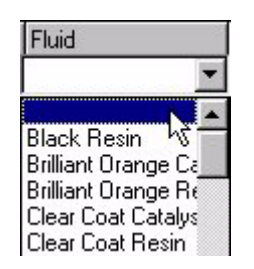

- 4. Press the Tab key or click in the Dispense Tolerance column and type a dispense tolerance number between 1-99.
- 5. If the fluid number (#) is from 1 to 6, you need to set the minimum and maximum valve pressures. Enter a number between 1-4 in the Min Pres and Max Pres columns.

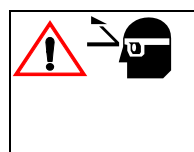

A maximum setting that is too high may cause fluid to splash and cause inconsistent scale readings with light viscosity fluids. Refer to the *ProBatch System Manual 309300* for more information about this setting.

- 6. Repeat steps 3-5 for all the fluids you will use in the ProBatch station recipes.
- 7. Click OK to save the changes and close the dialog box.

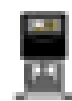

### **Recipes Tab**

Follow this procedure to configure the parameters for each recipe you will dispense with the ProBatch station. You can have up to 250 recipes.

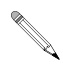

You also need to configure recipes for each of the ProBatch station dispense valves to load and purge the fluid lines. Follow the procedure **Recipes to Load and Purge Fluid**, page 80.

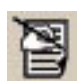

Properties button

- 1. If the ProBatch Station Properties dialog box is not open, click on the station, then click on the Properties button on the toolbar.
- Click the Recipes tab in the ProBatch Station Properties dialog box.

| 🐖 Pi         | ProBatch Station Properties 📉          |                                                    |                  |                          |       |  |  |  |
|--------------|----------------------------------------|----------------------------------------------------|------------------|--------------------------|-------|--|--|--|
| <u>G</u> ene | eral 🛛 <u>S</u> ystem 🗍 <u>F</u> luids | Recipes Fluid a                                    | rrow             |                          |       |  |  |  |
| #            | Recipe Name                            | Step 1 Fluid                                       | Step 1 Parts     | Step 2 Fluid             | Ste 🔺 |  |  |  |
| 1            | Clear Coat                             | 1 - Clear Coat Re 💌                                | 1                | 2 - Clear Coat Cataly: 1 | 1     |  |  |  |
| 2            | Fire Engine Red                        | 0 - Pause                                          | 2                | 4 - Red Only Catalysi    | 1     |  |  |  |
| 3            |                                        | 1 - Clear Coat Resin<br>2 - Clear Coat Catalu      | 9 min            | 0 - Pause                |       |  |  |  |
| 4            |                                        | 3 - Red Resin<br>4 - Red Only Catalyst             | X                | lo n                     | Ľ     |  |  |  |
|              | OK Cance                               | 5 - Brilliant Órange Ca<br>6 - Brilliant Orange Ro | oad <u>S</u> ave | Sync <u>h</u> ronizati   | on    |  |  |  |

 Click in the Recipe Name text box and enter a name to assign to the recipe number (#). The name appears on reports and can be used in the Custom Material Report to filter data by recipe name.

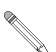

#### If you have both PrecisionMix and ProBatch stations:

If a PrecisionMix station has a "red" recipe and a ProBatch station has a matching "red" recipe, the two recipes should be named exactly the same if you want to filter data by one "red" recipe name.

- 4. There are six possible steps for each recipe. Configure each step as follows:
  - a. Click the Fluid arrow and select the fluid number (0-99).
    - **0** = pause
    - **1-6** = automatic valves
    - 7-99 = manual fluid add

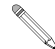

The controller will not accept an invalid fluid number. Make sure all of the fluid parameters were defined in Fluid Setup.

b. Type the parts (proportion) of the fluid required in relationship to the other fluids in the recipe. If the fluid number is 0 (pause) type the number of minutes (0-99) to pause.

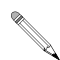

All ProBatch fluids are set to proportion by either weight or volume when configuring the System Tab (refer to page 74).

- 5. Repeat steps 3-4 for all the recipes you will use with the ProBatch station.
- 6. Configure recipes to load and purge fluid as instructed below.
- 7. Click OK to save the changes and close the dialog box.

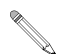

Both the PrecisionView application and the ProBatch station use the information entered in the Recipes tab. It is important that the values are synchronized between the application and the station.

#### **Recipes to Load and Purge Fluid**

Follow this procedure to configure a recipe for each of the ProBatch station dispense valves to use to load and purge the fluid line.

- 1. Select a group of recipe numbers that you are not planning to use. In this example, the load/purge recipes will start with #51.
- 2. Configure the load and purge recipe for the first valve to consist of fluid #1 and an amount of 1 part.
- 3. Configure the load and purge recipe for the second valve to consist of fluid #2 and an amount of 1 part.
- 4. Continue to configure a load and purge recipe for each of the fluid valves.

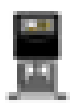

# **Save ProBatch Station Configuration**

After configuring the ProBatch station properties as desired, you can save the configuration to a file for backup or to load and use to configure other ProBatch stations.

1. Click the Save button in the ProBatch Station Properties dialog box.

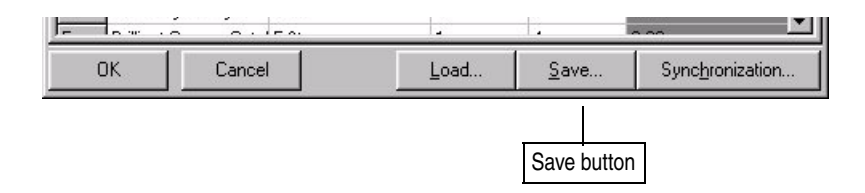

2. The Save As screen appears.

| Save As            |                              |       | ? >          | <b>d</b>    |
|--------------------|------------------------------|-------|--------------|-------------|
| Save jn: 🔂         | ProBatch Configuration Files | 💽 🖻 💆 |              |             |
| pb25.pbc           |                              |       |              |             |
| pb25a.pbc          | r                            |       |              |             |
|                    |                              |       |              |             |
| File <u>n</u> ame: | pb25b.pbc                    |       | <u>S</u> ave | Save button |
| Save as type:      | ProBatch Configuration Files | -     | Cancel       |             |
|                    |                              |       |              | 11          |

- 3. Navigate to the directory where you want to save ProBatch configuration files.
- 4. Name the file and click the Save button.

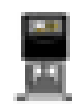

### Load ProBatch Station Configuration

You can load a previously saved ProBatch configuration file to recover settings or use to configure another ProBatch station.

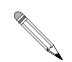

If the PrecisionView application is installed and configured on more than one computer, the configuration files are not interchangeable. You cannot load a configuration file saved on another computer.

1. Click the Load button in the ProBatch Station Properties dialog box.

| 3 | Red Resin         | 5%   | 1    | 4            | 0.86            |
|---|-------------------|------|------|--------------|-----------------|
| 4 | Red Only Catalyst | 5%   | 1    | 4            | 0.86            |
| - |                   | ies. | 1.   | 11           |                 |
|   | OK Cance          | el   | Load | <u>S</u> ave | Synchronization |

2. The Open screen appears.

| Open                    |                              |       | ? ×          |             |
|-------------------------|------------------------------|-------|--------------|-------------|
| Look in: 🧲              | ProBatch Configuration Files | - 🗈 💆 |              |             |
| pb25.pbc                |                              |       |              |             |
| ,<br>File <u>n</u> ame: | pb25b.pbc                    |       | <u>O</u> pen | Open button |
| Files of type:          | ProBatch Configuration Files | •     | Cancel       |             |

- 3. Navigate to the directory where the ProBatch configuration file is located.
- 4. Click on the desired file and click the Open button. The ProBatch configuration is loaded and the settings appear in the ProBatch Station Properties dialog box.
- 5. Click OK to save the changes and close the dialog box.

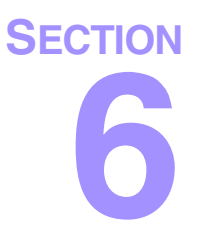

# **Process Monitoring**

# Introduction

| 🚰 PrecisionView AM           | IR 2.0                                             |                                                                      |                                              |                                         |                      |
|------------------------------|----------------------------------------------------|----------------------------------------------------------------------|----------------------------------------------|-----------------------------------------|----------------------|
| <u> </u>                     | ⊻iew <u>L</u> o                                    | g <u>I</u> ools <u>R</u> eport <u>P</u>                              | recisionMix <u>H</u> elp ———                 | Menu bar                                |                      |
| Network Overview             | A 🗟                                                | - Precision Mix 2K - (1                                              | 0) Top Coat - Station 10                     | Main toolbar                            |                      |
| AMR<br>Serial Netw<br>Top Co | ork<br>at Line A<br>Solvent - S                    | A:B Production App                                                   | 🗗 🗗 🗗 🐻<br>licators                          | Station tool b                          | ar                   |
| (8)<br>                      | Top Coat -<br>) Station12<br>at Line B<br>Station4 | ⊂(5) Ocean Blue<br>Desired AB Ratio:<br>Actual AB Ratio:             | : 2:1 +/- {<br>2.07:1                        | 5%                                      | Mode                 |
|                              | ) Top Coat<br>uchup - St                           | Time to System Ic                                                    | lle: 4 min /                                 | 4 min                                   |                      |
|                              |                                                    | Dose Volumes                                                         |                                              |                                         | 5:21 PM)             |
|                              |                                                    | Integrator Size:                                                     | 50 cc                                        | Ocean Blue Resin<br>Ocean Blue Catalyst | 9.0509 L<br>4.3453 L |
| Network Overvie              | ew                                                 | Target Dose A:<br>Actual Dose A:<br>Target Dose B:<br>Actual Dose B: | 32.00 cc<br>25.50 cc<br>16.00 cc<br>17.50 cc | Ocean Blue                              | 13.3962 L            |
|                              | _                                                  |                                                                      |                                              | Waste Type 2                            | 0.0000 L             |
| •                            | F                                                  |                                                                      |                                              | v3.01                                   | 4/19/01 12:43:28 PM  |
| Time                         | Source                                             | Station Fluid R                                                      | lecipe Message                               |                                         | Value                |
| 4/19/01 1:35:21 PM           | A                                                  | 10                                                                   | Station connection                           | n made                                  |                      |
| 4/19/01 1:34:58 PM           | A                                                  | 10                                                                   | Station connection                           | n lost                                  |                      |
| 4/19/01 1:33:20 PM           | A                                                  | 10                                                                   | Station connection                           | n made Alarm and E                      | vent log             |

This section covers how to use the application to:

- Monitor network and station processes with the Process Monitor
- Monitor the network status with Performance Graphs
- Modify the station(s) or the PrecisionView application with the Reset Commands, Synchronize Clocks Command, and Totalizer Snapshot
- Modify the Alarm and Event Log

# **Process Monitor**

The application graphically displays the current state of a selected object. This allows users to easily monitor each station on the network.

The content of the Process Monitor changes, depending on which object is selected in the Network Overview.

Stations have to be on-line for their data to display.

### **Total VOC Emissions Graph**

When the Network, Folder or AMR object is selected in the Network Overview, the Process Monitor displays a VOC graph showing the total VOC emissions for each of the configured stations on the network. The graph has a green bar for Target VOC values and a red bar for Actual VOC values. The values for the VOC graph cover the past month, from the first day of the month to the present. The PrecisionView application resets the VOC graphs at the at the end of the last day of the month. You cannot *manually* reset the Actual VOC values.

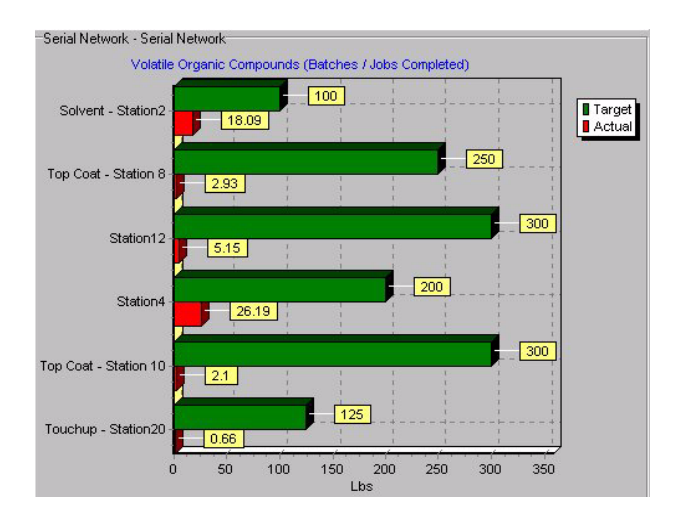

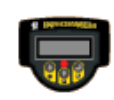

# **Informer Station Process Monitor**

When an Informer Station is selected in the Network Overview, the following Process Monitoring screen appears.

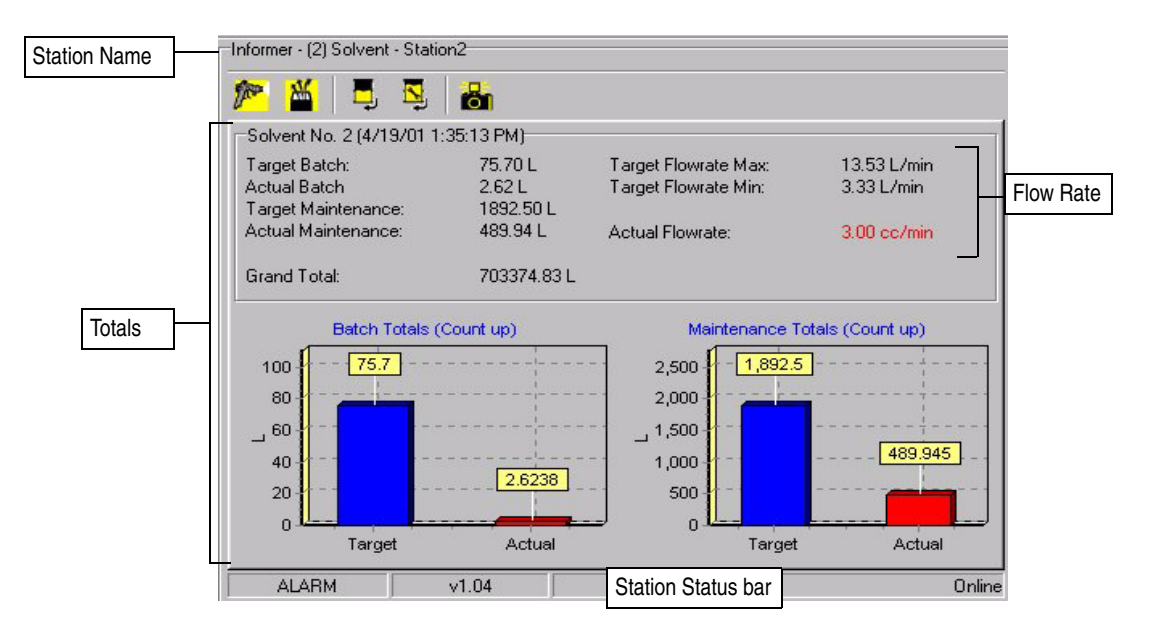

The Informer Station Process Monitor provides information on batch and maintenance totals and flow rates, both numerically and as bar graphs. Data does not appear until the PrecisionView application connects to the Informer station.

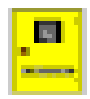

# **PrecisionMix Station Process Monitor**

The PrecisionMix Station Process Monitor has a Production and Applicators monitor. Screens are accessed by selecting the corresponding tab at the top of the Process Monitor.

| Station Name   | Precision Mix 2K - (10) Top C                                        | oat - Station 10                             | 2011)                                   |                      |
|----------------|----------------------------------------------------------------------|----------------------------------------------|-----------------------------------------|----------------------|
|                | а:в 🎢 🎽 🛃                                                            | 5 🗗 🖥                                        | <mark>0</mark> 1                        | Operation Mode       |
| Production tab | Production Applicators                                               |                                              |                                         | (Standby shown)      |
|                | (5) Ocean Blue                                                       |                                              |                                         |                      |
|                | Desired AB Ratio:<br>Actual AB Ratio:                                | 2:1 +/- 5%<br>2.07:1                         | Ratio Information                       |                      |
|                | Time to System Idle:                                                 | 4 min / 4 n                                  | nin<br>⊢Job Totals (4/19/01 1:35:       | 21 PM)               |
|                | Integrator Size:                                                     | 50 cc                                        | Ocean Blue Resin<br>Ocean Blue Catalyst | 9.0509 L<br>4.3453 L |
|                | Target Dose A:<br>Actual Dose A:<br>Target Dose B:<br>Actual Dose B: | 32.00 cc<br>25.50 cc<br>16.00 cc<br>17.50 cc | Ocean Blue<br>Job Totals                | 13.3962 L            |
|                | Dose Volumes                                                         |                                              | Waste Type 2                            | 0.0000 L             |
| ŕ              | Station Sta                                                          | tus bar                                      |                                         | 4/19/01 1:49:41 PM   |

#### **Production Monitor**

The Production monitor displays information about the activity of the selected PrecisionMix Station.

• **Operation Mode:** An image on the right side of the screen indicates the current operation mode of the station.

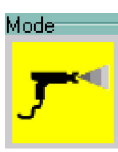

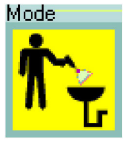

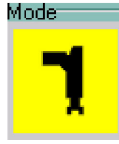

Spray Mode

Purge Mode

Standby Mode

- Ratio Information: While the system is in Standby or Mix mode, the Production Monitor displays desired and actual mix ratios, as well as ratio tolerance and time-to-system idle. When the station is in Purge mode, the Process Monitor displays purge cycles or purge time remaining.
- **Dose volumes:** Target and actual dose volumes for components are displayed, along with station integrator size.
- Job Totals: The currently active recipe job totals are displayed for each component, dump type, and flushing agent, as well as the job totals for the mixed material. The flushing agent total is not shown if there is no solvent meter.

| Production Applica | tors Applicato | ors tab         |             |
|--------------------|----------------|-----------------|-------------|
| Flowrate           |                |                 |             |
| A Flowrate:        | 0.00 cc/i      | nin             |             |
| B Flowrate:        | 0.00 cc/i      | min Flow rate   |             |
| C Flowrate:        | 0.00 cc/i      | min information |             |
| Total Flowrate:    | 0.00 cc/i      | nin             |             |
| Gun #1             |                | Gun #2          |             |
| Flowrate:          | 0.00 cc/min    | Flowrate:       | 0.00 cc/min |
| Setpoint:          | •              | Setpoint:       | •           |
| Pot Life Time:     | 20 min         | Det Life Time:  | 20 min      |
| FOULIRE TIME.      | 30 mm          |                 | 30 mm       |

#### **Applicators Monitor**

The Applicators monitor displays information about the PrecisionMix station flow rates.

- **Component Flow Rates:** Flow rates are shown for the Precision-Mix components, both separately and combined.
- **Gun Flow Rates:** Flow rates are displayed for each gun configured in the station. If flow control is in use, the set point for each gun appears along with the flow rate. Potlife time (total and remaining) appear below the flow rates for each gun.

| A:B C:B / M         | 1 🖸 🗗 🗗 🕕 1  | õi i         |
|---------------------|--------------|--------------|
|                     | Batch Totals | Grand Totals |
| Clear Coat Resin    | 3.42 L       | 38.61 L      |
| Clear Coat Catalyst | 1.73 L       | 13.31 L      |
| Solvent Blend 1     | 5.17 L       | 45.86 L      |
| Clear Coat 3K Blend | 10.31 L      | 97.79 L      |
| Solvent Blend 1     | 0.80 L       | 6.15 L       |
| Waste Type 1        | 0.64 L       | 1.12 L       |

#### **PrecisionMix Station Recipe Process Monitor**

When a recipe is selected in the Network Overview, the Process Monitor displays the Batch and Grand Totals for each component in the recipe, as well as the total for the combined components. The flushing agent totals are not shown if there is no solvent meter.

Only the active recipe will show real-time data. Inactive recipes will display the most current totalizer information for Batch and Grand Totals.

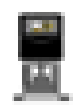

# **ProBatch Process Monitor**

The ProBatch station Process Monitor has a Status, Last Batch and Totalizers monitor. The screens are accessed by selecting the corresponding tab at the top of the Process Monitor.

| Station Name            | ProBatch - (20) Touchup - Stati                  | ion20                            |
|-------------------------|--------------------------------------------------|----------------------------------|
|                         | 🎽 🛃 🐻                                            |                                  |
| Status tab              | Status Last Batch Total                          | izers                            |
| Station status          | Recipe #:<br>Recipe Name:<br>Batch ID:           | 111<br>Clear Coat Resin<br>71    |
|                         | Target Dispense:<br>Actual Dispense:             | 47.00 quarts<br>0.00 quarts      |
|                         | System Status:<br>Active Alarm:                  | Idle<br>SCALE FAULT (Fluid: 10)  |
| System<br>Configuration | System Config Status:<br>Synchronization Status: | Synchronized<br>No action chosen |
| status                  | Fluid Config Status:<br>Synchronization Status:  | Synchronized<br>No action chosen |
|                         | Recipe Config Status:<br>Synchronization Status: | Synchronized<br>No action chosen |

#### **Status Monitor**

The Status monitor displays information about the activity and configuration of the selected ProBatch station.

• Station Status: Shows the current recipe selected, batch ID, target and actual dispense, system status (idle, dispensing, or setup mode), and if an alarm is active.

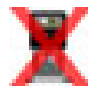

• System Configuration Status: Shows whether the ProBatch station configuration matches the PrecisionView configuration for that station and what action was taken if they are out-of-sync. If the station and application are out-of-sync, the ProBatch icon in the Network Overview has a red X through it

#### Last Batch Monitor

The Last Batch monitor displays information about the last batch dispensed. The information in the table can be printed to the Windows default printer by clicking the Print button.

| Station           | - ProBatch - ()            | 20) Touchup - Station20          |                |             |           |       |
|-------------------|----------------------------|----------------------------------|----------------|-------------|-----------|-------|
| Name              | 🎽 🛃                        | <sup>1</sup> 📅 👪                 |                |             |           |       |
| Last Batch<br>tab | Status<br>Recipe #:        | Last Batch Totalizers            |                |             |           |       |
|                   | Batch ID:                  | me: Clear C<br>1001              | oat            |             |           |       |
|                   | Target Disp<br>Actual Disp | pense: 0.50 qu<br>bense: 0.50 qu | uarts<br>uarts |             |           |       |
| Last Batch        | Batch Time                 | e: 4/19/0                        | 1 12:39:00 PM  |             |           |       |
|                   | Step #                     | Fluid                            | Target         | Actual      | Deviation |       |
|                   | 1                          | 1 - Clear Coat Resin             | 0.25 quarts    | 0.25 quarts | 0.0%      |       |
|                   | 2                          | 2 - Clear Coat Catalyst          | 0.25 quarts    | 0.25 quarts | 0.0%      |       |
|                   | 3                          | 0 - Pause                        | 1.0 min        | 1.0 min     | 0.0%      |       |
|                   | 4                          | 0 - Pause                        | 0.0 min        | 0.0 min     | 0.0%      |       |
|                   | 5                          | 0 - Pause                        | 0.0 min        | 0.0 min     | 0.0%      |       |
|                   | 6                          | 0 - Pause                        | 0.0 min        | 0.0 min     | 0.0%      | Print |
|                   | Total                      |                                  | 0.50 quarts    | 0.50 quarts | Print     | butto |
|                   | Total                      |                                  | 0.50 quarts    | 0.50 quarts | Print     | Þ     |

The PrecisionView AMR's Last Batch and Totalizers screens closely match the Last Totals and All Totals screens on the ProBatch station's User Interface.

#### **Totalizers Monitor**

The Totalizers monitor displays resettable totals and grand totals for all the fluids configured for the selected ProBatch station.

| Station Name   | ProBa | tch - (20) Touchup - Sta | ation20              |                 |         |
|----------------|-------|--------------------------|----------------------|-----------------|---------|
| Totalizers tab | Stat  | us Last Batch Tot        | units of M           | leasure         |         |
|                | #     | Fluid Name               | Resettable Total (L) | Grand Total (L) | <b></b> |
|                | 1     | Clear Coat Resin         | 5.88                 | 5.88            |         |
|                | 2     | Clear Coat Catalyst      | 4.71                 | 4.71            |         |
| Totals for all | 3     | Red Resin                | 1.71                 | 1.71            |         |
| configured     | 4     | Red Only Catalyst        | 0.49                 | 0.49            |         |
| fluids         | 5     | Brilliant Orange Catal   | 0.00                 | 0.00            |         |
|                | 6     | Brilliant Orange Resir   | 0.00                 | 0.00            |         |
|                | 7     |                          | 0.00                 | 0.00            |         |

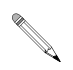

You cannot print the Totalizers table from this screen but it appears in the Totalizer Snapshot report, where it can be printed.

# **Performance Graphs**

The performance graphs appear in windows, outside the main application window. A station must be selected in the Network Overview and the station must be online to view the performance graphs. Which graphs are available depend on the type of station selected.

# **Opening Performance Graph Window**

Select the desired graph from the station (PrecisionMix, ProBatch, or Informer) menu or from the station's toolbar.

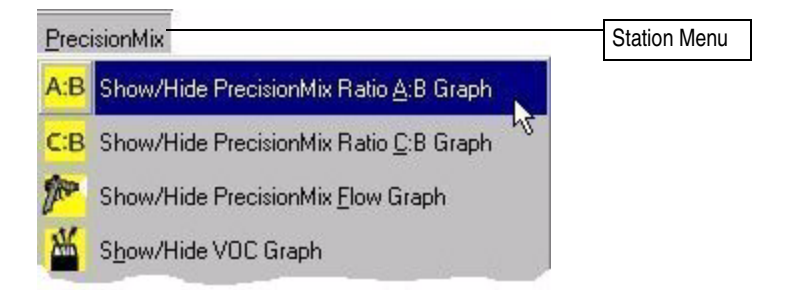

#### **Performance Graphs**

|                   |                           | Available for: |    |                   |   |  |  |  |
|-------------------|---------------------------|----------------|----|-------------------|---|--|--|--|
| Toolbar<br>Button | Performance<br>Graph Name |                | 2K | <mark>.</mark> зк |   |  |  |  |
| A:B               | Ratio A:B                 |                | 1  | 1                 |   |  |  |  |
| C:B               | Ratio C:B                 |                |    | 1                 |   |  |  |  |
| 1 and a star      | Flow                      | 1              | 1  | 1                 |   |  |  |  |
| A.                | VOC                       | 1              | 1  | 1                 | 1 |  |  |  |

| <u>6</u> h              |
|-------------------------|
| <u>1</u> 2 h            |
| 2 <u>4</u> n<br>Print N |

#### To print a graph:

Right-click on the graph and select the Print command from the menu to print to the default printer.

#### To change the x-axis time range:

Right click on the graph and choose the desired time range from the menu. Possible ranges are from 30 seconds up to 24 hours. The default setting is five minutes. The X-axis advances every 15 seconds so the current value is always visible.

### AIB CB Ratio Performance Graph

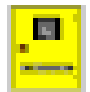

#### **PrecisionMix Station**

The A:B and C:B (3K only) Ratio performance graphs indicate how well the PrecisionMix station selected in the Network Overview is maintaining the component mix ratio for the active recipe.

#### To read the graph:

- Solid yellow line = Target ratio
- White line = Actual ratio
- Dotted red lines with % = Tolerance range

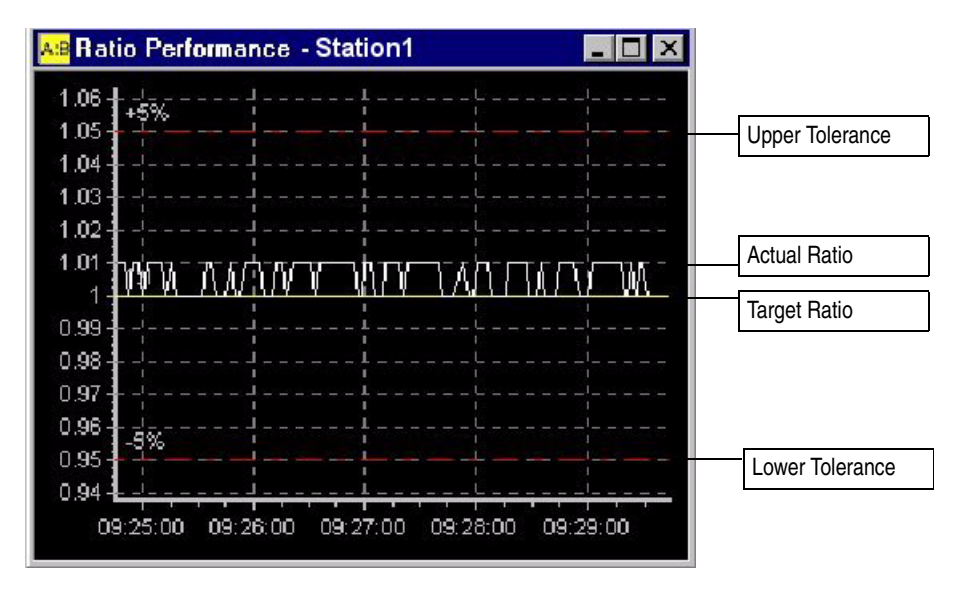

Actual ratios are only graphed while the PrecisionMix station is mixing. If the system is not mixing, "Not Mixing" will appear next to the Target Ratio.

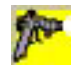

# **Flow Performance Graph**

The Flow performance graph is available for both the PrecisionMix and Informer stations, however, the function of the graph is different.

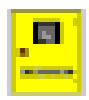

#### **PrecisionMix Station**

The Flow performance graph indicates how well the PrecisionMix station is controlling the gun flow rates. Flow control must be active for the graph to have data.

#### To read the graph:

If flow control is active,

- Solid yellow line = Setpoint of one gun or combined setpoints of two guns
- White line = Total flow rate of two guns

If flow control is not active, the graph displays the stations combined flow output.

| <mark> Flow</mark> | Perform     | nance        | - Sta | atior          | n1           |               |                        |       |            | _      |     | х |         |          |   |
|--------------------|-------------|--------------|-------|----------------|--------------|---------------|------------------------|-------|------------|--------|-----|---|---------|----------|---|
| 600 -<br>550 -     | 600.00      | ccJnir       | )<br> | <b>∿^^^</b>    | <u>م</u> مېم | <u>بە</u> كىم | A44A                   | 94)., | Щ <u>с</u> |        | ωß, | 4 | Setpo   | int      |   |
| 500                |             |              |       |                |              |               | ÷.                     |       |            |        |     |   | Total F | low Rate | ; |
| 450 ·<br>400 ·     |             | +            |       |                |              |               | - L -                  |       |            |        |     |   |         |          |   |
| .⊑ 350-            | <br>        |              |       |                |              |               | - I<br>I               |       |            |        |     |   |         |          |   |
| 8 300 ·<br>250 ·   | i<br>-<br>i |              |       |                |              |               | <br>                   |       |            |        |     |   |         |          |   |
| 200 ·<br>150 ·     |             | <del> </del> |       |                |              |               | - <mark> </mark><br> - |       |            | ;:<br> |     |   |         |          |   |
| 100                |             | +            |       | ¦·             |              |               | - <mark>-</mark> -     |       |            |        |     |   |         |          |   |
| 50×<br>0×          | !           |              |       | i i i i i<br>I |              |               | - 1                    |       |            |        |     | - |         |          |   |
| Ő                  | 9:23:00     | 09:24        | :00   | 09:25          | :00          | 09;           | 26:0                   | 00    | 09:        | 27:0   | 0   |   |         |          |   |

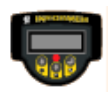

#### **Informer Station**

The Flow performance graph shows the flow rate of the Informer station.

| 26,000   | ·                                      |              |                  |
|----------|----------------------------------------|--------------|------------------|
| 24,000   |                                        |              |                  |
| 22,000   | $ \frac{1}{1} \frac{1}{1} \frac{1}{1}$ | <sup>1</sup> |                  |
| 20,000   | + + +                                  |              |                  |
| 18,000   |                                        |              |                  |
| _ 16,000 |                                        | !-           | Actual Flow Rate |
| Ē 14,000 | <u>13.53 L/mp</u>                      |              |                  |
| 8 12,000 |                                        |              | Max. Flow Rate   |
| 10,000   | ·                                      |              |                  |
| 8,000    | <del>'</del>                           |              |                  |
| 6,000    |                                        |              |                  |
| 4,000    | .3.33.L/min                            | !!           | Min. Elaw Data   |
| 2,000    |                                        |              | IVIIN. FIOW Rate |
| 0.1      |                                        |              |                  |

#### To read the graph:

- Solid yellow line = Minimum flow rate
- Solid red line = Maximum flow rate
- Blue line = Actual flow rate

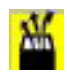

# **VOC Performance Graph**

The VOC performance graph provides a month-to-date graph of VOC actual versus target emissions. Actual VOC emissions are updated continuously. The VOC graph is available and performs the same way for all stations.

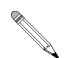

VOC conversion factors must be entered in the Master Fluid List to graph VOC performance.

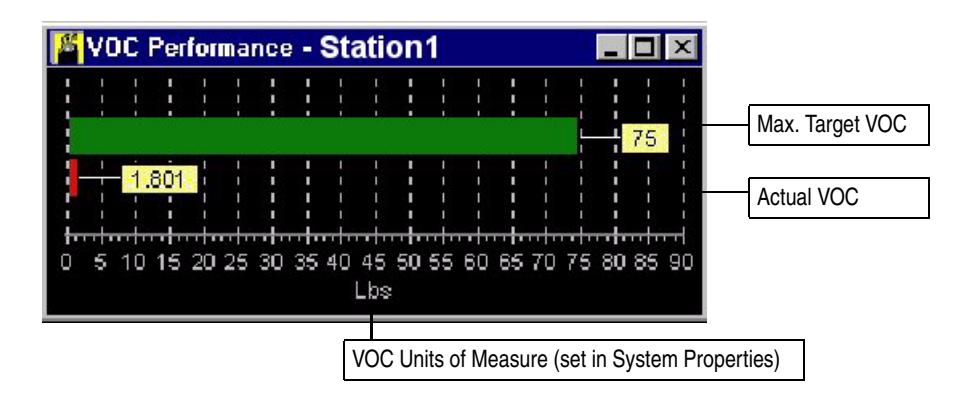

#### To read the graph:

- Top green bar = Maximum monthly target quantity of VOC for the station
- Bottom red bar = Actual VOC for jobs completed for the station

# **Reset Commands**

Depending on which station is selected in the Network Overview, station commands are available to reset certain station totals, synchronize clocks, and take a totalizer snapshot. Because these commands affect the physical station selected, the station must be online to use them.

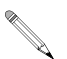

A warning will appear asking you to confirm the reset. Click Yes in the dialog box to confirm and apply the reset.

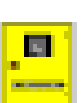

### **PrecisionMix Reset Commands**

If a command affects a PrecisionMix station that has a password, the Enter Password dialog box appears. The password must be entered before the command can be executed. Each PrecisionMix station may have a different password.

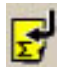

#### **Reset Job**

This command resets the *active recipe's job totals* of the PrecisionMix station selected in the Network Overview. It also logs the data for completed jobs into the database and logs the reset event into the Alarm and Evens Log.

To reset the PrecisionMix job totals:

- 1. Click the PrecisionMix Station in the Network Overview.
- Select PrecisionMix ➤ Reset Job from the menu bar or click the Reset Job button on the PrecisionMix toolbar.
- 3. If a password is requested, enter the four digits and click OK.

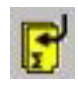

#### **Reset Batch**

This command resets batch totals of the *active recipe* of the Precision-Mix station selected in the Network Overview. It also logs the event in the database and Alarm and Event Log for the station and takes a Totalizer Snapshot.

To reset the PrecisionMix station's active recipe batch totals:

- 1. Click the PrecisionMix station in the Network Overview.
- 2. Select PrecisionMix ➤ Reset Batch from the menu bar or click the Reset Batch button on the station toolbar.
- 3. If a password is requested, enter the four digits and click OK.

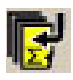

#### **Reset Batch for all Recipes**

This command resets batch totals of *all recipes* configured for the PrecisionMix station selected in the Network Overview. It also logs the event in the database and Alarm and Event Log for the station and takes a Totalizer Snapshot.

To reset the PrecisionMix station's batch totals for all its recipes:

- 1. Click the PrecisionMix station in the Network Overview.
- Select PrecisionMix ➤ Reset Batch for all Recipes from the menu bar or click the Reset Batch for all Recipes button on the station toolbar.
- 3. If a password is requested, enter the four digits and click OK.

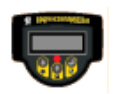

# **Informer Station Reset Commands**

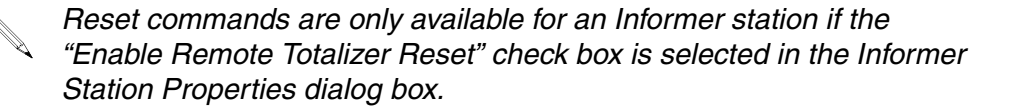

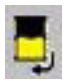

#### **Reset Batch**

This command resets the batch totals of the Informer station selected in the Network Overview. It also logs the event and the batch amount in the database, logs the event in the Alarm and Event Log for the station, and takes a Totalizer Snapshot.

To reset the Informer batch totals:

- 1. Click the Informer station in the Network Overview.
- 2. Select Informer ➤ Reset Batch from the menu bar or click the Reset Batch button on the station toolbar.

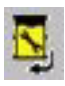

#### **Reset Maintenance**

This command resets the maintenance schedule of the Informer station selected in the Network Overview. It also logs the event in the Alarm and Event Log for the station and takes a Totalizer Snapshot. (This value is not logged to the database.)

To reset the Informer maintenance schedule:

- 1. Click the Informer station in the Network Overview.
- 2. Select Informer ➤ Reset Maintenance from the menu bar or click the Reset Maintenance button on the Informer toolbar.

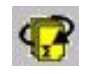

#### **Reset Informer Totalizers**

This command is different than the other reset commands in that it can apply to one or more Informer stations, an Informer station does not need to be selected in the Network Overview, and the command is always available on the menu bar and main toolbar (as long as at least one Informer station is online).

The Reset Informer Totalizers command opens a dialog box, which allows you to select one or more Informer stations from a list of stations currently online and reset their batch and/or maintenance totals. The command also logs the event and the batch amount for each batch totalizer in the database, logs the event in the Alarm and Event Log for the station, and takes a Totalizer Snapshot.

To reset one or more Informer totalizers:

- 1. Select Tools ➤ Reset Informer Totalizers from the menu bar or click the Reset Informer Totalizers button on the station toolbar.
- In the dialog box, click the Reset Batch Totals and/or Reset Maintenance Totals check box. Select the station(s) you want to reset from the list.
- 3. Click OK.

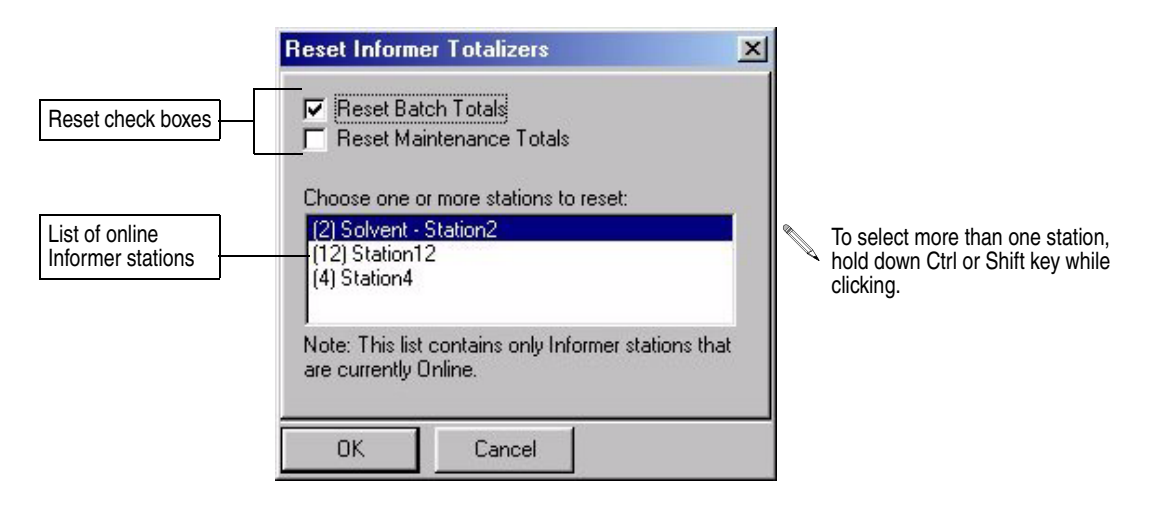

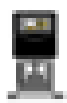

# **ProBatch Station Reset Command**

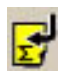

#### **Reset Totals**

This command resets the ProBatch resettable totals, which indicate the total amount of each fluid dispensed since the last reset. The Reset Totals command also logs the event in the Alarm and Event Log for the station and takes a Totalizer Snapshot.

To reset the ProBatch totals:

- 1. Click the ProBatch station in the Network Overview.
- 2. Select ProBatch ➤ Reset Maintenance from the menu bar or click the Reset Totals button on the ProBatch toolbar.

# **Synchronize Clocks**

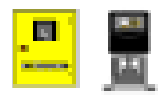

This command is available for PrecisionMix and ProBatch stations only. The PrecisionView application time stamps all data activities, using the PrecisionView computer clock.

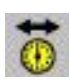

The Synchronize Clock command sends the computer date and time to the selected PrecisionMix or ProBatch Station. If the clocks are not synchronized, the PrecisionView application and the physical station(s) will operate, but the time stamps for the alarm events displayed on the application and station(s) may differ. The Synchronize Clock command must be repeated for each PrecisionMix and ProBatch station on the network.

To synchronize the clocks:

- 1. Click the PrecisionMix or ProBatch station in the Network Overview.
- 2. If a password is requested for a PrecisionMix station, enter the four digits and click OK.
- 3. Select PrecisionMix or ProBatch ➤ Synchronize Clock or click the Synchronize Clock button on the station toolbar.

The computer, PrecisionView application, and station clocks will synchronize to the computer time.

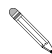

Your computer may automatically adjust for daylight savings time when it occurs. You will need to synchronize the clocks again as the stations do not automatically make this adjustment.

# **Totalizer Snapshot**

The Totalizer Snapshot command does not affect the physical station.

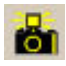

The PrecisionView application automatically records totalizer snapshots (station data) when certain functions occur. See Section 7, **Reporting Data**, for more information.

You can manually take a totalizer snapshot so the latest station totals are recorded in the database. This is useful If you are accessing the PrecisionView database directly (outside of the PrecisionView application) to create custom reports. The Totalizer Snapshot command is available for all station types.

To take a totalizer snapshot:

- 1. Click the station in the Network Overview.
- Select PrecisionMix, ProBatch, or Informer ➤ Snapshot from the menu bar or click the Totalizer Snapshot button on the station toolbar.

# **Alarm and Event Log**

The Alarm and Event Log appears at the bottom of the main application window. The log is filtered based on the following conditions:

• The object selected on the Network Overview

If the Application is selected, all alarms are shown.

If a Network, Folder or Station is selected, only alarms pertaining to the station or the stations under the Network or Folder are shown.

- The item(s) checked on the Log ➤ Filter Source list
- The item(s) checked on the Log ➤ Filter Time menu
- The chronological order of the entries, with the most recent event appearing at the top of the list

Whenever an alarm or event occurs, the entries include the following information:

- Date and time of the entry
- Source of the message
  - A Alarm/event generated by the PrecisionView AMR application
  - **U** Log message entered by the user
  - **P** PrecisionMix station alarm/event
  - I Informer station alarm/event
  - B ProBatch station alarm/event
- Station identity
- Fluid identity (if applicable)
- Recipe identity (if applicable)
- Message
- Alarm Value (if applicable)

The Alarm and Event Log displays messages from the past week. To view messages older than one week, click Reports  $\succ$  Alarms and Events.

# Filtering Log Messages by Source

The information the log displays can be changed by filtering the source of the alarm or event messages.

- 1. Select Log ➤ Filter Source from the menu bar.
- 2. Clear or add checkmark(s) to determine which alarm or event sources the application displays messages from. By default, all sources are selected.

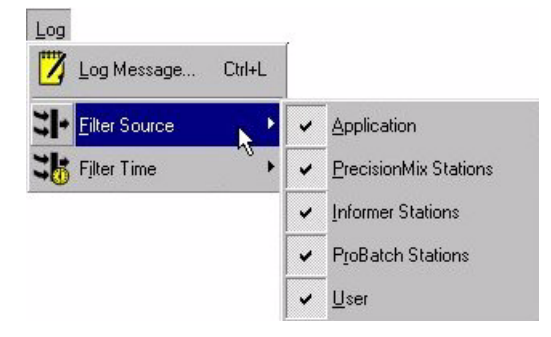

The following table shows possible sources of an alarm or event message.

| Source |                                              | Description                                            |
|--------|----------------------------------------------|--------------------------------------------------------|
| A      | = Application                                | Alarm/event generated by the PrecisionView application |
| U      | = User                                       | Log message entered by the user                        |
| Ρ      | <ul> <li>PrecisionMix<br/>station</li> </ul> | PrecisionMix station alarm/event                       |
| I      | <ul> <li>Informer station</li> </ul>         | Informer station alarm/event                           |
| В      | <ul> <li>ProBatch station</li> </ul>         | ProBatch station alarm/event                           |

# Filtering Log Messages by Time

By default, the log only displays messages for events that have occurred within the last 24 hours (1 d).

To change this time range:

- 1. Select Log  $\succ$  Filter Time from the menu bar.
- 2. Choose the desired setting.

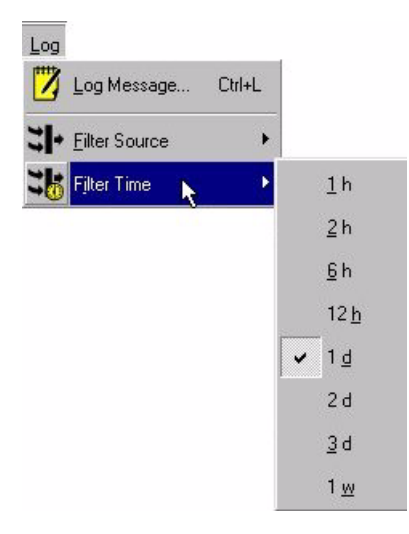

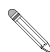

The date and time formats displayed are based on the computer's regional settings. To change the format you will need to modify those settings.

# Manually Entering Log Messages

To manually enter a user-defined log message into the permanent log history:

- 1. Select Log ➤ Log Message from the menu bar.
- 2. Enter up to 100 characters and press OK. The message is entered into the log with a source of "U", along with information on the current selection in the Network Overview window.

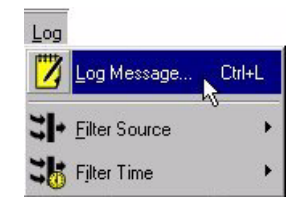

# Customizing the Alarm and Event Log Display

The order and size of the Alarm and Event Log columns can be changed.

#### Sizing Columns

- 1. Select a column line in the top heading section.
- 2. Drag the line to the desired size.

#### **Moving Columns**

- 1. Select inside the column you want to move.
- 2. Hold the right mouse button down and drag the column to the desired position.

In the example, the Source column was moved in front of the Alarm or Event column.

| Time               | <b>+</b> ∥+Source |
|--------------------|-------------------|
| 4/19/01 2:28:43 PM | A                 |
| 4/19/01 2:27:49 PM | A                 |
| 4/19/01 1:35:07 PM | A                 |

| Time               | Squrce |
|--------------------|--------|
| 4/19/01 2:28:43 PM | 4      |
| 4/19/01 2:27:49 PM | A      |
| 4/19/01 1:35:07 PM | A      |

| Source | Station | Fluid | Recipe |
|--------|---------|-------|--------|
| A      | 20      |       | N      |
| A      | 20      |       |        |
| A      | 20      |       |        |

| Station | Fluid | Source | Recipe |
|---------|-------|--------|--------|
| 20      |       | A      |        |
| 20      |       | A      |        |
| 20      |       | A      |        |
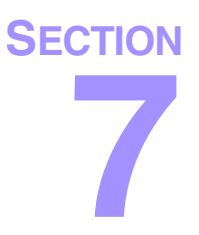

# **Reporting Data**

309218 PrecisionView AMR 2.0

## **Data Collection**

Once communication is established with the stations, the Precision-View application continuously updates the PrecisionView database (PViewAMR2.mdb) with "snapshot" and event information. The database is updated on an event basis, such as when a job completes or the active recipe is changed. This historical information can be filtered and reported on such topics as job production and HAP usage.

In order to prevent the database from growing too large, you can move old data into an archive file to store on another device. If it becomes necessary to recover this data, the PrecisionView application can restore the data from the archive file back into the database. See **Archiving Production Data**, page 132.

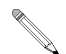

Configuration data will not be backed up when archiving; it must be backed up separately. See **Backup PrecisionView Configuration**, page 21.

## **Open Database Connectivity**

The PrecisionView AMR 2.0 database (PViewAMR2.mdb) is available to Open Database Connectivity Compliant (ODBC) clients. The ODBC data source name is **PViewAMR2\_ODBC**. Refer to **Appendix A: Database Tables**, page 136.

## **PrecisionView Reports**

The PrecisionView application outputs the following reports:

| Custom Report |                             |                                                                                                    |  |  |
|---------------|-----------------------------|----------------------------------------------------------------------------------------------------|--|--|
|               | Custom Material             | This report can be customized with a number of criteria to list in detail or summary a history of fluids dispensed.                                                                                                    |  |  |
| Predefined    | Reports                     |                                                                                                    |  |  |
|               | Totalizer Snapshot          | Lists the last known fluid resettable totals, batch totals, and grand totals for the station selected or station(s) under the object selected.                                                                                                    |  |  |
|               | Alarms and Events           | Lists alarms and events, including the associated station, recipe, and value, for the sources selected in the Report Criteria.                                                                                                    |  |  |
|               | Hazardous Air<br>Pollutants | A detail and summary report of HAPs produced<br>is available. Detail report lists all sources of<br>each hazardous air pollutant. Summary report<br>lists total amount of each hazardous air<br>pollutant.                                                                              |  |  |
|               | Setup Information           | Lists breakdown of all mix and waste<br>components and their constituents, hazardous<br>air pollutants, recipes, and stations configured in<br>the PrecisionView application.                                                                                                    |  |  |
| 6             | ProBatch Fluid List         | This selection only appears when a ProBatch<br>station is selected or one or more ProBatch<br>stations exist under the selected object in<br>Network Overview. The report displays fluids<br>that are in use (specific gravity is greater than 0)<br>for one or more ProBatch stations. |  |  |

The Custom Material Report outputs information according to the criteria selected in the query.

In Predefined Reports, information is output from the PrecisionView database and is reported for the station selected or for the station(s) under the application, network, or folder selected in the Network Overview pane.

## **Manually Generating Reports**

All reports can be manually generated by selecting the desired report from the Report menu or Report button.

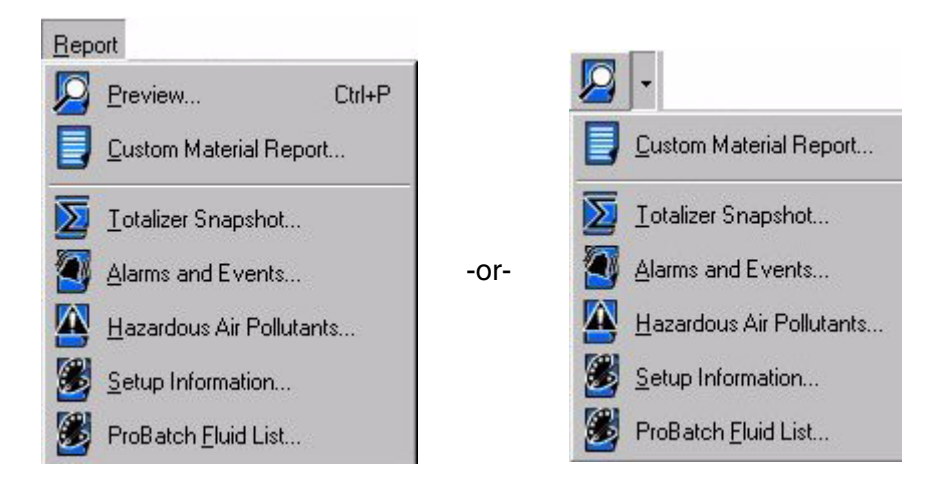

Except for Setup Information and ProBatch Fluid List reports, you need to select report criteria to designate the report parameters.

If applying the values set in the Report Criteria dialog box results in no information, the report is blank and the print preview is empty.

Totalizer Snapshot, Alarms and Events, and Hazardous Air Pollutants reports can be generated from the command line while the Precision-View application is running. Refer to **Automatically Generated Reports**, page 130, and **Appendix B: Command Line Parameters**, page 158.

## **Custom Material Report**

#### To create a Custom Material Report:

| _ |
|---|
| _ |
| _ |
|   |
|   |
|   |
| _ |
|   |

- 1. Select Custom Material from the Report menu or Report button.
- 2. Custom Material Report Query Builder dialog box appears.

| Custom Material Report Query Builder *                                                                                                    |                                                                                   |                                                                                                    | ×                         |
|----------------------------------------------------------------------------------------------------|-----------------------------------------------------------------------------------|----------------------------------------------------------------------------------------------------|---------------------------|
| Report Title: 0326-0423                                                                                                    |                                                                                   | 🔽 Generate Detail Rep                                                                                                    | ort                       |
| Time Range<br>✓ Start Time:<br>Monday , March 26, 2001 ▼ 12:00:00 PM<br>✓ End Time:<br>Monday , April 23, 2001 ▼ 12:00:00 AM                                                                                                    | Sort Order<br>Avaiable Fields:<br>ProBatch ID #<br>Station Number<br>Station Type | Sort Field<br>Date / T<br>Fluid Na<br>Recipe                                                                                                    | ts:<br>Fime<br>me<br>Name |
| Criteria Selection  Criteria Selection  Filter by Fluids  Back Resin Brilliant Orange Catalyst Brilliant Orange Resin Clear Coat Catalyst Clear Coat Catalyst Gray Catalyst Gray Catalyst Gray Primer Gray Catalyst Gray Resin Gray Resin Gray Resin Clear Coat Builtingt Bl Cocen Blue School Builtingt Bl Cocen Blue School Builtingt Bl Cocen Blue | Recipes<br>nge<br>3K Blend<br>Red<br>rn<br>ue<br>*                                | Filter by Stations (1) PMix1 (2) Solvent - Station2 (4) Station5 (8) Top Coat - Station 8 (10) Top Coat - Station 11 (12) Station12 (20) Touchup - Station20 | 0                         |
| ✓ Filter by Station Types     Filter by       Informer     0       Precision Mix 2K     4       Precision Mix 3K     45       ProBatch     258       501     866       1001     1001                                                                                                    | ProBatch ID #                                                                     |                                                                                                    |                           |
| <u>G</u> enerate Report Cancel                                                                                                    | <u>R</u> eset                                                                     | Load <u>S</u> ave                                                                                                    | Display SQL               |

- \* indicates Query Builder's contents changed

3. Type a meaningful name in the Report Title text box.

4. Click to select (check) or clear Generate Detail Report check box.

🔽 Generate Detail Report

- If the check box is checked, details about each individual batch/job and the fluids dispensed during those batches/jobs appears on the report. The report may be several pages long.
- If the check box is cleared, a summarized fluid total and VOC total appears on a one page report.
- 5. Select the Start Time from the date and time lists, or clear the Start Time check box to consider all past history in the database, up to the end time.
- 6. Select the End Time from the date and time lists, or clear the check box to consider all values up to and including the present.

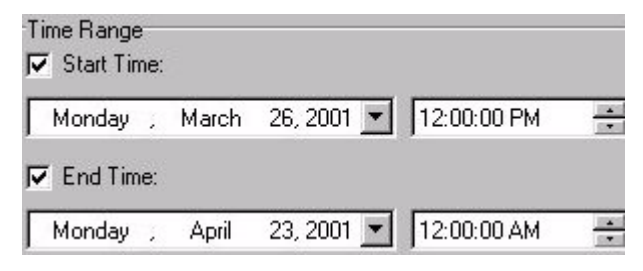

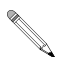

Clearing both Start and End Time check boxes will produce a report that includes all the information in the database.

 Sort Order allows you to specify how the Detail section of the report will sort. You can select some or all of the fields in the Available Fields list. The order that the fields are selected and appear in the Sort Field, is the order they will appear on the report.

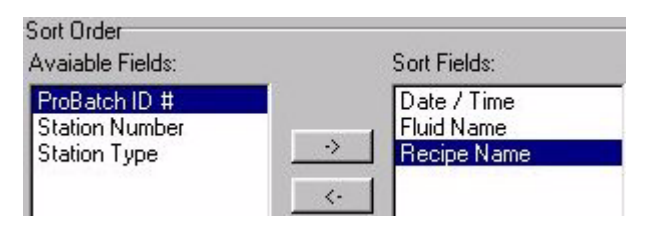

- To select fields to use for sorting, click a field in the Available Fields list, then click the > button to move it to the Sort Fields list.
- To remove a field from the Sort Fields list, select it and click the < button.
- 8. Criteria selection allows you to specify criteria to use to limit records included in the report. For example, if 'Filter by Fluids" check box is checked, only fluids selected in the Filter by Fluids list are included in the report. If Filter by Fluids check box is not checked, then fluids are not used as a criteria. If none of the criteria are selected, data for all fluids, recipes, stations, station types, and ProBatch stations will be included in the report.

To select report criteria:

- a. Select the check box(es) of the desired criteria.
- b. Select all Filter list items that you want included in the report for each criteria selected.

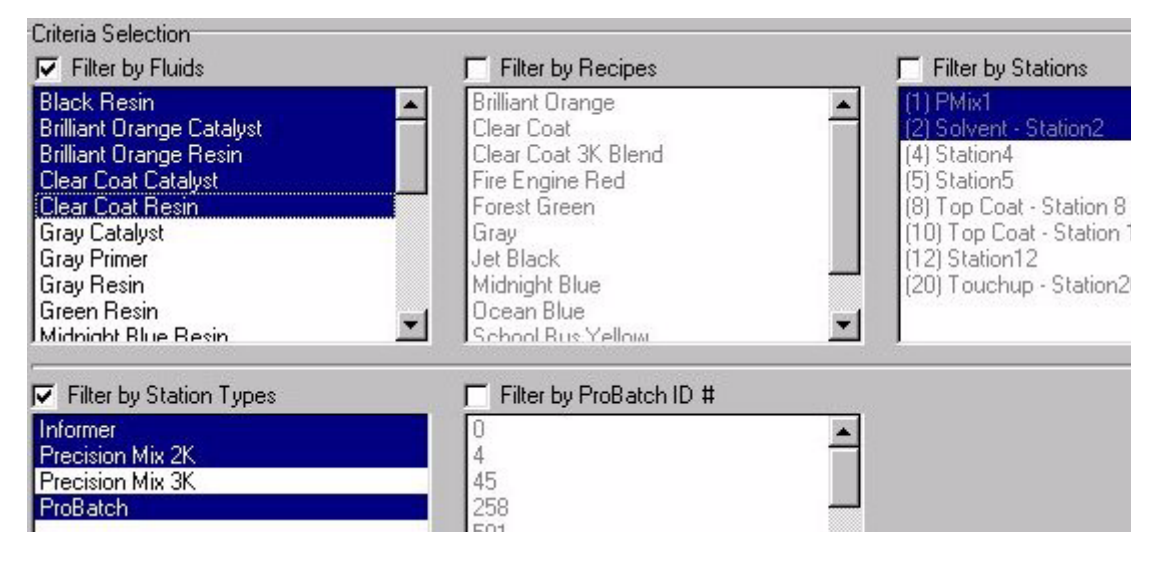

9. Click Generate Report button to generate the report and view it in the Report Preview window.

Besides Generate Report, other commands available in the Query Builder include:

|  | Generate Report | Cancel | <u>R</u> eset | <u>L</u> oad | <u>S</u> ave | Display SQL |
|--|-----------------|--------|---------------|--------------|--------------|-------------|
|--|-----------------|--------|---------------|--------------|--------------|-------------|

- **Cancel** Click Cancel button to close the Query Builder without generating a report. A dialog box will appear, asking if you want to save the query configuration. Even if you choose not to save the query, Query Builder will retain its current settings.
- **Reset** Click Reset button to reset all Query Builder settings.
- Load Click Load button to select and open a previously saved Custom Material report configuration from the Open File dialog box.
- Save Click Save button to save the current Custom Material report configuration from the Open File dialog box. It is useful to Save configurations, to Load at another time, if you frequently generate the same report.
- **Display SQL** Click Display SQL button to display the SQL statement generated by the PrecisionView application. This statement can be used to retrieve database records for the current Custom Material report.

| SQL Display                                                                                                    |  |
|----------------------------------------------------------------------------------------------------|--|
| BELECT *<br>FROM QueryMaterialData<br>WHERE<br>(BatchEndTime >= #04/19/2001 08.11.10#)<br>AND (BatchEndTime <= #04/20/2001 08.17.43#) |  |
|                                                                                                    |  |
|                                                                                                    |  |

## **Totalizer Snapshot Report**

To create a Totalizer Snapshot Report:

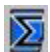

- 1. Select Totalizer Snapshot from the Report menu or Report button.
- 2. Report Criteria dialog box appears.

| <b>Report Crite</b> | ×                          |  |
|---------------------|----------------------------|--|
| General             |                            |  |
|                     | <u>T</u> otalizer Snapshot |  |
| Area:               | (20) Touchup - Station20   |  |
|                     |                            |  |
| E Show              | VOCs                       |  |
|                     |                            |  |
| OK                  | Cancel                     |  |

3. Click the VOC check box to select or deselect showing a VOC column on the report.

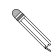

The VOCs in the report will be calculated based on the snapshot's totalizer values, shown in the report's batch totalizer column. In other reports, the PrecisionMix VOCs are calculated based on jobs; all other device's VOCs are calculated based on batches.

4. Click OK to generate the report and view it in the Report Preview window.

## **Alarms and Events Report**

To create an Alarms and Events Report:

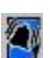

- 1. Select Alarms and Events from the Report menu or Report button.
- 2. Report Criteria dialog box appears. Select the Start Time from the date and time lists, or clear the Start Time check box to consider all past history in the database, up to the end time.
- 3. Select the End Time from the date and time lists, or clear the check box to consider all values up to and including the present.

| <b>Report Criteria</b>                                                                 |                                   |                            |            | × |
|----------------------------------------------------------------------------------------|-----------------------------------|----------------------------|------------|---|
| General                                                                                |                                   |                            |            |   |
| Area:                                                                                  | <u>A</u> larms and<br>(10) Top Co | Events<br>bat - Station 10 |            |   |
| Thursday                                                                               | April                             | 19 2001 💌                  | 8:11:10 AM |   |
| Friday                                                                                 | April                             | 20, 2001 💌                 | 8:23:50 AM | 1 |
| Event Sources<br>✓ Application<br>✓ PrecisionMix<br>✓ Informer<br>✓ User<br>✓ ProBatch |                                   |                            |            |   |
| ОК                                                                                     | Cancel                            |                            |            |   |

- 4. Click the desired Event Sources check boxes to select or deselect the sources to report from.
- 5. Click OK to generate the report and view it in the Report Preview window.

### Hazardous Air Pollutants Report

To create a Hazardous Air Pollutants Report:

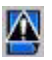

- 1. Select Hazardous Air Pollutants from the Report menu or Report button.
- 2. Report Criteria dialog box appears. Select the Start Time from the date and time lists, or clear the Start Time check box to consider all past history in the database, up to the end time.
- 3. Select the End Time from the date and time lists, or clear the check box to consider all values up to and including the present.

| Report Criteri                        | a                                                         | × |  |  |
|---------------------------------------|-----------------------------------------------------------|---|--|--|
| General                               |                                                           |   |  |  |
| Area:                                 | <u>H</u> azardous Air Pollutants<br>Serial Network<br>me: |   |  |  |
| Thursday                              | , April 19, 2001 💌 8:11:10 AM<br>e:                       | 4 |  |  |
| Friday                                | , April 20, 2001 💌 8:25:16 AM                             | ÷ |  |  |
| Report Scope<br>© Detail<br>© Summary |                                                           |   |  |  |
| ОК                                    | Cancel                                                    |   |  |  |

- 4. Click Detail or Summary to select the report scope.
- 5. Click OK to generate the report and view it in the Report Preview window.

## **Setup Information**

To create a Setup Information Report:

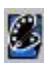

Select Setup Information from the Report menu or Report button to generate the report and view it in the Report Preview window.

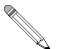

There is no report criteria to complete.

## **ProBatch Fluid List**

To create a ProBatch Fluid List Report:

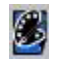

Select ProBatch Fluid List from the Report menu or Report button to generate the report and view it in the Report Preview window.

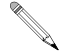

There is no report criteria to complete.

## **Report Preview window**

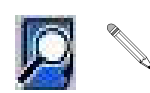

Select Preview from Report menu or toolbar to open the Print Preview window without generating a report. You can use the window to view a previously saved QuickReport file.

Generated reports open in the Report Preview window. Sample reports are shown on the following pages. The toolbar in the report preview has the following buttons.

| H A F H | Arrows        | Click Arrow buttons to page through a multiple page report.                                                                                                    |
|---------|---------------|----------------------------------------------------------------------------------------------------|
|         | Zoom          | Click Zoom buttons to zoom to fit, 100%, or to width of window.                                                                                                    |
| ili i   | Printer Setup | Click Printer Setup button to change printer settings.                                                                                                    |
| 4       | Print         | Click Print button to send report to default printer.                                                                                                    |
| R       | Save Report   | Click Save Report button to save to file. Reports may<br>be saved unaltered in custom QuickReport format,<br>which can be reloaded into the Preview window, or as<br>plain text, comma-delimited, HTML, Excel, or RTF to<br>use with other programs. |
| ď       | Load Report   | Click Load Report button and select QuickReport file to open.                                                                                                    |
| Close   | Close window  | Click Close button to close Report Preview window.                                                                                                    |

## **Report Samples**

## **Custom Material Report**

### Summary

0326-0423

1 4/24/01 10:51:35 AM

|                                                                                                    | Cust            | om Material Report - C  | riteria                                 |                    |  |
|----------------------------------------------------------------------------------------------------|-----------------|-------------------------|-----------------------------------------|--------------------|--|
| Start Date/Time: 3/26/01 12:00:00 PM Sort Order: Date / Time, Fluid Name, Recipe Name                         |                 |                         |                                         |                    |  |
| End Date/Time: 4/23/01                                                                                        |                 |                         |                                         |                    |  |
| Ruid Filter                                                                                                   | Recipe Filter   | Station Filter          | Station Type Filter                     | ProBatch ID#Filter |  |
| Black Resin<br>Brilliant Orange Catalyst<br>Brilliant Orange Resin<br>Clear Coat Catalyst<br>Clear Coat Resin | (ALL)           | (ALL)                   | Informer<br>Precision Mix2K<br>ProBatch | (ALL)              |  |
|                                                                                                    | Custom M        | aterial Report - Sum ma | ary Results                             |                    |  |
|                                                                                                    | Total Fluid Vol | lume: 2.81 L            |                                         |                    |  |
|                                                                                                    | Total V         | 'O C's: 0.39 Lbs        |                                         |                    |  |

| 0 |
|---|
| ω |
| N |
| Ÿ |
| 8 |
| Ň |
| ω |

| +-  |
|-----|
| 222 |
| N . |
| 4   |
| -   |
| 0   |
| -   |
|     |
| -   |
| -   |
| 0   |
|     |

|       | Total VOC's:          | 2.81                      | iid Volume:    | Total Ru        |              |               |                     |                      |
|-------|-----------------------|---------------------------|----------------|-----------------|--------------|---------------|---------------------|----------------------|
|       | 0.079                 | 0.24                      | Clear Coat     | 181             | ProBatch     | (20) Touchup- | 4/19/01 12:39:02 PM | Clear Coat Resin     |
|       | 0,198                 | 0.24                      | Clear Coat     | 181             | ProBatch     | (20) Touchup- | 4/19/01 12:39:02 PM | Clear Coat Catalys t |
|       | 0.079                 | 0.13                      | Clear Coat     | 181             | ProBatch     | (20) Touchup- | 4/19/01 12:36:38 PM | Clear Coat Resin     |
|       | 0,198                 | 0.14                      | Clear Coat     | 181             | ProBatch     | (20) Touchup- | 4/19/01 12:36:38 PM | Clear Coat Catalys t |
|       | 0.079                 | 0.33                      | Clear Coat     | 8               | ProBatch     | (20) Touchup- | 4/19/01 12:35:21 PM | Clear Coat Resin     |
|       | 0,198                 | 0.33                      | Clear Coat     | 8               | ProBatch     | (20) Touchup- | 4/19/01 12:35:21 PM | Clear Coat Catalys t |
|       | 0.079                 | 0.24                      | Clear Coat     | 501             | ProBatch     | (20) Touchup- | 4/19/01 12:30:25 PM | Clear Coat Resin     |
|       | 0,198                 | 0.25                      | Clear Coat     | 501             | ProBatch     | (20) Touchup- | 4/19/01 12:30:25 PM | Clear Coat Catalys t |
|       | 0.079                 | 0.23                      | Clear Coat     | 6333            | ProBatch     | (20) Touchup- | 4/19/01 12:29:06 PM | Clear Coat Resin     |
|       | 0.198                 | 0.25                      | Clear Coat     | 6333            | ProBatch     | (20) Touchup- | 4/19/01 12:29:06 PM | Clear Coat Catalys t |
|       | 0.079                 | 0.22                      | Clear Coat     | 8642            | ProBatch     | (20) Touchup- | 4/19/01 12:18:58 PM | Clear Coat Resin     |
|       | 0.198                 | 0.22                      | Clear Coat     | 8642            | ProBatch     | (20) Touchup- | 4/19/01 12:18:58 PM | Clear Coat Catalys t |
| / dot | VOC Factor<br>(Lbs/L) | Job / Batch Volume<br>(L) | Recipe Name    | ProBatch<br>ID# | Station Type | Station       | End Date/Time       | Ruid Name            |
|       |                       |                           | Detail Results | ial Report -    | Custom Mater |               |                     |                      |

Detail

## **Totalizer Snapshot Report**

Totalizer Snapshot Area: Touchup - Station20 1 4/19/01 3:13:05 PM

#### **ProBatch Stations**

| Station:                    | (20) Touchup - Station20 |                     |                            |
|-----------------------------|--------------------------|---------------------|----------------------------|
| Fluid                       | Resettable Total         | (L) Grand Total (L) | Resettable VOC Total (Lbs) |
| 1 - Clear Coat Resin        | 5.88                     | 5.88                | 0.46                       |
| 2 - Clear Coat Catalyst     | 4.71                     | 4.71                | 0.93                       |
| 3 - Red Resin               | 1.71                     | 1.71                | 0.15                       |
| 4 - Red Only Catalyst       | 0.49                     | 0.49                | 0.08                       |
| 5 - Brilliant Orange Cataly | yst 0.00                 | 0.00                | 0.00                       |
| 6 - Brilliant Orange Resin  | 0.00                     | 0.00                | 0.00                       |

### **Alarms and Events Report**

Alarm s and Events Area: Touchup - Station20 4/18/01 1:32:46 PM - 4/19/01 3:17:35 PM

| Station: (20) To    | ouchup - Station20 | 100001144 | 1997.                                           |
|---------------------|--------------------|-----------|-------------------------------------------------|
| Time                | Source Recipe      | Fluid     | Mess age                                        |
| 4/19/01 2:28:43 PM  | A                  |           | Synchronized station clock with PC clock        |
| 4/19/01 2:27:49 PM  | A                  |           | ProBatch station and AMR configuration mismatch |
| 4/19/01 1:35:07 PM  | A                  |           | ProBatch station and AMR configuration mismatch |
| 4/19/01 1:35:06 PM  | A                  |           | Station connection made                         |
| 4/19/01 1:34:57 PM  | A                  |           | Station connection los t                        |
| 4/19/01 1:33:19 PM  | A                  |           | Station connection made                         |
| 4/19/01 12:48:51 PM | A                  |           | Station connection los t                        |
| 4/19/01 12:47 27 PM | A                  |           | Station connection made                         |
| 4/19/01 12:45:53 PM | A                  |           | Station connection los t                        |
| 4/19/01 12:45:43 PM | A                  |           | Station connection made                         |
| 4/19/01 12:43:57 PM | A                  |           | Station connection los t                        |
| 4/19/01 12:27:28 PM | A                  |           | ProBatch station and AMR configuration mismatch |
| 4/19/01 12:15:02 PM | А                  |           | Station connection made                         |

## **Hazardous Air Pollutants Report**

Hazardous Air Pollutant Source Detail Information Area: Serial Network 4/19/01 8:11:10 AM - 4/20/01 8:27:07 AM

| <b>Material Name:</b><br>Manufacturer Part #.<br>Internal Part #. | MEK<br>H3-MP12345<br>Int-H3-MP12345 |                  |             |             |           |
|-------------------------------------------------------------------|-------------------------------------|------------------|-------------|-------------|-----------|
| PrecisionMix Stations                                             |                                     |                  |             |             |           |
| Station                                                           | Recipe                              | Fluid            | Fluid Total | Composition | HAP Total |
| (8) Top Coat - Station 8                                          | School Bus Yellow                   | Std. Color       | 0.12 L      | 7%          | 0.01 L    |
| (8) Top Coat - Station 8                                          | School Bus Yellow                   | Solvent Blend 1  | 0.49 L      | 25%         | 0.12 L    |
| (8) Top Coat - Station 8                                          | School Bus Yellow                   | Solvent No. 2    | 0.22 L      | 99.9%       | 0.22 L    |
| (8) Top Coat - Station 8                                          | Clear Coat 3K Blend                 | Clear Coat Resin | 1.56 L      | 12.5%       | 0.20 L    |
| (8) Top Coat - Station 8                                          | Clear Coat 3K Blend                 | Solvent Blend 1  | 2.87 L      | 25%         | 0.72 L    |
| (8) Top Coat - Station 8                                          | Clear Coat 3K Blend                 | Clear Coat       | 0.78 L      | 3%          | 0.02 L    |
| (8) Top Coat - Station 8                                          | Jet Black                           | Std. Color       | 0.48 L      | 7%          | 0.03 L    |
| (8) Top Coat - Station 8                                          | Jet Black                           | Solvent Blend 1  | 2.43 L      | 25%         | 0.61 L    |
| (8) Top Coat - Station 8                                          | Jet Black                           | Solvent No. 2    | 0.27 L      | 99.9%       | 0.27 L    |
| (8) Top Coat - Station 8                                          | Brilliant Orange                    | Solvent Blend 1  | 1.01 L      | 25%         | 0.25 L    |
| (8) Top Coat - Station 8                                          | Brilliant Orange                    | Solvent No. 2    | 0.32 L      | 99.9%       | 0.32 L    |
| Informer Stations                                                 |                                     |                  |             |             |           |
| Station                                                           |                                     | Fluid            | Fluid Total | Composition | HAP Total |
| (2) Solvent - Station2                                            |                                     | Solvent No. 2    | 75.70 L     | 99.9%       | 75.63 L   |
| (4) Station4                                                      |                                     | Solvent No. 2    | 79.48 L     | 99.9%       | 79.41 L   |
| ProBatch Stations                                                 |                                     |                  |             |             |           |
| Station                                                           | Recipe                              | Fluid            | Fluid Total | Composition | HAP Total |
| (20) Touchup - Station20                                          | Fire Engine Red                     | Red Resin        | 2.03 L      | 13.5%       | 0.27 L    |
| (20) Touchup - Station20                                          | Clear Coat                          | Clear Coat Resin | 1.38 L      | 12.5%       | 0.17 L    |
| (20) Touchup - Station20                                          | Fire Engine Red                     | Red Only         | 0.63 L      | 13%         | 0.08 L    |
| (20) Touchup - Station20                                          | Clear Coat                          | Clear Coat       | 1.42 L      | 3%          | 0.04 L    |
| Total For All Stations:                                           |                                     |                  |             |             | 158.36 L  |

1

4/20/01 8:27:10 AM

## **Setup Information Report**

Setup Information

1 4/20/01 8:35:05 AM

| Component Name      | Manufacturer Name  | Manufacturer Part # | Internal Part # | VOC Conversion<br>Factor |
|---------------------|--------------------|---------------------|-----------------|--------------------------|
| Red Resin           | ABC Coatings, Inc. | Red-M1-123          | Int-Red-M1      | 0.085 Lbs/L              |
|                     | HAP Constituent    | Composition         | -               |                          |
|                     | MEK                | 13.50%              |                 |                          |
|                     | Toluene            | 11.50%              |                 |                          |
| Midnight Blue Resin | ABC Coatings, Inc. | Blue-M1-456         | Int-Blue-M1     | 0.088 Lbs/L              |
|                     | HAP Constituent    | Composition         |                 |                          |
|                     | MEK                |                     |                 |                          |
| -                   | Toluene            | 18.00%              |                 |                          |
|                     |                    |                     |                 |                          |
| Yellow Resin        | ABC Coatings, Inc. | Yellow-M1-789       | Int-Yellow-M1   | 0.085 Lbs/L              |
|                     | HAP Constituent    | Composition         | -               |                          |
|                     | Toluene            | 8.00%               |                 |                          |
|                     | EthylBenzine       | 2.00%               |                 |                          |
|                     |                    |                     |                 |                          |
| Green Resin         | ABC Coatings, Inc. | Green-M1-012        | Int-Green-M1    | 0.085 Lbs/L              |
|                     | HAP Constituent    | Composition         | _               |                          |
|                     | Toluene            | 25.00%              |                 |                          |
|                     | Benzine            | 3.00%               |                 |                          |
|                     | Glycol             | 10.00%              |                 |                          |

#### Master Fluid List

(20) Touchup - Station20

Station:

## **ProBatch Fluid List Report**

| ProBatcl | h Fluid List   | 1                  |
|----------|----------------|--------------------|
| Area:    | Serial Network | 4/20/01 8:36:44 AM |
| 43       |                |                    |

| 0470 F.C. 17 C. 19 C. 19 |                           |                             |                     |                 |  |
|--------------------------|---------------------------|-----------------------------|---------------------|-----------------|--|
| Fluid #                  | Fluid Name                | Manufacturer                | Manufacturer Part # | Internal Part # |  |
| 1                        | Clear Coat Resin          | Clear Coats Unlimited, Inc. | Clear-M2-234        | Int-Clear-M8    |  |
| 2                        | Clear Coat Catalyst       | SWY-Cat-Mfgr                | SWY-012             | Int-SWY-012     |  |
| 3                        | Red Resin                 | ABC Coatings, Inc.          | Red-M1-123          | Int-Red-M1      |  |
| 4                        | Red Only Catalyst         | OPR-Cat-Mfgr                | OPR-789             | Int-OPR-789     |  |
| 5                        | Brilliant Orange Catalyst | XYZ Fluids                  | 6676                | 7767            |  |
| 6                        | Brilliant Orange Resin    | XYZ Fluids                  | 9876                | 6789            |  |

## **Automatically Generated Reports**

Except for Setup Information and ProBatch Fluid List reports, the reports can be generated from a command line, using the parameters specified in Appendix B. Reports can be scheduled for automatic output to either a file or a printer, using Windows Task Scheduler.

To schedule a report with the Windows Task Scheduler:

- 1. On your Windows desktop or in Windows Explorer, open My Computer.
- 2. Open Scheduled Tasks system folder.
- 3. Open "Add Scheduled Task".
- 4. Scheduled Task Wizard opens and guides you through task setup.
  - a. Select the PrecisionView AMR 2.0 application from the list of shortcuts. If necessary, click Browse button to find it.
  - b. Enter a descriptive name for the report and select how often to run it. You may be prompted for further scheduling details.
  - c. Click the Open Advanced Properties check box. Click Finish.

In the Advanced Properties dialog box, edit the Run text box to include command line parameters for generating the desired report. See Appendix B: Command Line Parameters, page 158, on how to correctly enter the Run information.

| recisionView.      | AMR 2                 |                  |                    | <u>?×</u>       |              |
|--------------------|-----------------------|------------------|--------------------|-----------------|--------------|
| Task Sched         | lule   Settings       |                  |                    |                 |              |
| AMR C:\W           | vindows\Tasks\        | PrecisionView    | AMR 2.job          |                 |              |
|                    |                       |                  |                    |                 |              |
| <u>R</u> un:       | 0\PRECIS <sup>*</sup> | "1 VAMRCLI""1    | .EXE rep tot nNetw | vork1 tm1 .xl\$ | Run text box |
|                    |                       |                  |                    | Browse          |              |
| S <u>t</u> art in: | C:\PROGR              | A~1\GRACO\       | PRECIS~1           |                 |              |
| Comments:          |                       |                  |                    |                 |              |
|                    |                       |                  |                    |                 |              |
| a                  |                       |                  |                    |                 |              |
| Enabled (:         | scheduled task        | runs at specifie | ed time)           |                 |              |
|                    | r                     |                  | 1                  |                 |              |

e. Click OK to apply your changes and close the dialog box.

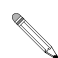

The scheduled task will run even if the PrecisionView application is not currently gathering data. To suspend a scheduled report, clear the Enabled check box in the Advanced Properties dialog box.

## **Archiving Production Data**

As a backup procedure and to prevent the PrecisionView database from growing too large, the data should periodically (2-4 times/year) be exported to a comma-delimited file and removed from the system. When data is archived, it is physically removed from the database and is not available for viewing in PrecisionView reports. To restore data, follow the instructions for **Restoring an Archive File**, page 133.

## **Creating an Archive File**

- 1. In the Network Overview, select the station to archive history for or select the application, network, or folder to archive history for all stations under the selected object.
- 2. Select File  $\blacktriangleright$  Archive from the menu bar.
- 3. In the Archive Criteria dialog, select the Start Time from the date and time lists, or clear the Start Time check box to archive all past history in the database, up to the end time.
- 4. Select the End Time from the date and time lists, or clear the check box to consider all values up to and including the present.
- 5. Click OK.
- 6. Save File dialog box appears. Select the drive/directory to save the file to. Enter a name for the file and click Save button to export the history values to the file and remove the data from the database.

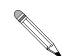

The File Archive command backs up production, snapshot and event information only; it does not backup the PrecisionView configuration information. See **Backup PrecisionView Configuration**, page 21.

### **Restoring an Archive File**

To recover the archived data, choose File  $\succ$  Restore from the menu bar. Select the desired file from the Open File dialog box and click OK.

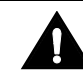

Once an archive file is restored to the database, be careful not to repeat the command on the same file. The PrecisionView AMR will not warn you if you are duplicating restored data in the database.

Archiving Production Data

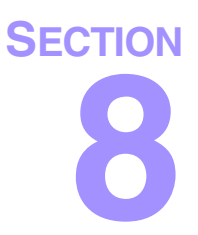

# **Appendices**

309218 PrecisionView AMR 2.0

## **Appendix A: Database Tables**

The PrecisionView AMR 2.0 database name is **PViewAMR2.mdb**. The ODBC data source name is **PViewAMR2\_ODBC**.

The information in Appendix A describes the PrecisionView AMR 2.0 database tables that are available for ODBC client applications.

### Name and Description

The database table name appears in the first table row, followed by the table description.

### Fields

The rows that follow the name and description describe each field in the table: its name, data type, and a brief description. Data types are standard SQL data types: numeric (LONG or DOUBLE), text (CHAR(*size*)), temporal (TIMESTAMP), and Boolean (YES/NO).

Data types followed by an asterisk (\*) indicate the key field(s) for the table. Where there is more than one key field, the table key is a combination of both fields. Additionally, any data type enclosed in square brackets ([...]) indicates that the field is optional, and may contain NULL if not applicable.

### Indexes

The remaining rows describe the indexes that are available for sorting and searching each table. An index name followed by an asterisk (\*) indicates the key index for the table. Field names separated by semicolons (;) indicate that the index is formed based on the combination of the values in both fields. Field Names enclosed in square brackets ([...]) indicate that duplicate entries may exist for that field. Otherwise, every value in the index must be unique.

## **Configuration Tables**

The following tables contain information used for configuring the PrecisionView application. These tables contain information about the Fluids, Recipes and Stations, and other settings that the user has configured.

| HazardousAirPollutants           |            |         |                             |           |  |  |  |
|----------------------------------|------------|---------|-----------------------------|-----------|--|--|--|
| This table lists Hazardous Air I | Pollutants | configu | ired by the user.           |           |  |  |  |
| Field                            | Туре       |         | Description                 |           |  |  |  |
| PkID                             | LONG*      |         | Unique ID                   |           |  |  |  |
| Name                             | CHAR(      | 50)     | Fluid name (must be unique) |           |  |  |  |
| MaterialManufacturer             | [CHAR      | (255)]  | Manufacturer company name   | )         |  |  |  |
| MaterialManufacturerPart         | [CHAR      | (255)]  | Manufacturer's part number  |           |  |  |  |
| MaterialInternalPart             | [CHAR      | (255)]  | Internal part number        |           |  |  |  |
| Index                            |            | Field   |                             | Order     |  |  |  |
| PrimaryKey*                      |            | PkID    |                             | Ascending |  |  |  |
| Name                             |            | Name    |                             | Ascending |  |  |  |

| Components                     |                       |                                                                                  |  |  |  |  |
|--------------------------------|-----------------------|----------------------------------------------------------------------------------|--|--|--|--|
| This table contains the Master | Fluid List – the list | st of ALL fluids configured by the user.                                         |  |  |  |  |
| Field                          | Туре                  | Description                                                                      |  |  |  |  |
| PkID                           | LONG*                 | Unique number                                                                    |  |  |  |  |
| Name                           | CHAR(50)              | Fluid name                                                                       |  |  |  |  |
| MaterialManufacturer           | [CHAR(255)]           | Manufacturer's company name                                                      |  |  |  |  |
| MaterialManufacturerPart       | [CHAR(255)]           | Manufacturer's part number                                                       |  |  |  |  |
| MaterialInternalPart           | [CHAR(255)]           | Internal part number                                                             |  |  |  |  |
| VOCFactor                      | DOUBLE                | Component VOC conversion factor (VOC/cc)                                         |  |  |  |  |
| SpecificGravity                | DOUBLE                | Fluid Specific Gravity (only relevant when selected on a Batch Dispense Station) |  |  |  |  |
| LastModified                   | TIMESTAMP             | Time of last modification to component                                           |  |  |  |  |

| C                 | omponents |           |  |  |
|-------------------|-----------|-----------|--|--|
| Index Field Order |           |           |  |  |
| PrimaryKey*       | PkID      | Ascending |  |  |
| Name              | Name      | Ascending |  |  |

### ComponentHAPConstituents

This table relates the Fluids in the Components table to the HAPs in the Hazardous Air Pollutants table. It contains information about the HAP composition of those fluids.

| Field                    | Туре  |                 | Description                                                    |                  |
|--------------------------|-------|-----------------|----------------------------------------------------------------|------------------|
| ComponentPkID            | LONG* |                 | Component ID number (from table)                               | Components       |
| HazarousAirPollutantPkID | LONG* |                 | Hazardous air pollutant ID nu<br>Hazardous Air Pollutants tabl | mber (from<br>e) |
| ConstituentComposition   | DOUBL | E               | Percent composition (0 to 100, i.e. 12.5 = 12.5%)              |                  |
| Index                    |       | Field           |                                                                | Order            |
| PrimaryKey*              |       | Compo<br>Hazaro | onentPkID;<br>dousAirPollutantPkID                             | Ascending        |

| PrecisionMixRecipes             |           |          |                                         |           |  |  |
|---------------------------------|-----------|----------|-----------------------------------------|-----------|--|--|
| This table contains all the Pre | cisionMix | k Recipe | es configured by the user.              |           |  |  |
| Field                           | Туре      |          | Description                             |           |  |  |
| PkID                            | LONG*     |          | Unique ID                               |           |  |  |
| Name                            | CHAR(255) |          | Recipe name (must be unique)            |           |  |  |
| ComponentAPkID                  | LONG      |          | Fluid ID number (from Components table) |           |  |  |
| ComponentBPkID                  | LONG      |          | Fluid ID number (from Components table) |           |  |  |
| ComponentCPkID                  | LONG      |          | Fluid ID number (from Components table) |           |  |  |
| FlushingAgentPkID               | LONG      |          | Fluid ID number (from Components table) |           |  |  |
| DumpTypePkID                    | LONG      |          | Fluid ID number (from Components table) |           |  |  |
| Index                           |           | Field    |                                         | Order     |  |  |
| PrimaryKey*                     |           | PkID     |                                         | Ascending |  |  |
| Name                            |           | Name     |                                         | Ascending |  |  |

| LicenseTypes                                                                                                    |                  |       |                                  |           |  |
|----------------------------------------------------------------------------------------------------|------------------|-------|----------------------------------|-----------|--|
| Lists the different requirement types for stations supported by PrecisionView application.<br>This table is a static enumeration table and is not affected by the user's configuration. |                  |       |                                  |           |  |
| Field                                                                                                    | Type Description |       |                                  |           |  |
| PkID                                                                                                    | LONG             | *     | Unique ID                        |           |  |
| Name                                                                                                    | CHAR             | (255) | Descriptive name of License Type |           |  |
| Index                                                                                                    |                  | Field | l                                | Order     |  |
| PrimaryKey*                                                                                                    |                  | PkID  |                                  | Ascending |  |

| StationTypes                                                                                                    |          |       |                                                                                  |                             |  |
|----------------------------------------------------------------------------------------------------|----------|-------|----------------------------------------------------------------------------------|-----------------------------|--|
| Lists the different devices supported by PrecisionView application. Contents are currently 0 (PrecisionMix II 2-K), 1 (PrecisionMix II 3-K), 2 (Informer), 3 (ProBatch). This table is a static enumeration table and is not affected by the user's configuration. |          |       |                                                                                  |                             |  |
| Field                                                                                                    | Туре     |       | Description                                                                      |                             |  |
| PkID                                                                                                    | LONG*    |       | Unique ID                                                                        |                             |  |
| Name                                                                                                    | CHAR(50) |       | Station type name                                                                |                             |  |
| LicenseTypePkID                                                                                                    | LONG     |       | License Type ID Number (from<br>Types table) for the license red<br>Station Type | n License<br>quired by this |  |
| Index Field                                                                                                    |          | Field |                                                                                  | Order                       |  |
| PrimaryKey*                                                                                                    |          | PkID  |                                                                                  | Ascending                   |  |

| NetworkTypes                                                                                                    |                  |                            |           |           |  |
|----------------------------------------------------------------------------------------------------|------------------|----------------------------|-----------|-----------|--|
| Lists the different types of networks supported by the PrecisionView application. Contents are currently 0 (Serial Network), 1 (TCP/IP Network). This table is a static enumeration table and is not affected by the user's configuration. |                  |                            |           |           |  |
| Field                                                                                                    | Type Description |                            |           |           |  |
| PkID                                                                                                    | LONG             | *                          | Unique ID |           |  |
| Name                                                                                                    | CHAR             | CHAR(50) Network type name |           |           |  |
| Index                                                                                                    | Field            |                            |           | Order     |  |
| PrimaryKey*                                                                                                    |                  | PkID                       |           | Ascending |  |

| Stations                         |          |               |                                                                                                    |           |  |
|----------------------------------|----------|---------------|----------------------------------------------------------------------------------------------------|-----------|--|
| This table contains all stations | configu  | red by t      | he user.                                                                                                    |           |  |
| Field                            | Туре     |               | Description                                                                                                    |           |  |
| PkID                             | LONG     | *             | Unique ID                                                                                                    |           |  |
| Name                             | CHAR     | (50)          | Descriptive name                                                                                                    |           |  |
| StationTypePkID                  | LONG     |               | Station Type ID number (from StationTypes table)                                                                                              |           |  |
| StationNumber                    | LONG     |               | Station number as configured on the<br>physical device (Currently, this must be<br>unique for ALL stations configured in the<br>application.) |           |  |
| TargetMaximumVOC                 | [DOUBLE] |               | Target maximum daily VOC for station (Must be greater than or less than 0.)                                                                   |           |  |
| Enabled                          | YES/N    | 0             | True if communication is enabled                                                                                                    |           |  |
| FolderPkID                       | [LONG    | ì]            | Folder ID number (from Folders table) of the Folder that contains this station                                                                |           |  |
| NetworkPkID                      | LONG     |               | Network ID number (from Networks table) of the Network this station communicates on                                                           |           |  |
| Index                            |          | Field         |                                                                                                    | Order     |  |
| PrimaryKey*                      |          | PkID          |                                                                                                    | Ascending |  |
| StationNumber                    |          | StationNumber |                                                                                                    | Ascending |  |

| Folders                                                                                                    |      |      |                                                                |                           |  |
|----------------------------------------------------------------------------------------------------|------|------|----------------------------------------------------------------|---------------------------|--|
| This table contains all folders configured by the user. Folders are used to group stations, but do not affect the operation of the application. |      |      |                                                                |                           |  |
| Field                                                                                                    | Туре |      | Description                                                    |                           |  |
| PkID                                                                                                    | LONG | *    | Unique ID                                                      |                           |  |
| Name                                                                                                    | CHAR | (50) | Descriptive name                                               |                           |  |
| NetworkPkID                                                                                                    | LONG |      | Network ID number (from Netw<br>the Network that contains this | vorks table) of<br>folder |  |
| Index Field                                                                                                    |      |      | Order                                                          |                           |  |
| PrimaryKey*                                                                                                    |      | PkID |                                                                | Ascending                 |  |

| Networks                                                                                                    |          |                       |                                                                                                  |           |  |
|----------------------------------------------------------------------------------------------------|----------|-----------------------|--------------------------------------------------------------------------------------------------|-----------|--|
| This table contains all Networks configured by the user. A Network determines how all the stations under it will communicate. |          |                       |                                                                                                  |           |  |
| Field Type Description                                                                                                    |          |                       |                                                                                                  |           |  |
| PkID                                                                                                    | LONG*    |                       | Unique ID                                                                                        |           |  |
| Name                                                                                                    | CHAR(50) |                       | Descriptive name                                                                                 |           |  |
| NetworkTypePkID                                                                                                    | LONG     |                       | NetworkType ID number (from Networks<br>Types table) that determines the type of this<br>Network |           |  |
| Index                                                                                                    |          | Field                 | l                                                                                                | Order     |  |
| PrimaryKey*                                                                                                    |          | PkID                  |                                                                                                  | Ascending |  |
| SortOrder                                                                                                    |          | NetworkTypePkID; Name |                                                                                                  | Ascending |  |

### NetworkSerialSettings

This table contains the communications settings for all Serial Networks configured by the user. There will be one entry in this table for each entry in the Networks table that is a Serial Network.

| Field                 | Туре     |       | Description                                                                                       |           |  |
|-----------------------|----------|-------|---------------------------------------------------------------------------------------------------|-----------|--|
| NetworkPkID           | LONG     | *     | Network ID number (from Networks table)                                                           |           |  |
| PortNumber            | CHAR(50) |       | Serial communications port (i.e. COM1, COM2, etc)                                                 |           |  |
| BaudRate              | LONG     |       | Baud rate to use for the serial                                                                   | port      |  |
| InterMessageDelayMsec | LONG     |       | Number of msec to wait between<br>transmitting messages on the serial port                        |           |  |
| TimeoutMsec           | LONG     |       | Timeout in msec for waiting for responses                                                         |           |  |
| Retries               | LONG     |       | Number of retries to allow for waiting for responses                                              |           |  |
| ReconnectDelaySec     | LONG     |       | Number of seconds to wait before<br>attempting to reconnect to stations that have<br>gone offline |           |  |
| Index                 | Fi       |       |                                                                                                   | Order     |  |
| PrimaryKey*           | Pk       |       |                                                                                                   | Ascending |  |
| SortOrder             |          | Netwo | orkTypePkID; Name                                                                                 | Ascending |  |

### NetworkTCPIPSettings

This table contains the communications settings for all TCP/IP Networks configured by the user. There will be one entry in this table for each entry in the Networks table that is a TCP/IPNetwork.

| Field                 | Туре      |       | Description                                                                                       |             |
|-----------------------|-----------|-------|---------------------------------------------------------------------------------------------------|-------------|
| NetworkPkID           | LONG      | *     | Network ID number (from Networks table)                                                           |             |
| TimeoutMsec           | LONG      |       | Timeout in msec for waiting fo                                                                    | r responses |
| Retries               | LONG      |       | Number of retries to allow for waiting for responses                                              |             |
| ReconnectDelaySec     | LONG      |       | Number of seconds to wait before<br>attempting to reconnect to stations that have<br>gone offline |             |
| InterMessageDelayMsec | LONG      |       | Number of msec to wait between transmitting messages on the serial port                           |             |
| IPAddress             | CHAR(255) |       | I.P. address or host name of the CoBox that is used on this network                               |             |
| PortNumber            | LONG      |       | TCP/IP port number to use                                                                         |             |
| Index                 | Field     |       |                                                                                                   | Order       |
| PrimaryKey*           | PkI       |       |                                                                                                   | Ascending   |
| SortOrder             |           | Netwo | orkTypePkID; Name                                                                                 | Ascending   |

### PrecisionMixStationRecipes

Identifies the recipes loaded on each PrecisionMix station (only applies to PrecisionMix stations). There will always be 63 entries in this table for each PrecisionMix station configured in the application.

| Field       | Туре   |        | Description                                                                                                    |           |
|-------------|--------|--------|----------------------------------------------------------------------------------------------------|-----------|
| StationPkID | LONG   | *      | Station ID number (from Stations table).                                                                                        |           |
| SlotNumber  | LONG*  |        | Recipe "slot" number (1 to 63).                                                                                                 |           |
| RecipePkID  | [LONG] |        | Recipe ID number (from<br>PrecisionMixRecipes table). This field will<br>be blank if there is no recipe loaded in this<br>slot. |           |
| Index       |        | Field  |                                                                                                    | Order     |
| PrimaryKey* |        | Statio | nPkID; SlotNumber                                                                                                    | Ascending |

#### InformerStationActiveFluid

Identifies the current fluid being dispensed by each Informer station (only applies to Informer stations). There will always be 1 entry in this table for each Informer station configured by the user.

| Field                | Туре   |        | Description                                                       |           |  |
|----------------------|--------|--------|-------------------------------------------------------------------|-----------|--|
| StationPkID          | LONG*  |        | Station ID number (from Stations table)                           |           |  |
| ComponentPkID        | LONG   |        | Component ID number (from Components table)                       |           |  |
| EnableTotalizerReset | YES/NO |        | Specifies whether or not Station Reset<br>functions are permitted |           |  |
| Index                |        | Field  |                                                                   | Order     |  |
| PrimaryKey*          |        | Statio | nPkID                                                             | Ascending |  |

### BatchDispenseStationSystemConfig

This table describes the system configuration of a ProBatch station, as configured by the user. (Only applies to ProBatch stations.) There will always be 1 entry in this table for each ProBatch station configured by the user. There is also a corresponding table named "BatchDispenseStationDeviceSystemConfig", which holds the system configuration stored on the device. This table is only used for synchronization and will not be affected by the user's configuration.

| Field        | Туре |        | Description                             |           |
|--------------|------|--------|-----------------------------------------|-----------|
| StationPkID  | LONG | *      | Station ID number (from Stations table) |           |
| Units        | LONG |        | Between 0 and 4                         |           |
| Language     | LONG |        | Between 0 and 4                         |           |
| Stability    | LONG |        | Seconds (>=0)                           |           |
| RecipeMethod | LONG |        | Between 1 and 2                         |           |
| Index        |      | Field  | l                                       | Order     |
| PrimaryKey*  |      | Statio | nPkID;                                  | Ascending |

### BatchDispenseStationFluidConfig

This table describes the 1-99 possible fluids that can be loaded on a ProBatch station. (Only applies to ProBatch stations.) There will always be 99 entries in this table for each ProBatch station configured by the user. There is also a corresponding table named "BatchDispenseStationDeviceFluidConfig", which holds the fluid configuration that is stored on the device. This table is only used for synchronization and will not be affected by the user's configuration.

| Field                          | Туре   |                              | Description                                                                                                    |           |  |
|--------------------------------|--------|------------------------------|----------------------------------------------------------------------------------------------------|-----------|--|
| StationPkID                    | LONG*  |                              | Station ID number (from Stations table)                                                                                                    |           |  |
| FluidSlotNumber                | LONG*  |                              | Fluid slot number (1-99)                                                                                                    |           |  |
| ComponentPkID                  | LONG   |                              | Component ID number (from Components table).                                                                                                    |           |  |
| DispenseTolerance              | LONG   |                              | Percentage (greater than or equal to zero)                                                                                                    |           |  |
| MinimumPressureAirSolenoi<br>d | [LONG] |                              | 0-4                                                                                                    |           |  |
| MaximumPressureAirSolenoi<br>d | [LONG] |                              | 0-4                                                                                                    |           |  |
| SpecificGravity                | LONG   |                              | Specific Gravity (0-999). Divide by 100 to get the actual specific gravity. A zero in this field means that this fluid is unused on the ProBatch station. |           |  |
| Index                          |        | Field                        |                                                                                                    | Order     |  |
| PrimaryKey*                    |        | StationPkID; FluidSlotNumber |                                                                                                    | Ascending |  |

### BatchDispenseStationRecipeConfig

This table describes the 1-250 possible recipe entries that can be loaded on a ProBatch station. (Only applies to ProBatch stations.) There will always be 250 entries in this table for each ProBatch station configured by the user. There is also a corresponding table named "BatchDispenseStationDeviceRecipeConfig", which holds the recipe configuration that is stored on the device. This table is only used for synchronization and will not be affected by the user's configuration.

| Field            | Туре       |                                   | Description                                                    |           |  |
|------------------|------------|-----------------------------------|----------------------------------------------------------------|-----------|--|
| StationPkID      | LONG*      |                                   | Station ID number (from Stations table)                        |           |  |
| RecipeSlotNumber | LONG*      |                                   | Recipe slot number (1 to 250)                                  |           |  |
| RecipeName       | [CHAR(50)] |                                   | Name of this recipe                                            |           |  |
| Step1Fluid       | LONG       |                                   | Fluid number for this step or 0 for pause                      |           |  |
| Step1Proportion  | LONG       |                                   | Parts of Fluid to be included for this step or length of pause |           |  |
| Step2Fluid       | LONG       |                                   | Fluid number for this step or 0 for pause                      |           |  |
| Step2Proportion  | LONG       |                                   | Parts of Fluid to be included for this step or length of pause |           |  |
| Step3Fluid       | LONG       |                                   | Fluid number for this step or 0 for pause                      |           |  |
| Step3Proportion  | LONG       |                                   | Parts of Fluid to be included for this step or length of pause |           |  |
| Step4Fluid       | LONG       |                                   | Fluid number for this step or 0 for pause                      |           |  |
| Step4Proportion  | LONG       |                                   | Parts of Fluid to be included for this step or length of pause |           |  |
| Step5Fluid       | LONG       |                                   | Fluid number for this step or 0 for pause                      |           |  |
| Step5Proportion  | LONG       |                                   | Parts of Fluid to be included for this step or length of pause |           |  |
| Step6Fluid       | LONG       |                                   | Fluid number for this step or 0 for pause                      |           |  |
| Step6Proportion  | LONG       |                                   | Parts of Fluid to be included for this step or length of pause |           |  |
| Index            |            | Field                             |                                                                | Order     |  |
| PrimaryKey*      |            | StationPkID; RecipeSlotNumber     |                                                                | Ascending |  |
| RecipeName       |            | StationPkID; RecipeName Ascending |                                                                |           |  |

### Settings

This table holds miscellaneous settings for the PrecisionView application. Items are stored in name/value pairs.

| Field       | Туре      |        | Description                   |           |
|-------------|-----------|--------|-------------------------------|-----------|
| Name        | CHAR(50)* |        | Setting Name (must be unique) |           |
| Value       | CHAR(255) |        | Setting Value                 |           |
| Index       |           | Field  |                               | Order     |
| PrimaryKey* |           | Settin | gName                         | Ascending |

| StationSettings                                                                                                    |           |   |                                                |           |  |
|----------------------------------------------------------------------------------------------------|-----------|---|------------------------------------------------|-----------|--|
| This table holds miscellaneous setting related to station configured in the application. Items are stored in name/value pairs. |           |   |                                                |           |  |
| Field                                                                                                    | Туре      |   | Description                                    |           |  |
| StationPkID                                                                                                    | LONG*     |   | Station ID number (from Stations table)        |           |  |
| Name                                                                                                    | CHAR(50)* |   | Setting Name (must be unique for each station) |           |  |
| Value                                                                                                    | CHAR(255) |   | Setting Value                                  |           |  |
| Index Field                                                                                                    |           | l | Order                                          |           |  |
| PrimaryKey*                                                                                                    | Statio    |   | nPkID; Name                                    | Ascending |  |

| ServerSettings                                                                                                    |           |        |                               |           |  |
|----------------------------------------------------------------------------------------------------|-----------|--------|-------------------------------|-----------|--|
| This table holds miscellaneous items that need to be persisted by the AMRDataServerModule.exe component of the PrecisionView AMR application. This table does not contain any user-specific settings. Items are stored in name/value pairs. |           |        |                               |           |  |
| Field                                                                                                    | Туре      |        | Description                   |           |  |
| Name                                                                                                    | CHAR(50)* |        | Setting Name (must be unique) |           |  |
| Value                                                                                                    | CHAR(255) |        | Setting Value                 |           |  |
| Index Field                                                                                                    |           | I      | Order                         |           |  |
| PrimaryKey*                                                                                                    |           | Settir | ngName                        | Ascending |  |
#### EventSources

This table contains the entries that can be used to filter events recorded by PrecisionView application. Contents are currently 0 (PrecisionView AMR application), 1 (User), and 2 (PrecisionMix station), 3 (Informer station), 4 (ProBatch station). This table is a static enumeration table and is not affected by the user's configuration.

| Field       | Туре     |      | Description       |           |
|-------------|----------|------|-------------------|-----------|
| PkID        | LONG*    |      | Unique ID         |           |
| Name        | CHAR(50) |      | Event source name |           |
| Index       | Field    |      | l                 | Order     |
| PrimaryKey* |          | PkID |                   | Ascending |

#### **EventDescriptions**

This table contains the textual descriptions of all events that can be recorded by PrecisionView application. This table is a static enumeration table and is not affected by the user's configuration.

| Field           | Туре     |       | Description                                         |           |
|-----------------|----------|-------|-----------------------------------------------------|-----------|
| PkID            | LONG*    |       | Unique ID                                           |           |
| EventSourcePkID | LONG     |       | Event Source ID Number (from<br>EventSources table) |           |
| Description     | CHAR(50) |       | Textual description of the event.                   |           |
| Index Fiel      |          | Field |                                                     | Order     |
| PrimaryKey*     | ey* PkIE |       |                                                     | Ascending |
| EventType       |          | PkID; | EventSourcePkID                                     | Ascending |

#### SnapshotEntryTypes

This table contains a list of reasons that Totalizer Snapshots will be recorded by the PrecisionView application. This table is a static enumeration table and is not affected by the user's configuration.

| Field       | Туре     |       | Description                    |           |
|-------------|----------|-------|--------------------------------|-----------|
| PkID        | NUMBER*  |       | Snapshot entry type ID number. |           |
| Name        | CHAR(50) |       | Snapshot entry type name.      |           |
| Index       |          | Field | l                              | Order     |
| PrimaryKey* |          | PkID  |                                | Ascending |

# **Production Information Tables**

The following tables contain run-time information and are populated based on real-time data received by the PrecisionView AMR application. This information is later used in conjunction with the configuration information to produce meaningful reports.

#### TotalizerSnapshots

Totalizer snapshots are a frozen record of the fluid or recipe totals on a particular station. This table contains the time and reason for the last Totalizer Snapshot taken for a station. For each entry in this table, there will be corresponding entries in station-specific table(s) to hold the actual totalizer data for that station. There is no history kept for Totalizer Snapshots – only the latest snapshot is kept for each station.

| Field                 | Туре      |       | Description                                                                                                    |           |
|-----------------------|-----------|-------|----------------------------------------------------------------------------------------------------|-----------|
| StationPkID           | LONG*     |       | Station ID number (from Stations table)                                                                                                    |           |
| Time                  | TIMESTAMP |       | Time at which the snapshot was taken                                                                                                    |           |
| SnapshotEntryTypePkID | LONG      |       | Snapshot entry type ID number (from<br>SnapshotEntryTypes table). This describes<br>the reason that the Totalizer Snapshot was<br>recorded. |           |
| Index                 |           | Field |                                                                                                    | Order     |
| PrimaryKey*           | Statio    |       | nPkID                                                                                                    | Ascending |
| Chronological Time    |           |       | Ascending                                                                                                    |           |

| Precision                                                                                                    | PrecisionMixTotalizerSnapshotData |                          |                                                   |                             |  |  |
|----------------------------------------------------------------------------------------------------|-----------------------------------|--------------------------|---------------------------------------------------|-----------------------------|--|--|
| This table holds the latest Totalizer data for PrecisionMix stations. Totalizer data for ALL RECIPES configured on each PrecisionMix station is stored. |                                   |                          |                                                   |                             |  |  |
| Field Type Description                                                                                                    |                                   |                          |                                                   |                             |  |  |
| StationPkID                                                                                                    | LONG*                             |                          | Station ID number (from Stations table)           |                             |  |  |
| RecipeSlotNumber                                                                                                    | LONG                              |                          | Recipe slot number (1 t<br>PrecisionMixStationRec | o 63) (from<br>cipes table) |  |  |
| RecipePkID                                                                                                    | [LONG]                            |                          | Recipe ID (from<br>PrecisionMixRecipes ta         | ble)                        |  |  |
| ComponentAPkID                                                                                                    | [LONG]                            |                          | Component A ID (from table)                       | Components                  |  |  |
| ComponentABatchTotal                                                                                                    | DOUBLE                            |                          | Component A batch tot                             | al (cc)                     |  |  |
| ComponentAGrandTotal                                                                                                    | DOUBLE                            |                          | Component A grand tot                             | al (cc)                     |  |  |
| ComponentBPkID                                                                                                    | [LONG]                            |                          | Component B ID (from Components table)            |                             |  |  |
| ComponentBBatchTotal                                                                                                    | DOUBLE                            |                          | Component B batch total (cc)                      |                             |  |  |
| ComponentBGrandTotal                                                                                                    | DOUBLE                            |                          | Component B grand total (cc)                      |                             |  |  |
| ComponentCPkID                                                                                                    | [LONG]                            |                          | Component C ID (from Componen table)              |                             |  |  |
| ComponentCBatchTotal                                                                                                    | DOUBLE                            |                          | Component C batch tot                             | al (cc)                     |  |  |
| ComponentCGrandTotal                                                                                                    | DOUBLE                            |                          | Component C grand total (cc)                      |                             |  |  |
| FlushingAgentPkID                                                                                                    | [LONG]                            |                          | Flushing Agent ID (from<br>Components table)      |                             |  |  |
| FlushingAgentBatchTotal                                                                                                    | DOUBLE                            |                          | Flushing Agent batch to                           | otal (cc)                   |  |  |
| FlushingAgentGrandTotal                                                                                                    | DOUBLE                            |                          | Flushing Agent grand to                           | otal (cc)                   |  |  |
| DumpPkID                                                                                                    | [LONG]                            |                          | Dump ID (from Compor                              | nents table)                |  |  |
| DumpBatchTotal                                                                                                    | DOUBLE                            |                          | Dump batch total (cc)                             |                             |  |  |
| DumpGrandTotal                                                                                                    | DOUBLE                            |                          | Dump grand total (cc)                             |                             |  |  |
| Index                                                                                                    |                                   | Field                    | ł                                                 | Order                       |  |  |
| PrimaryKey*                                                                                                    |                                   | Static<br>Recip          | onPkID;<br>oeSlotNumber                           | Ascending                   |  |  |
| ComponentAPkID                                                                                                    |                                   | ComponentAPkID           |                                                   | Ascending                   |  |  |
| ComponentBPkID                                                                                                    |                                   | ComponentBPkID Ascending |                                                   | Ascending                   |  |  |

| PrecisionMixTotalizerSnapshotData |                   |           |  |  |  |  |
|-----------------------------------|-------------------|-----------|--|--|--|--|
| ComponentCPkID                    | ComponentCPkID    | Ascending |  |  |  |  |
| DumpPkID                          | DumpPkID          | Ascending |  |  |  |  |
| FlushingAgentPkID                 | FlushingAgentPkID | Ascending |  |  |  |  |
| RecipePkID                        | RecipePkID        | Ascending |  |  |  |  |

#### InformerTotalizerSnapshotData

This table holds the latest Totalizer data for Informer stations.

| Field                 | Туре   |           | Description                                 |           |
|-----------------------|--------|-----------|---------------------------------------------|-----------|
| StationPkID           | LONG*  |           | Station ID number (from Stations table)     |           |
| ComponentPkID         | LONG*  |           | Component ID number (from Components table) |           |
| FluidBatchTotal       | DOUBLE |           | Fluid batch total (cc)                      |           |
| FluidMaintenanceTotal | DOUBLE |           | Fluid maintenance total (cc)                |           |
| FluidGrandTotal       | DOUBLE |           | Fluid grand total (cc)                      |           |
| Index                 | Field  |           |                                             | Order     |
| PrimaryKey*           | Static |           | nPkID                                       | Ascending |
| ComponentPkID Comp    |        | onentPkID | Ascending                                   |           |

#### BatchDispenseTotalizerSnapshotFluidData

This table holds the latest Totalizer data for ProBatch stations. Totalizer data for ALL FLUIDS in use on each ProBatch station is stored.

| Field           | Туре   |        | Description                                 |           |  |
|-----------------|--------|--------|---------------------------------------------|-----------|--|
| StationPkID     | LONG*  |        | Station ID number (from Stations table)     |           |  |
| FluidSlotNumber | LONG   |        | Fluid Slot Number (1-99)                    |           |  |
| ComponentPkID   | [LONG] |        | Component ID number (from Components table) |           |  |
| ResettableTotal | DOUBLE |        | Fluid Resettable total (cc)                 |           |  |
| Grand Total     | DOUBLE |        | Fluid Grand Total (cc)                      |           |  |
| Index F         |        | Field  | l                                           | Order     |  |
| PrimaryKey*     |        | Statio | onPkID; FluidSlotNumber                     | Ascending |  |
| ComponentPkID C |        | Comp   | ComponentPkID Ascending                     |           |  |

#### Batches

This is the parent table for all Batches recorded in the database. This table holds the Batch/Job history for all stations in the application. Batch entries are the basis for which VOC, HAP, and Material Reports are calculated. For each entry in this table, there will be child entries in station-specific table(s) to hold batch information specific to that type of station.

| Field             | Туре      |             | Description                             |           |  |
|-------------------|-----------|-------------|-----------------------------------------|-----------|--|
| PkID              | LONG*     |             | Unique ID for this batch                |           |  |
| Time              | TIMESTAMP |             | Time at which the Batch was started     |           |  |
| BatchEndTime      | TIMESTAMP |             | Time at which the Batch ended           |           |  |
| StationPkID       | LONG      |             | Station ID number (from Stations table) |           |  |
| Index             |           | Field       |                                         | Order     |  |
| PrimaryKey*       |           | PkID        |                                         | Ascending |  |
| StationPkID       |           | StationPkID |                                         | Ascending |  |
| Chronological Bat |           | Batch       | hEndTime Ascending                      |           |  |

#### PrecisionMixBatchData

This is a child table to the Batches table, that holds PrecisionMix station specific data. For each entry in the Batches table there will be one entry in this table if the station is a PrecisionMix.

| Field               | Туре     | Description                                            |
|---------------------|----------|--------------------------------------------------------|
| BatchPkID           | LONG*    | Batch ID number (from Batches table)                   |
| RecipeComponentType | LONG     | Recipe slot number (1 to 63)                           |
| RecipePkID          | [LONG]   | Recipe ID (from PrecisionMixRecipes table)             |
| ActualFlowrate      | [DOUBLE] | Average flow rate for job (cc/min)                     |
| ActualFlowrateGun1  | [DOUBLE] | Average flow rate for Gun1 (cc/min)                    |
| ActualFlowrateGun2  | [DOUBLE] | Average flow rate for Gun2 (cc/min)                    |
| TargetFlowrate      | [DOUBLE] | Target flow rate for the recipe (cc/min)               |
| TargetFlowrateGun1  | [DOUBLE] | Target flow rate for Gun1 (cc/min)                     |
| TargetFlowrateGun2  | [DOUBLE] | Target flow rate for Gun2 (cc/min)                     |
| Applicators         | LONG     | Configured guns (0=No Guns, 1=Gun1,<br>2=Gun2, 3=Both) |
| IntegratorSize      | DOUBLE   | Station integrator size (cc)                           |

| PrecisionMixBatchData |           |           |  |  |  |
|-----------------------|-----------|-----------|--|--|--|
| Index Field Order     |           |           |  |  |  |
| PrimaryKey*           | BatchPkID | Ascending |  |  |  |
| RecipePkID            | Ascending |           |  |  |  |

#### PrecisionMixBatchComponentData

This is a child table to the Batches table, that holds PrecisionMix station specific data. For each entry in the Batches table, there will be 4-5 entries in this table if the station is a PrecisionMix. There will be 4 entries if the station is a PrecisionMix II 2-K (A, B, Solvent, Dump). There will be 5 entries if the station is a PrecisionMix II 3-K (A, B, C, Solvent, Dump).

| Field               | Туре   |       | Description                                               |       |  |
|---------------------|--------|-------|-----------------------------------------------------------|-------|--|
| BatchPkID           | LONG*  |       | Batch ID number (from Batches table)                      |       |  |
| RecipeComponentType | LONG*  |       | Recipe Component Type (0=A 1=B 2=C<br>20=Solvent 21=Dump) |       |  |
| ComponentPkID       | [LONG] |       | Component ID number (from Components table)               |       |  |
| JobTotal            | DOUBLE |       | Component job total (cc)                                  |       |  |
| TargetRatio         | SINGLE |       | Target ratio for this component                           |       |  |
| TargetTolerance     | SINGLE |       | Target ratio tolerance for this component                 |       |  |
| AverageRatio        | SINGLE |       | Average job ratio for this component                      |       |  |
| ActualTolerance     | SINGLE |       | Maximum job ratio deviation for this<br>component         |       |  |
| Index F             |        | Field | l                                                         | Order |  |
| PrimaryKey* E       |        | Batch | BatchPkID; RecipeComponentType Ascending                  |       |  |
| ComponentPkID Cor   |        | Comp  | ComponentPkID Ascending                                   |       |  |

| InformerBatchData                                                                                                    |        |              |                                      |            |
|----------------------------------------------------------------------------------------------------|--------|--------------|--------------------------------------|------------|
| This is a child table to the Batches table that holds Informer station specific data. For each entry in the Batches table there will be one entry in this table if the station is an Informer. |        |              |                                      |            |
| Field                                                                                                    | Туре   |              | Description                          |            |
| BatchPkID                                                                                                    | LONG*  |              | Batch ID number (from Batche         | es table)  |
| ActualFlowrate                                                                                                    | SINGLE |              | Average flow rate for batch (cc/min) |            |
| ComponentPkID                                                                                                    | LONG   |              | Component ID number (from (table)    | Components |
| FluidBatchTotal                                                                                                    | DOUBLE |              | Fluid batch total (cc)               |            |
| MinTargetFlowrate                                                                                                    | SINGLE |              | Minimum target flowrate              |            |
| MaxTargetFlowrate                                                                                                    | SINGLE |              | Maximum target flowrate              |            |
| Index                                                                                                    |        | Field        |                                      | Order      |
| PrimaryKey*                                                                                                    |        | SnapshotPkID |                                      | Ascending  |

#### BatchDispenseBatchData

This is a child table to the Batches table, that holds ProBatch station specific data. For each entry in the Batches table there will be one entry in this table if the station is a ProBatch.

| Field            | Туре  |         | Description                                                                        |           |
|------------------|-------|---------|------------------------------------------------------------------------------------|-----------|
| BatchPkID        | LONG* |         | Batch ID number (from Batche                                                       | es"table) |
| RecipeSlotNumber | LONG  |         | Recipe slot number (1 to 255). This is the recipe that was used during this batch. |           |
| BatchID          | LONG  |         | Operator ID for this batch                                                         |           |
| Index            |       | Field   | l                                                                                  | Order     |
| PrimaryKey*      |       | Batch   | PkID                                                                               | Ascending |
| BatchID          |       | BatchID |                                                                                    | Ascending |

#### BatchDispenseBatchFluidData

This is a child table to the Batches table, that holds ProBatch station specific data. For each entry in the Batches table there will be one entry in this table FOR EACH STEP used in the recipe if the station is a ProBatch.

| Field               | Туре   |                       | Description                                                             |           |  |
|---------------------|--------|-----------------------|-------------------------------------------------------------------------|-----------|--|
| BatchPkID           | LONG*  |                       | Batch ID number (from Batches table)                                    |           |  |
| StepNumber          | LONG   |                       | Step Number (1-6)                                                       |           |  |
| FluidSlotNumber     | LONG   |                       | Fluid Slot Number (1-99) – identifies which fluid was used in this step |           |  |
| ComponentPkID       | [LONG] |                       | Component ID number (from Components table)                             |           |  |
| BatchTargetDispense | DOUBLE |                       | Target dispense amount for this fluid (cc)                              |           |  |
| BatchActualDispense | DOUBLE |                       | Actual dispense amount for this fluid (cc)                              |           |  |
| Index               |        | Field                 | l                                                                       | Order     |  |
| PrimaryKey*         |        | BatchPkID; StepNumber |                                                                         | Ascending |  |
| FluidSlotNumber     |        | Batch                 | PkID; FluidSlotNumber                                                   | Ascending |  |
| ComponentPkID       |        | ComponentPkID         |                                                                         | Ascending |  |

| BatchDispenseBatchIDList                                                     |                  |             |              |           |
|------------------------------------------------------------------------------|------------------|-------------|--------------|-----------|
| This table holds all ProBatch Operator ID's logged during completed batches. |                  |             |              |           |
| Field                                                                        | Type Description |             |              |           |
| BatchID                                                                      | LONG*            |             | Operator ID. |           |
| Index                                                                        |                  | Field       |              | Order     |
| PrimaryKey*                                                                  |                  | BatchID Asc |              | Ascending |

| Events                        |                                                                   |             |                                                       |              |  |
|-------------------------------|-------------------------------------------------------------------|-------------|-------------------------------------------------------|--------------|--|
| This table holds all events/a | This table holds all events/alarms recorded by PrecisionView AMR. |             |                                                       |              |  |
| Field                         | Туре                                                              |             | Description                                           |              |  |
| PkID                          | LONG*                                                             |             | Unique ID                                             |              |  |
| EventTime                     | TIMESTA                                                           | MP          | Time at which the alarm or eve                        | ent occurred |  |
| StationPkID                   | [LONG]                                                            |             | Station ID number (from Static                        | ons table)   |  |
| RecipeSlotNumber              | [LONG]                                                            |             | Recipe slot number. Can be Null if not applicable.    |              |  |
| FluidSlotNumber               | [LONG]                                                            |             | Fluid slot number. Can be Null if not applicable.     |              |  |
| EventDescriptionPkID          | NUMBER                                                            |             | Event Description ID Number EventDescriptions table). | (from        |  |
| EventValue                    | [LONG]                                                            |             | Event/Alarm value. Can be Nu applicable.              | ull if not   |  |
| Index                         |                                                                   | Field       | l                                                     | Order        |  |
| PrimaryKey*                   |                                                                   | PkID        |                                                       | Ascending    |  |
| Chronological                 |                                                                   | Time        |                                                       | Ascending    |  |
| StationPkID                   |                                                                   | StationPkID |                                                       | Ascending    |  |

#### **EventUserEnteredDescriptions**

This table is a child table to the Events table. If this entry is present, the text in this entry will replace the text description of the event.

| Field       | Туре     |           | Description                         |           |
|-------------|----------|-----------|-------------------------------------|-----------|
| EventPkID   | LONG*    |           | Event ID number (from Events table) |           |
| Description | CHAR(50) |           | User-entered text for this event    |           |
| Index       |          | Field     |                                     | Order     |
| PrimaryKey* |          | EventPkID |                                     | Ascending |
| EventPkID   |          | EventPkID |                                     | Ascending |

## **ODBC Example**

The following information is an example of how you can use Precision-View AMR to gain open access to the AMR production data, collected and maintained in the AMR database. You can use this data to generate custom reports, using another program suited for that purpose. The program used in the following example is Microsoft® Excel.

- 1. Open a new workbook or worksheet in the Microsoft Excel spreadsheet application.
- Select Data ➤ Get External Data ➤ Create New Query from the Excel menu bar. A Wizard opens and leads you through the steps to create a query and return the results of the query to the spreadsheet.
- 3. In the Choose Data Source dialog box, the PViewAMR2\_ODBC data source should be listed.
- 4. Select the PViewAMR2\_ODBC data source and click OK. The Query Wizard displays all the tables that make up the Precision-View AMR database. Each of the AMR database table structures is documented in the **Production Information Tables**, page 148.
- 5. For this example, select InformerTotalizerSnapshotData. A list of all of the fields or Column Names from the table appears.
- 6. Select the Column Names of interest from the table and continue to follow the instructions in the dialog box to complete the Query Wizard process.
- 7. The last page of the Query Wizard will ask you what you want to do next. Select the "Return Data to Microsoft Excel" option and then click the Finish button.
- In the "Returning External Data to Microsoft Excel" dialog box, choose how to return the data to the Excel spreadsheet, and click OK.

9. The query completes and the relevant production data is retrieved from the PrecisionView AMR database and placed into the selected columns of your spreadsheet.

Once in the spreadsheet, you can perform a variety of sorting functions or calculations to supplement the information found in the database alone.

If you want to go one step further to create your own custom report, you can make use of the Tools - Mail Merge feature in Microsoft Word, using the Excel Spreadsheet as the data source.

This example of how to gain open access to the PrecisionView AMR production information, contained in the AMR database, is a small demonstration of the powerful data access capability that Precision-View AMR ODBC compliance offers you.

Information Systems (IS) or Information Technology (IT) professionals are very familiar with ODBC compliant databases. They have the expertise to access this data and integrate it with other Enterprise wide databases or to make use of other third Party ODBC compliant applications to generate custom reports. **Graco does not currently offer this type of support.** 

# Appendix B: Command Line Parameters

Only one PrecisionView interactive process may be started at a time. However, you can generate reports by invoking the PrecisionView AMR 2 executable (AMRClient.exe) with a series of command line parameters. These processes run in the background with no user interaction and do not affect the normal operation of the PrecisionView application. Refer to **Automatically Generated Reports**, page 130.

### Totalizer Snapshot, Alarms and Events, Hazardous Air Pollutant Detail and Summary Reports

The following command line syntax allows you to generate the Totalizer Snapshot, Alarms and Events, Hazardous Air Pollutant Detail, and Hazardous Air Pollutant Summary reports. Square brackets indicate parameters you can omit. See page 161 for examples.

| Parameter | Descript                                                                                                    | ion                                                                   |  |  |
|-----------|----------------------------------------------------------------------------------------------------|-----------------------------------------------------------------------|--|--|
| AMRClient | Executable name. If the program is invoked from a directory other than<br>the one where the executable is installed, this parameter must include the<br>complete path name, as follows.<br>C:\Program Files\Graco\PrecisionView AMR 2.0\AMRClient.exe |                                                                       |  |  |
| rep       | Causes process to generate report specified by <i>Type</i> parameter.                                                                                                    |                                                                       |  |  |
| type      | Indicate                                                                                                    | Indicates type of report to generate. Possible values are as follows. |  |  |
|           | Value                                                                                                    | Description                                                           |  |  |
|           | tot                                                                                                    | Totalizer Snapshot Report                                             |  |  |
|           | alm                                                                                                    | Alarms and Events Report                                              |  |  |
|           | Hapd                                                                                                    | Hazardous Air Pollutants Report (Detail)                              |  |  |

Hazardous Air Pollutants Report (Summary)

AMRClient rep type [area [time-span [filename.ext]]]

Haps

| area      | Use this<br>report.<br>an aste                                                                                                 | Jse this parameter to specify which stations should be included in the eport. This can be a Network name, Folder name or Station number. Use an asterisk (*) to specify all PrecisionView configured stations.                                                                                                    |                                                                                       |  |  |
|-----------|----------------------------------------------------------------------------------------------------|----------------------------------------------------------------------------------------------------|---------------------------------------------------------------------------------------|--|--|
|           | Value                                                                                                    |                                                                                                    | Description                                                                           |  |  |
|           | n <netv<br>Name&gt;</netv<br>                                                                                                  | vork                                                                                                    | Specifies Network name. Do not include space between letter 'n' and name.             |  |  |
|           | f <folde< td=""><td>er Name&gt;</td><td>Specifies Folder name. Do not include space between letter 'f' and name.</td></folde<> | er Name>                                                                                                    | Specifies Folder name. Do not include space between letter 'f' and name.              |  |  |
|           | s <static<br>ber&gt;</static<br>                                                                                               | on Num-                                                                                                    | Specifies station number. Do not include space between letter 's' and station number. |  |  |
| time-span | Indicate<br>Time sp<br>span ty<br>"th12" ir<br>span ty                                                                         | tes time range for report. <i>Area</i> parameter must precede this value.<br>span is specified with combination of a pair of letters (indicating<br>ype) and a number (indicating span length). For example, value<br>indicates time range covering last twelve hours. Possible values for<br>type are as follows. |                                                                                       |  |  |
|           | Value                                                                                                    | Description                                                                                                    |                                                                                       |  |  |
|           | th                                                                                                    | Hour                                                                                                    |                                                                                       |  |  |
|           | td                                                                                                    | Day                                                                                                    |                                                                                       |  |  |
|           | tw                                                                                                    | Week                                                                                                    |                                                                                       |  |  |
|           | tm                                                                                                    | Month                                                                                                    |                                                                                       |  |  |
|           | ty                                                                                                    | Year                                                                                                    |                                                                                       |  |  |

| filename.ext | Indicates output file location. <i>Time-span</i> parameter must precede this value. If this value is omitted, output is directed to default printer. Enclose file name in quotation marks ("") if it contains spaces. If file name contains an asterisk (*), that character is replaced with current time in format YYYYMMDDHHMMSS to make the name unique. File name extension indicates type of file to output. Possible values for the file extension are as follows. |                                                                 |  |
|--------------|----------------------------------------------------------------------------------------------------|-----------------------------------------------------------------|--|
|              | Value                                                                                                    | Description                                                     |  |
|              | .qrp                                                                                                    | QuickReport custom format (default if extension not recognized) |  |
|              | .txt                                                                                                    | Plain text                                                      |  |
|              | .CSV                                                                                                    | Comma-delimited text                                            |  |
|              | .htm                                                                                                    | HTML document                                                   |  |
|              | .xls                                                                                                    | Excel spreadsheet                                               |  |
|              | .rtf                                                                                                    | Rich text format (Microsoft Word, WordPad, etc)                 |  |

## **Custom Material Report**

The following command line syntax allows you to generate the Custom Material Report. Square brackets indicate parameters you can omit.

AMRClient cmr *inputfilename* [outputfilename.ext]

| Parameter     | Description                                                                                                    |
|---------------|----------------------------------------------------------------------------------------------------|
| AMRClient     | Executable name. If the program is invoked from a directory other than<br>the one where the executable is installed, this parameter must include the<br>complete path name, as follows.<br>"C:\Program Files\Graco\PrecisionView AMR\PViewAMR.exe" |
| Cmr           | Causes process to generate a Custom Material Report.                                                                                                    |
| Inputfilename | Indicates file name of a previously saved Custom Material Report Query definition (has .cmr extension).                                                                                                    |

| outputfilename<br>. <i>ext</i> | Indicates output file location. If this value is omitted, output is directed to default printer. Enclose file name in quotation marks ("") if it contains spaces. If file name contains an asterisk (*), that character is replaced with current time in format YYYYMMDDHHMMSS to make name unique. File name extension indicates type of file to output. Possible values for file extension are as follows. |                                                                 |  |  |  |
|--------------------------------|----------------------------------------------------------------------------------------------------|-----------------------------------------------------------------|--|--|--|
|                                | Value                                                                                                    | Value Description                                               |  |  |  |
|                                | .qrp                                                                                                    | QuickReport custom format (default if extension not recognized) |  |  |  |
|                                | .txt                                                                                                    | Plain text                                                      |  |  |  |
|                                | .CSV                                                                                                    | Comma-delimited text                                            |  |  |  |
|                                | .htm                                                                                                    | HTML document                                                   |  |  |  |
|                                | .xls                                                                                                    | Excel spreadsheet                                               |  |  |  |
|                                | .rtf                                                                                                    | Rich text format (Microsoft Word, WordPad, etc)                 |  |  |  |

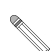

If applying the command line parameters results in no information, the nothing is output to the printer or file.

#### **Examples of Command Line Parameters**

AMRClient rep tot s2 tw3

Prints totalizer snapshot for station #2. Snapshots older than three weeks are ignored.

AMRClient rep alm s12 tm1 "C:\My Documents\log.txt"

Outputs alarms and events report for station #12 for the past month to a plain text file.

AMRClient rep hapd \* ty1 "C:\HAP Reports\hap\*.htm"

Outputs hazardous air pollutant detail report for all stations for the past year to an HTML document. Asterisk in the file name is replaced with the current time to make the name unique (i.e. hap19990910133012.htm).

AMRClient rep haps s1 th25 C:\hapsummary.rep

Outputs hazardous air pollutant summary report for station #1 for the past 25 hours to a custom QuickReport file (since extension .rep is not recognized). This file may be opened from the print preview screen and printed at a later time.